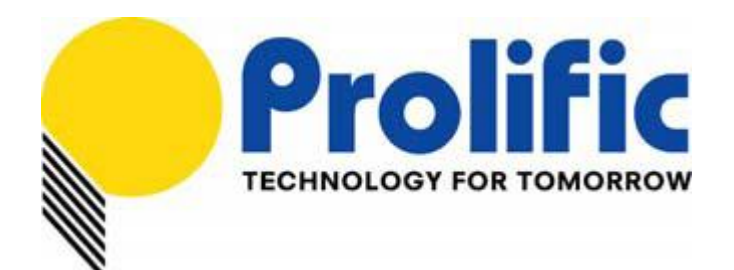

# PL7211 AFE Calibration

# **Application Note**

Document number : AN-71161001

Revision : 1.0

Release Date : Oct 26, 2016

## Prolific Technology Inc.

7F, No. 48, Sec. 3, Nan Kang Rd. Nan Kang, Taipei 115, Taiwan, R.O.C. Telephone: +886-2-2654-6363 Fax: +886-2-2654-6161 E-mail: <u>sales@prolific.com.tw</u> Website: <u>http://www.prolific.com.tw</u>

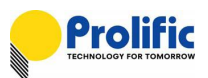

## Table of Contents

| 1. | PL7 | 211 General Description                      | 7    |
|----|-----|----------------------------------------------|------|
|    | 1.1 | Block Diagram                                | 7    |
|    | 1.2 | RMA board and pin connect                    | 8    |
|    | 1.3 | Demo board and RMA board I/F setting         | 8    |
| 2. | PL7 | 211 Interface Connection                     | .10  |
|    | 2.1 | SPI interface                                | . 10 |
|    | 2.2 | UART interface                               | . 15 |
|    | 2.3 | I <sup>2</sup> C interface                   | . 18 |
| 3. | Mul | ti PL7211s Control                           | .21  |
|    | 3.1 | I <sup>2</sup> C Slave ID                    | . 21 |
|    | 3.2 | I2C Sequence                                 | . 22 |
|    | 3.3 | I2C-OTP                                      | . 23 |
|    | 3.4 | I2C-SID IO setting                           | . 24 |
|    | 3.5 | Multi PL7211 control via UART interface      | . 30 |
|    | 3.6 | UART Slave ID                                | . 33 |
|    | 3.7 | UART-OTP                                     | . 34 |
|    | 3.8 | UART-SID IO setting                          | . 35 |
| 4. | Pov | ver Protection Function Description          | .39  |
|    | 4.1 | Power Protection Operation                   | . 39 |
|    | 4.2 | Calculate the delay time to switch off relay | . 40 |
|    | 4.3 | OCP Protection                               | . 40 |
|    | 4.4 | OCP Threshold                                | . 41 |
|    | 4.5 | AVM (Auto Voltage Margin)                    | . 41 |
|    | 4.6 | AVM introduction                             | . 41 |
|    | 4.7 | DSP AVM flow                                 | . 42 |
| 5. | AC  | Calibration Flow                             | .43  |
|    | 5.1 | Setup environment                            | . 43 |
|    | 5.2 | PL7211 Mode                                  | . 43 |
|    | 5.3 | AP Burn DSP                                  | . 44 |
|    | 5.4 | AP enable a function before auto calibration | . 45 |
|    | 5.5 | AP auto calibration flow:                    | . 47 |
|    | 5.6 | Report and Message Generator                 | . 53 |
|    | 5.7 | How to export DSP / RO / CFG to file         | . 56 |
| 6. | AC  | Calculate Method                             | .58  |
|    | 6.1 | Parameter Address and Mapping                | . 58 |
|    | 6.2 | Calculate Vrms method                        | . 59 |
|    | 6.3 | Calculate Irms method                        | . 60 |

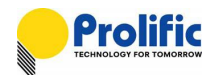

|    | 6.4  | Calculate                | e Active Power method          | 61   |  |  |  |  |  |  |  |
|----|------|--------------------------|--------------------------------|------|--|--|--|--|--|--|--|
|    | 6.5  | Calculate                | PF and Phase angle method      | 62   |  |  |  |  |  |  |  |
|    | 6.6  | Calculate                | e Accumulate power Method      | 63   |  |  |  |  |  |  |  |
|    | 6.7  | Calculate                | e Frequency method             | 63   |  |  |  |  |  |  |  |
|    | 6.8  | OCP Par                  | ameter Calculate method        | 65   |  |  |  |  |  |  |  |
|    | 6.9  | 6.9 AVM Calculate method |                                |      |  |  |  |  |  |  |  |
|    | 6.10 | Leakage                  | Parameter Calculate method     | 71   |  |  |  |  |  |  |  |
| 7. | Reg  | ister Set                | ting and Indicate              | 75   |  |  |  |  |  |  |  |
|    | 7.1  | UART Aι                  | ito Baud Rate                  | . 75 |  |  |  |  |  |  |  |
|    | 7.2  | OCP and                  | INST Protect Indicate          | . 76 |  |  |  |  |  |  |  |
|    |      | 7.2.1                    | OCP Long Time Protect Indicate | 77   |  |  |  |  |  |  |  |
|    |      | 7.2.2                    | INST Protect Indicate          | 81   |  |  |  |  |  |  |  |
|    | 7.3  | Leakage                  | Protect Indicate               | 82   |  |  |  |  |  |  |  |
|    |      | 7.3.1                    | Leakage Protect Indicate       | 82   |  |  |  |  |  |  |  |
|    |      | 7.3.2                    | Leakage INST Protect Indicate  | 84   |  |  |  |  |  |  |  |
|    | 7.4  | AVM Pro                  | tect State                     | 85   |  |  |  |  |  |  |  |

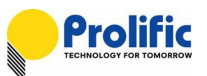

## List of Figures

| Figure 1-1 : Block diagram7                                                 |
|-----------------------------------------------------------------------------|
| Figure 1-2 : RMA board8                                                     |
| Figure 1-3 : Pin connect8                                                   |
| Figure 1-4 : Demo board I/F setting9                                        |
| Figure 1-5 : RMA setting9                                                   |
| Figure 2-1 : Calibration bottom board10                                     |
| Figure 2-2 : Calibration top board11                                        |
| Figure 2-3 :Demo board SPI I/F define11                                     |
| Figure 2-4 : I/F connection                                                 |
| Figure 2-5 : AP connect USB 113                                             |
| Figure 2-6 : AP connect USB 213                                             |
| Figure 2-7 : AP I/F Selection                                               |
| Figure 2-8 : AP reset Device 114                                            |
| Figure 2-9 : AP reset Device 214                                            |
| Figure 2-10 : AP I/F link test 114                                          |
| Figure 2-11 : AP I/F link test 214                                          |
| Figure 2-12 : Calibration bottom board15                                    |
| Figure 2-13 : Calibration top board16                                       |
| Figure 2-14 : Demo board UART I/F define16                                  |
| Figure 2-15 : I/F connection17                                              |
| Figure 2-16 : AP I/F selection17                                            |
| Figure 2-17 : Calibration bottom board18                                    |
| Figure 2-18 : Calibration top board19                                       |
| Figure 2-19 : Demo board I2C I/F define19                                   |
| Figure 2-20 : I/F connection                                                |
| Figure 2-21 : AP I/F selection                                              |
| Figure 3-1 : I2C Write and Read command21                                   |
| Figure 3-2 : I2C Write Sequence                                             |
| Figure 3-3 : I2C Read Sequence                                              |
| Figure 3-4 : I2C Sequential Current Read                                    |
| Figure 3-5 : PL7211 OTP setting for I2C SlaveID23                           |
| Figure 3-6 : PL7211 IO SID1, IO SID0 PIN Mapping for I2C SlaveID24          |
| Figure 3-7 : PL7211 IO SID1=1, IO SID0=1 Mode/CS setting for I2C SlaveID25  |
| Figure 3-8 : PL7211 IO SID1=1, IO SID0=0 Mode/CS setting for I2C SlaveID26  |
| Figure 3-9 : PL7211 IO SID1=0, IO SID0=1 Mode/CS setting for I2C SlaveID27  |
| Figure 3-10 : PL7211 IO SID1=0, IO SID0=0 Mode/CS setting for I2C SlaveID29 |
| Figure 3-11 : UART Write and Read Command                                   |

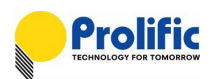

| Figure 3-12 : PL7211 OTP setting for UART SlaveID                          | . 34 |
|----------------------------------------------------------------------------|------|
| Figure 3-13 : PL7211 IO SID1, IO SID0 PIN Mapping for UART SlaveID         | . 35 |
| Figure 3-14 : PL7211 IO SID1=1, IO SID0=1 Mode/CS setting for UART SlaveID | . 36 |
| Figure 3-15 : PL7211 IO SID1=0, IO SID0=1 Mode/CS setting for UART SlaveID | . 37 |
| Figure 4-1 : Description of long/short time protection (ILOAD = ILS/ST)    | . 39 |
| Figure 4-2 : Description of long/short time protection (ILOAD > ILS/ST)    | . 39 |
| Figure 4-3 : Programmable Range                                            | . 41 |
| Figure 4-4:AVM DSP flow                                                    | . 42 |
| Figure 5-1 : Calibration environment setup                                 | . 43 |
| Figure 5-2 : PL7211 mode                                                   | . 43 |
| Figure 5-3 : PL7211 rom code path                                          | . 44 |
| Figure 5-4 : AP burn DSP                                                   | . 44 |
| Figure 5-5: Enable LT OCP/ST OCP/INST OCP                                  | . 45 |
| Figure 5-6: Enable Internal OCP                                            | . 46 |
| Figure 5-7: OTP CFG BANK1 value                                            | . 46 |
| Figure 5-8: OTP RO BANK1 value                                             | . 47 |
| Figure 5-9: AP select power source                                         | . 47 |
| Figure 5-10 : AP setting com port                                          | . 48 |
| Figure 5-11: AP setting accuracy                                           | . 48 |
| Figure 5-12: AP manual V/I/P                                               | . 49 |
| Figure 5-13: Dummy load manual V/I/P measurement                           | . 49 |
| Figure 5-14: AP manual enter V/I/P                                         | . 50 |
| Figure 5-15: Dummy load with PL7211 Calibration                            | . 50 |
| Figure 5-16: AP production serial number                                   | . 51 |
| Figure 5-17 : AP calibration start button                                  | . 51 |
| Figure 5-18: AP Calibration result                                         | . 52 |
| Figure 5-19: AP export code                                                | . 56 |
| Figure 5-20: AP save code                                                  | . 57 |
| Figure 7-1: UART Baud Rate register                                        | .75  |
| Figure 7-2: UART Baud Rate register setting                                | .75  |
| Figure 7-3: PL7211 1V1I(AFE+AVM+OCP+Leakage)function flag register         | .76  |
| Figure 7-4: PL7211 OCP and INST register                                   | .76  |
| Figure 7-5: PL7211 OCP setting                                             | .78  |
| Figure 7-6: PL7211 MP mode                                                 | . 79 |
| Figure 7-7: PL7211 Engineer Mode                                           | . 79 |
| Figure 7-8: PL7211 OCP Long time Debug Flow                                | . 80 |
| Figure 7-9: PL7211 OCP Instantaneous Debug Flow                            | . 81 |
| Figure 7-10: PL7211 Leakage register                                       | . 82 |
| Figure 7-11: PL7211 Leakage setting                                        | . 83 |

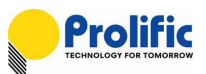

| Figure 7-12: PL7211 Leakage Debug setting | 84 |
|-------------------------------------------|----|
| Figure 7-13: PL7211 Leakage Debug Flow    | 85 |
| Figure 7-14: PL7211 AVM setting           | 87 |
| Figure 7-15: PL7211 AVM Enable            | 88 |
| Figure 7-16: PL7211 AVM indicate          | 89 |

## List of Tables

| Table 4-1 : Leakage and OCP setting Table                          | 41 |
|--------------------------------------------------------------------|----|
| Table 4-2:AVM threshold                                            | 41 |
| Table 6-1 : DSP Buffer of 1V1I(AFE+AVM+OCP+Leakage)                | 58 |
| Table 6-2 : Calculate Vrms                                         | 59 |
| Table 6-3 : Calculate Irms(A)                                      | 60 |
| Table 6-4 : Calculate Active Power(Wa)                             | 61 |
| Table 6-5 : Calculate Power Factor(PF) Value and Phase Angle Value | 62 |
| Table 6-6 : Calculate Accumulate Energy (Wa)                       | 63 |
| Table 6-7 : Calculate Frequency (Hz)                               | 65 |
| Table 6-8 : Calculate OCP_SMPA Value                               | 66 |
| Table 6-9 : Calculate INST_SMP Value                               | 66 |
| Table 6-10 : Calculate LTPUTHA Value                               | 67 |
| Table 6-11 : Calculate LTTHA Value                                 | 68 |
| Table 6-12 : Calculate INSTA_TH Value                              | 68 |
| Table 6-13 : Calculate AVM SampleCnt Value                         | 69 |
| Table 6-14 : Calculate AVM_SMPA Value                              | 69 |
| Table 6-15 : Calculate AVM_DLY Value                               | 70 |
| Table 6-16 : Calculate AVM Value                                   | 71 |
| Table 6-17 : Calculate PUL_TH Value                                | 71 |
| Table 6-18 : Calculate ILEAK_PUTH Value                            | 72 |
| Table 6-19 : Calculate ILEAK_TH Value                              | 73 |
| Table 6-20 : Calculate ILeak_1smp_TH Value                         | 74 |
| Table 7-1:AVM threshold                                            | 86 |
| Table 7-2 : AVM Case1 State                                        | 86 |
| Table 7-3:AVM Case2 State                                          | 86 |

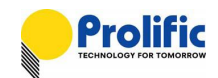

## 1. PL7211 General Description

The PL7211 is a highly integrated power/energy monitoring Analog Front End (AFE) IC that measures electricity-related data for power usage measurement applications. It has built-in 4-channel ADC and a programmable DSP which can adapt to different applications such as metering, power protection and Master/Slave.

The PL7211 has a built-in MTP that stores the chip configuration, DSP code and calibration data. It provides SPI slave interface and can be used for calibration and programming data or DSP code. MCU can be accessed through SPI interface.

The PL7211 can diagnose the electricity-related data to identify overloading, short circuit, leakage current and arcing condition for further power protection features. It also provides a flexible architecture, low system BOM cost and programmable solution, to help manufacturers minimize development efforts and design a versatile and flexible product.

#### 1.1 Block Diagram

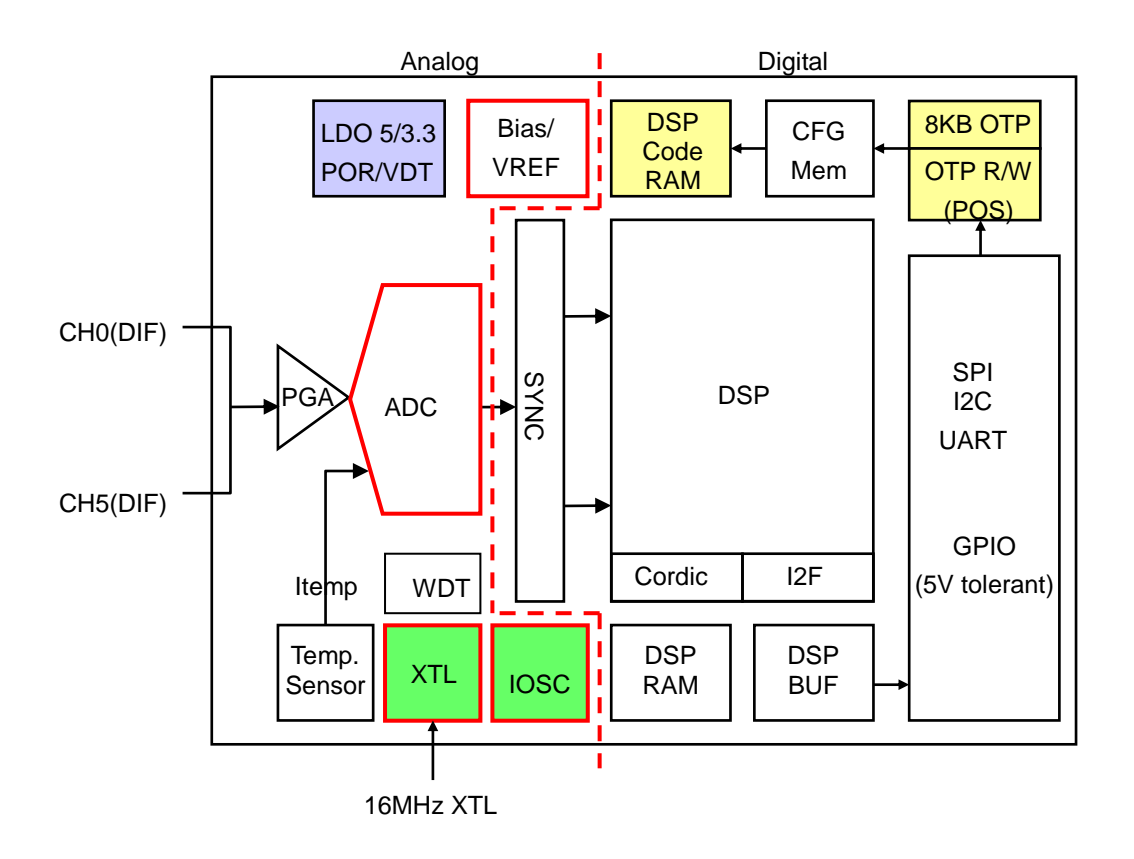

Figure 1-1 : Block diagram

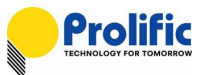

#### 1.2 RMA board and pin connect

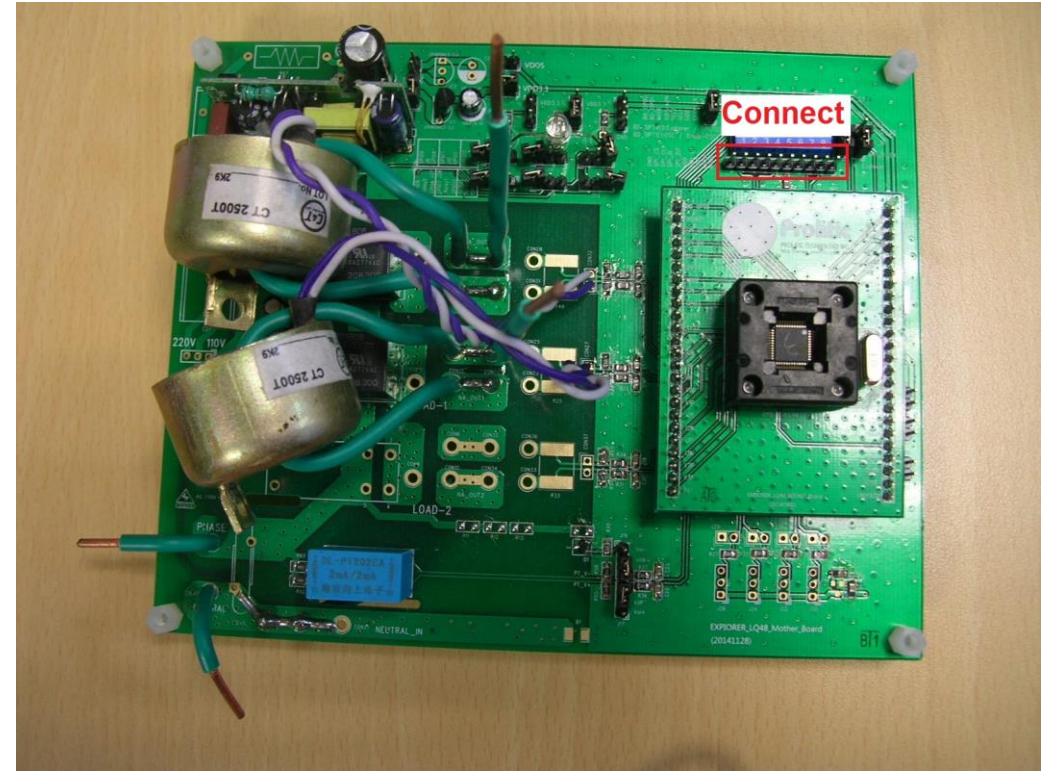

Figure 1-2 : RMA board

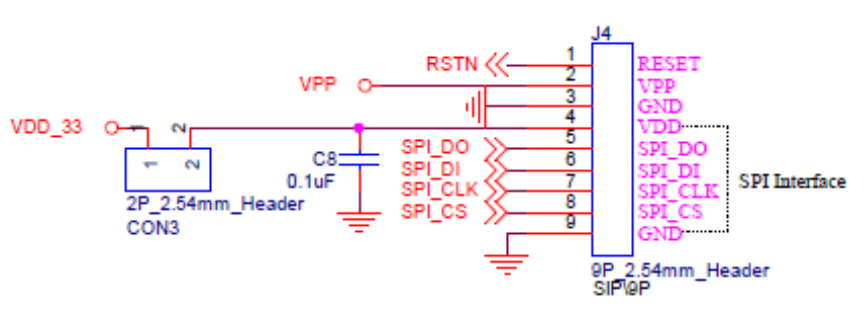

Layout add text : SPI\_CLK/SPI\_DI/SPI\_DO/SPI\_CS/GND/VDD

Figure 1-3 : Pin connect

#### 1.3 Demo board and RMA board I/F setting

PL7211 has three interface SPI/I2C/UART interface that operates at slave mode. It can communicate and access data with MCU. MCU should serve as the SPI/I2C/UART master and sends chip Select and clock signal to the PL7211.When Use the SPI I/F Data is written through SPI\_DI and read through SPI\_DO. .When Use the I2C I/F Data is written and read through SDA, .When Use the UART I/F Data is written through TX and read through RX. Figure 1-6 to 1-8 shows the connection and pin definition:

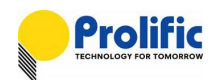

- IO Mode is latch when resetn is from low to high
- i2c\_en = [mode, spi\_cs]= 2'b00
- uart\_en = [mode, spi\_cs]= 2'b01
- spi\_en = [mode, spi\_cs]= 2'b10
- gpio\_en = [mode, spi\_cs]= 2'b11

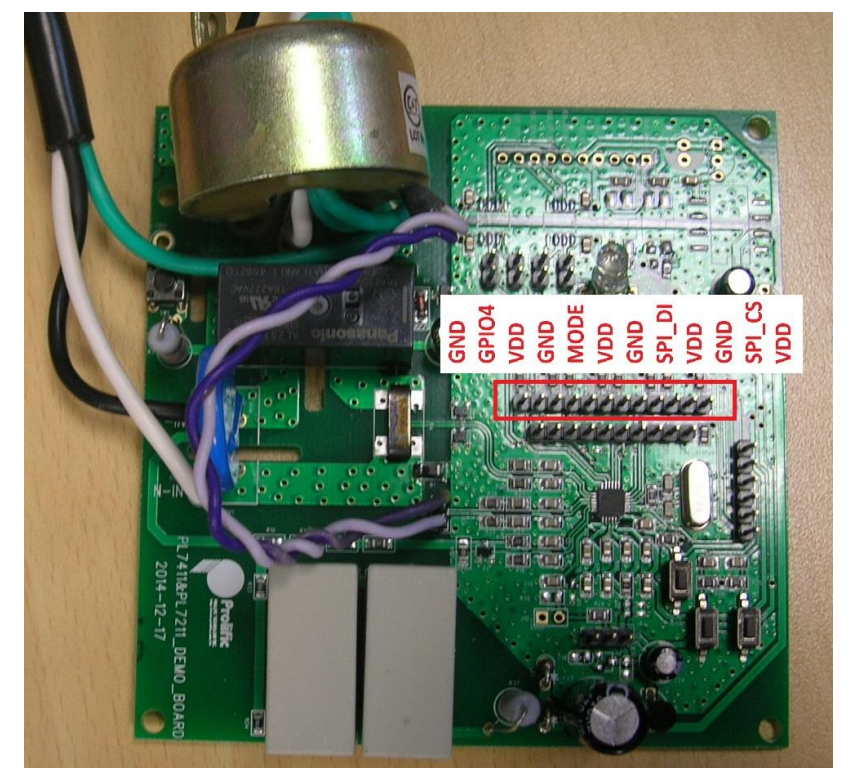

Figure 1-4 : Demo board I/F setting

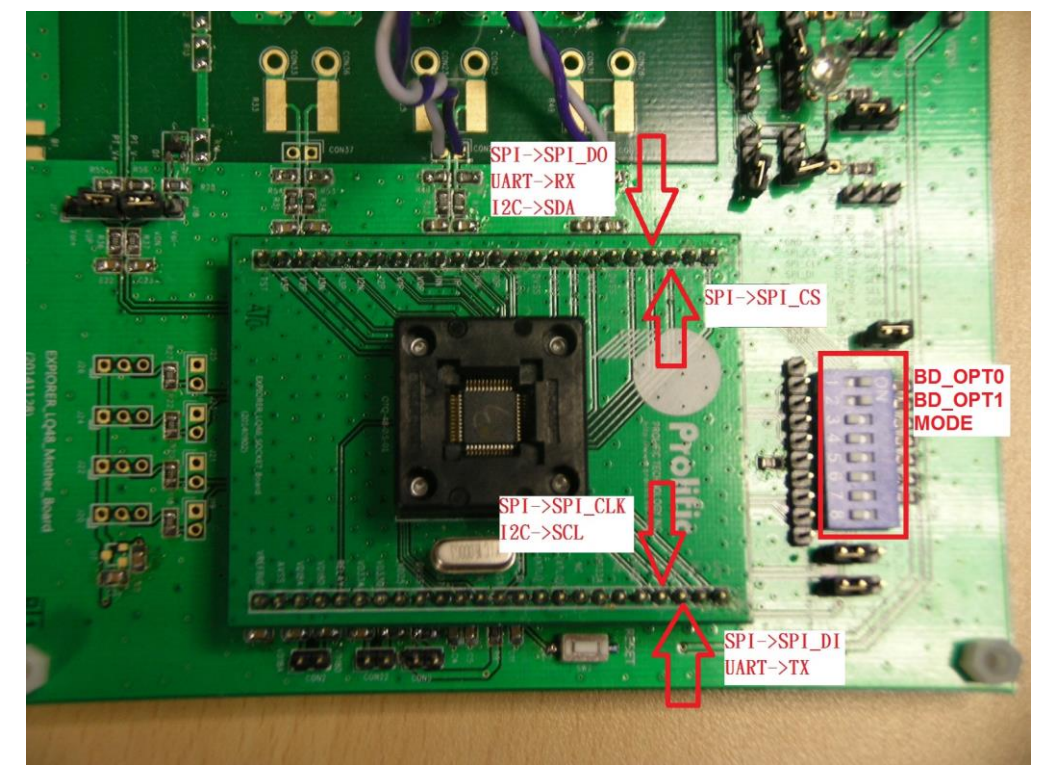

Figure 1-5 : RMA setting

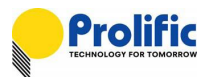

## 2. PL7211 Interface Connection

PL7211 have three interface can communication with Host device, as below the detail spec.

#### 2.1 SPI interface

- SPI Slave mode, supports mode 0 ,mode1, mode2 and mode 3
- Supports single and multi-byte read write
- Supports CRC data check

#### 1. Calibration board setting

You can reference below bitmap to change the interface connect via SPI, First Please set Calibration Jump as follows :

Bottom board: CON18 :Short CON24:Short CON22:Open CON28:Open

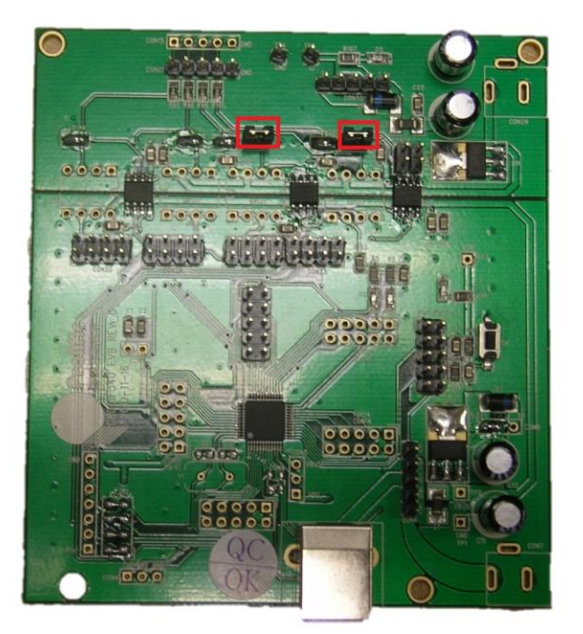

Figure 2-1 : Calibration bottom board

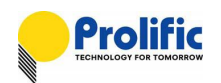

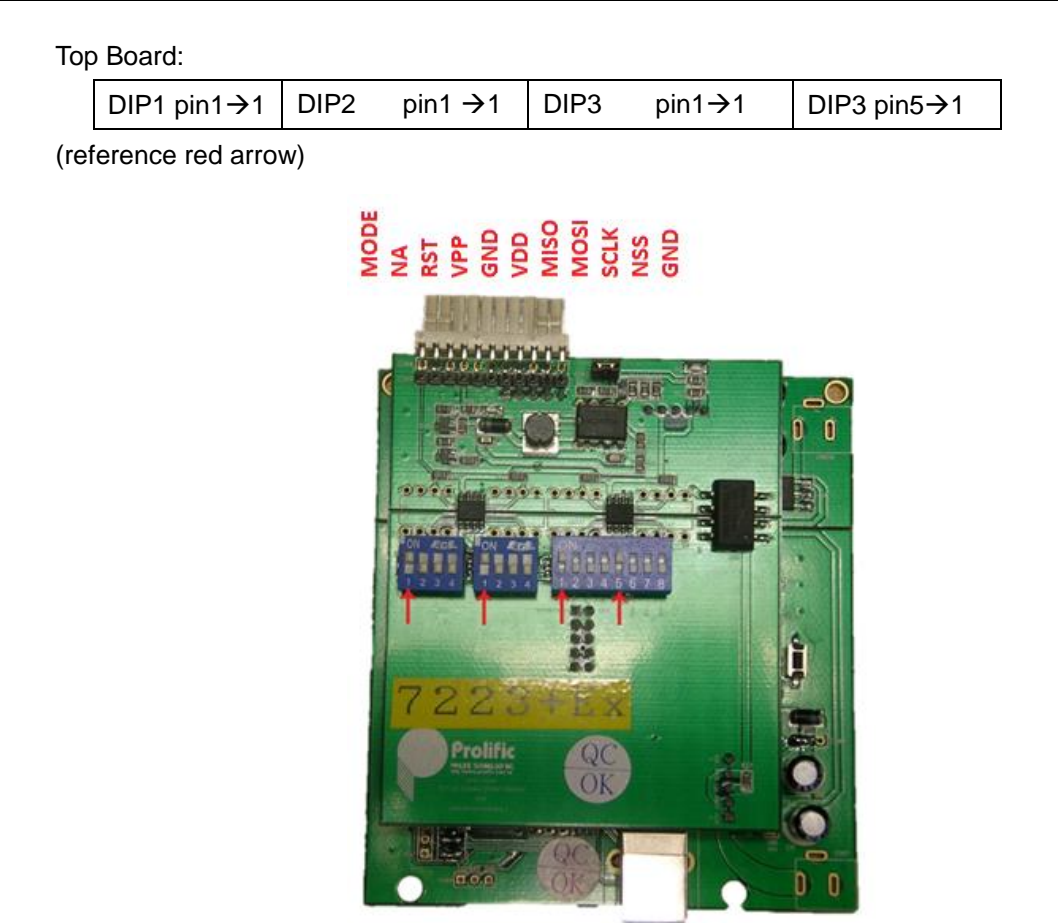

Figure 2-2 : Calibration top board

•spi\_en = [mode, spi\_cs]= 2'b10 , Set the mode jumper short with VDD, SPI\_CS jumper short with GND

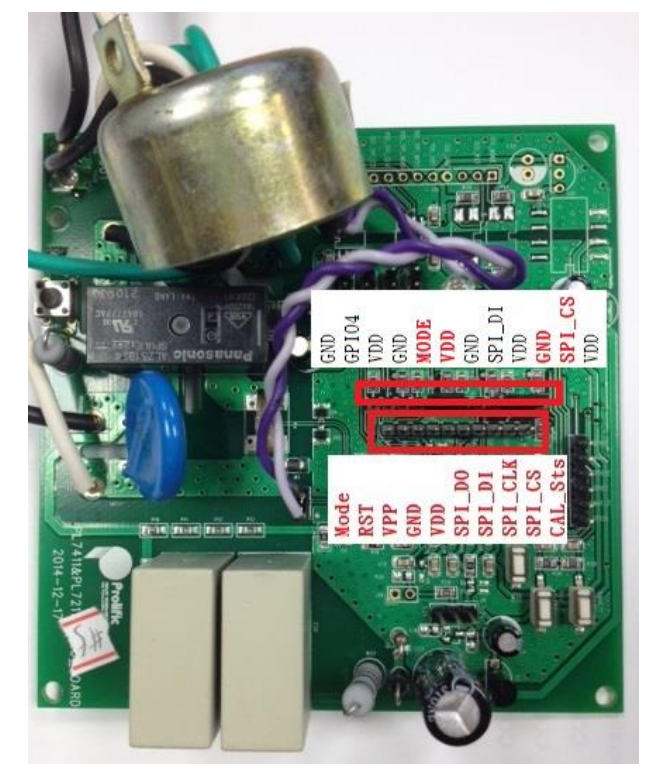

Figure 2-3 :Demo board SPI I/F define

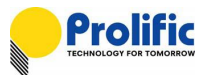

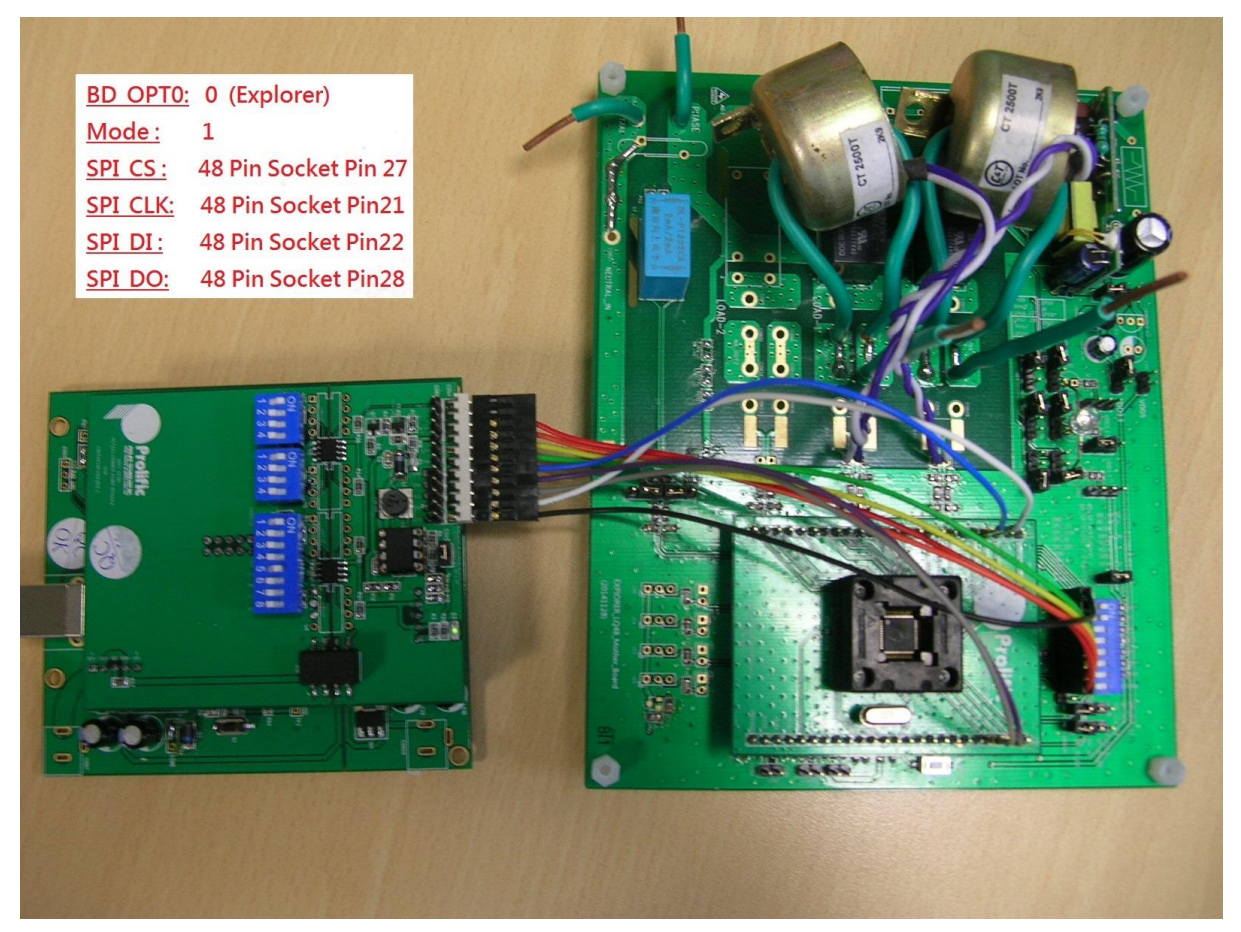

Figure 2-4 : I/F connection

#### 2. AP connection flow

When open the PL7211 AP, you can follow below step to connect and access the raw data via SPI interface,

Step1: Select USB, and click open to connect Calibration board with PC

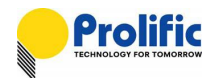

| Register          | Expo             |
|-------------------|------------------|
| <b>┌≺ Interfa</b> | <b>ce &gt;</b> ] |
| USB               | •                |
| Disconne          | ct               |
| Open-1            |                  |
| Close-1           | L                |
| Disconn           | •                |
| Open-2            |                  |
| Close-2           | 2                |
| Disconn           | •                |
| Open-3            |                  |
| Close-3           | <u>s</u>         |
| 0                 | -                |

Figure 2-5 : AP connect USB 1

Step 2: Connect success

| < Interface > |
|---------------|
| USB 👻         |
| Connect       |
| Open-1        |
| Close-1       |
| Disconn.      |
| Open-2        |
| Close-2       |
| Disconn.      |
| Open-3        |
| Close-3       |
| 0 -           |

Figure 2-6 : AP connect USB 2

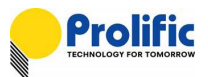

Step3: Select Interface Mode to SPI mode

| <  | Mode ≻ |   |
|----|--------|---|
|    | 5PI    | - |
|    | 20     |   |
| Ľι | JART   |   |
| 5  | PI     |   |
| 6  | PI0    |   |

Figure 2-7 : AP I/F Selection

Setp4: Calibration board send reset command to Device

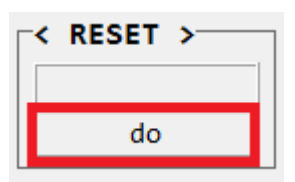

Figure 2-8 : AP reset Device 1

Step 5: Reset success

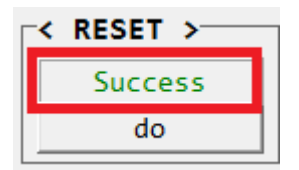

Figure 2-9 : AP reset Device 2

Step 6: Check interface link status

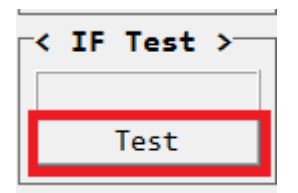

Figure 2-10 : AP I/F link test 1

Step 7: Interface link OK

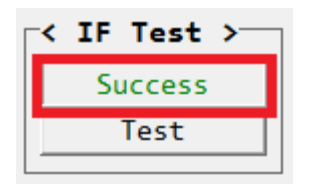

Figure 2-11 : AP I/F link test 2

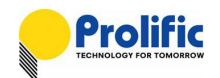

#### 2.2 UART interface

- Auto-baud rate learning
- Two hardware slave ID selection for cascade application
- Software ID programmable
- Supports single and multi-byte read write
- Supports CRC data check
- Supports UART timeout
- Supports IR38K carrier remove
- UART master mode for auto data rep

#### 3. Calibration board setting

You can reference below bitmap to change the interface connect via UART, Please set Calibration Jump as follow :

Bottom board: CON18 :Short CON24:Short CON22:Open CON28:Open

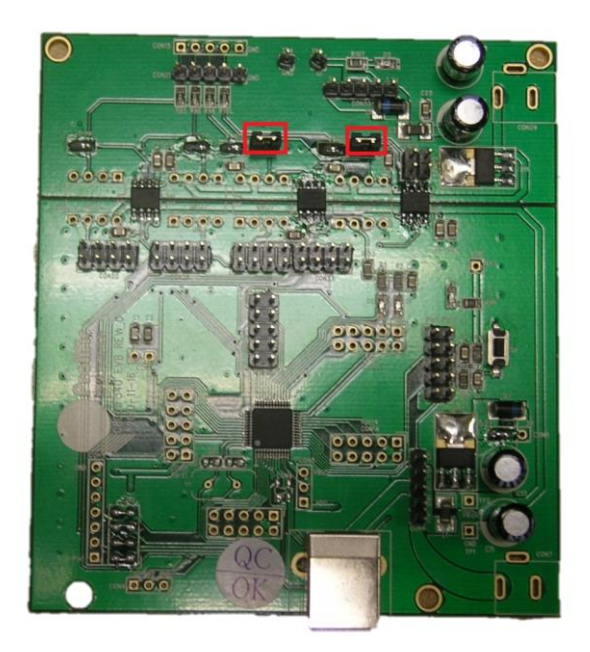

Figure 2-12 : Calibration bottom board

Top Board:

DIP1 pin4 $\rightarrow$ 1 DIP2 pin4 $\rightarrow$ 1 DIP3 pin5 $\rightarrow$ 1

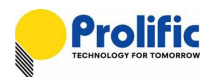

#### MODE RST VPP GND RXD RXD TXD NA NA NA GND

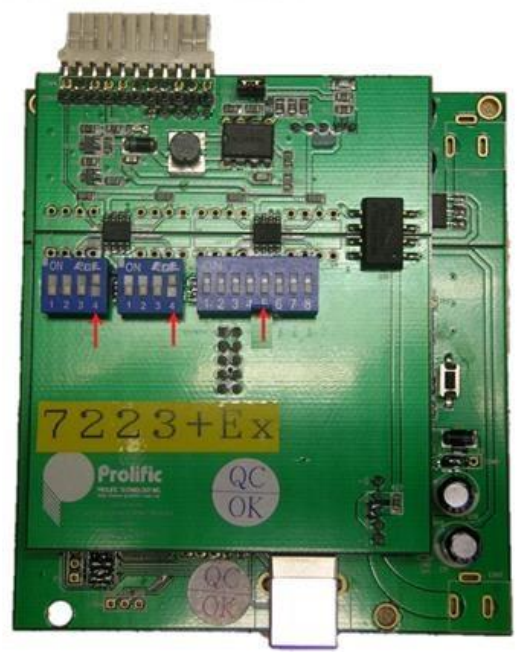

#### Figure 2-13 : Calibration top board

• uart\_en = [mode, spi\_cs]= 2'b01, Set the mode jumper short with GND, SPI\_CS jumper short with VDD

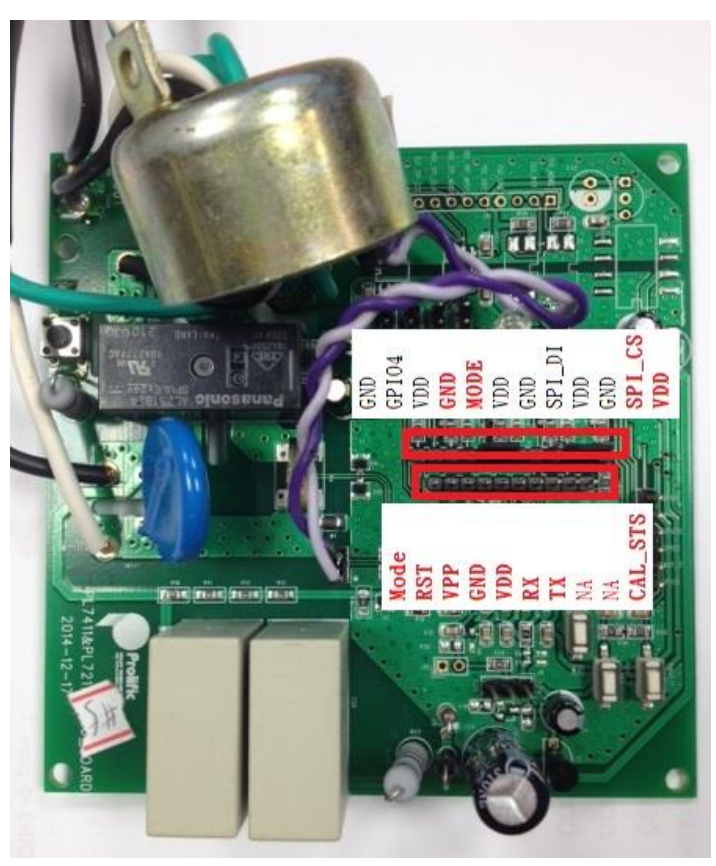

Figure 2-14 : Demo board UART I/F define

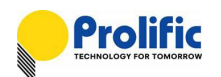

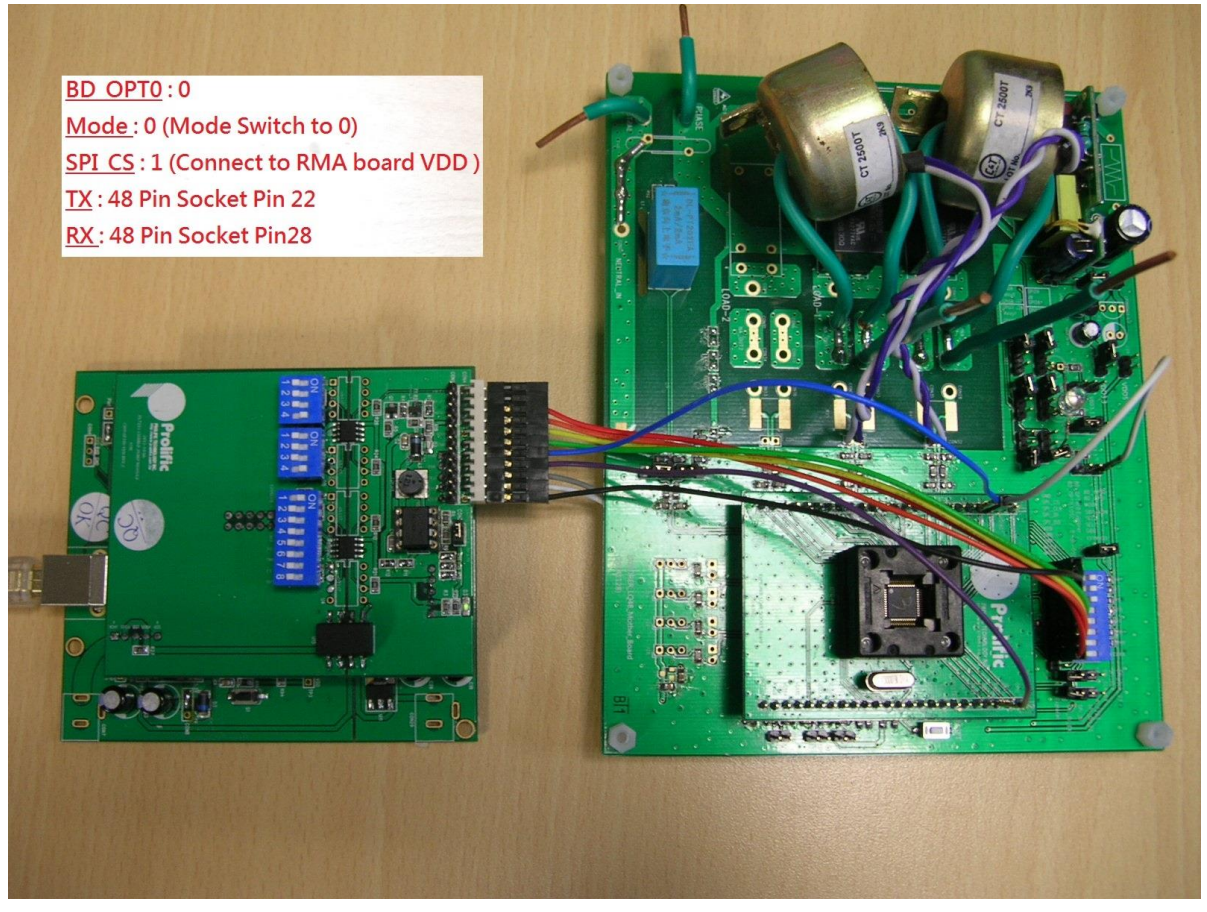

Figure 2-15 : I/F connection

#### 4. AP connection flow

When open the PL7211 AP, you can follow below step to connect and access the raw data via UART interface,

Reference section 2.1.2 step 1~7, you should selection UART mode in step3

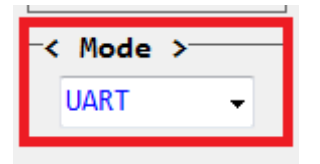

Figure 2-16 : AP I/F selection

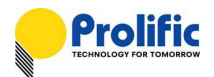

#### 2.3 I<sup>2</sup>C interface

#### 5. Calibration board setting

You can reference below bitmap to change the interface connect via I2C, Please set Calibration Jump as follow :

Bottom board: CON18 : Open

CON24: Open CON22: Short CON28: Short

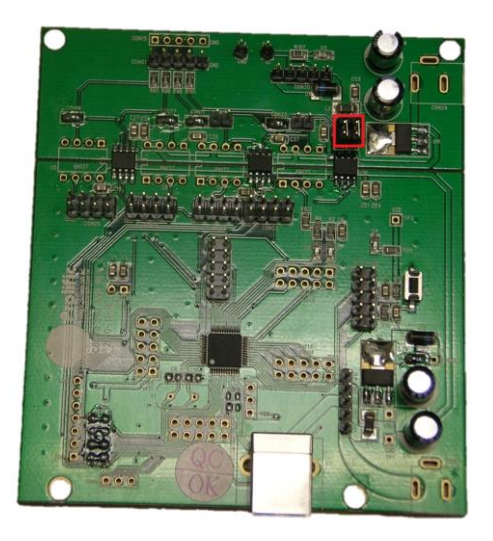

Figure 2-17 : Calibration bottom board

Top Board: DIP3  $\rightarrow$  (reference red arrow)

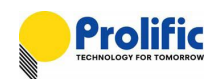

#### MODE NA RST VPP GND VDD NA NA SCLK SCLK SDA GND

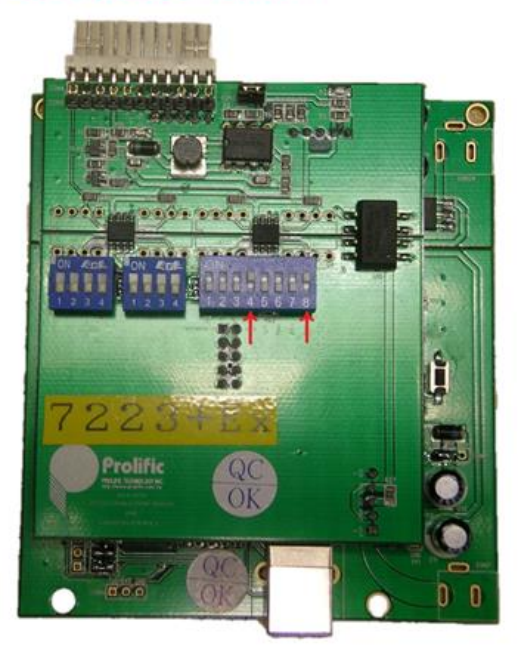

Figure 2-18 : Calibration top board

• i2c\_en = [mode, spi\_cs]= 2'b00, Set the mode jumper short with GND , SPI\_CS jumper short with GND

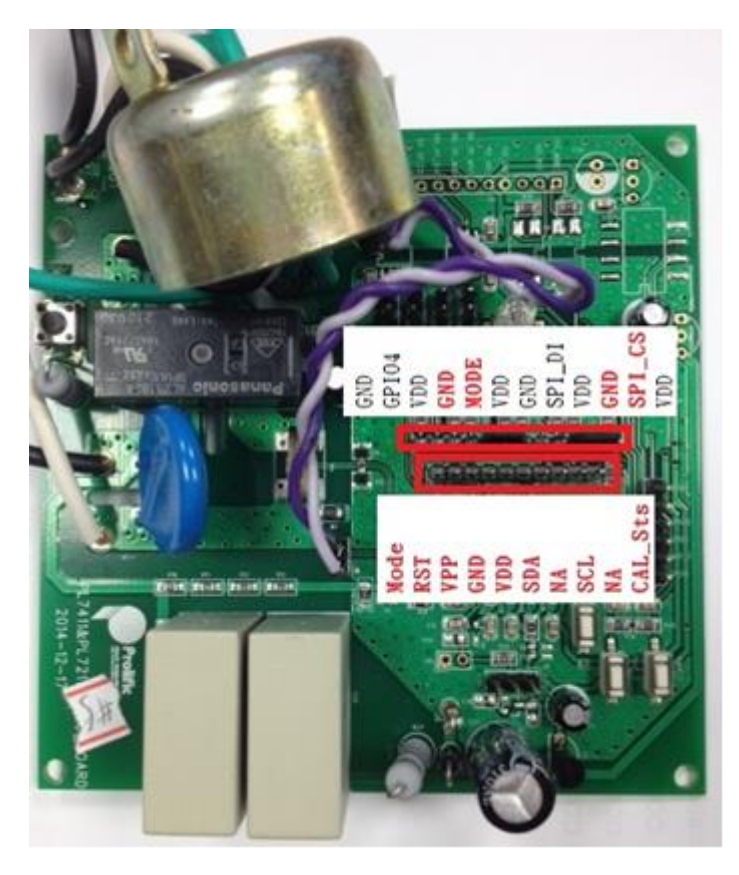

Figure 2-19 : Demo board I2C I/F define

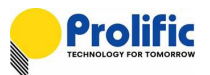

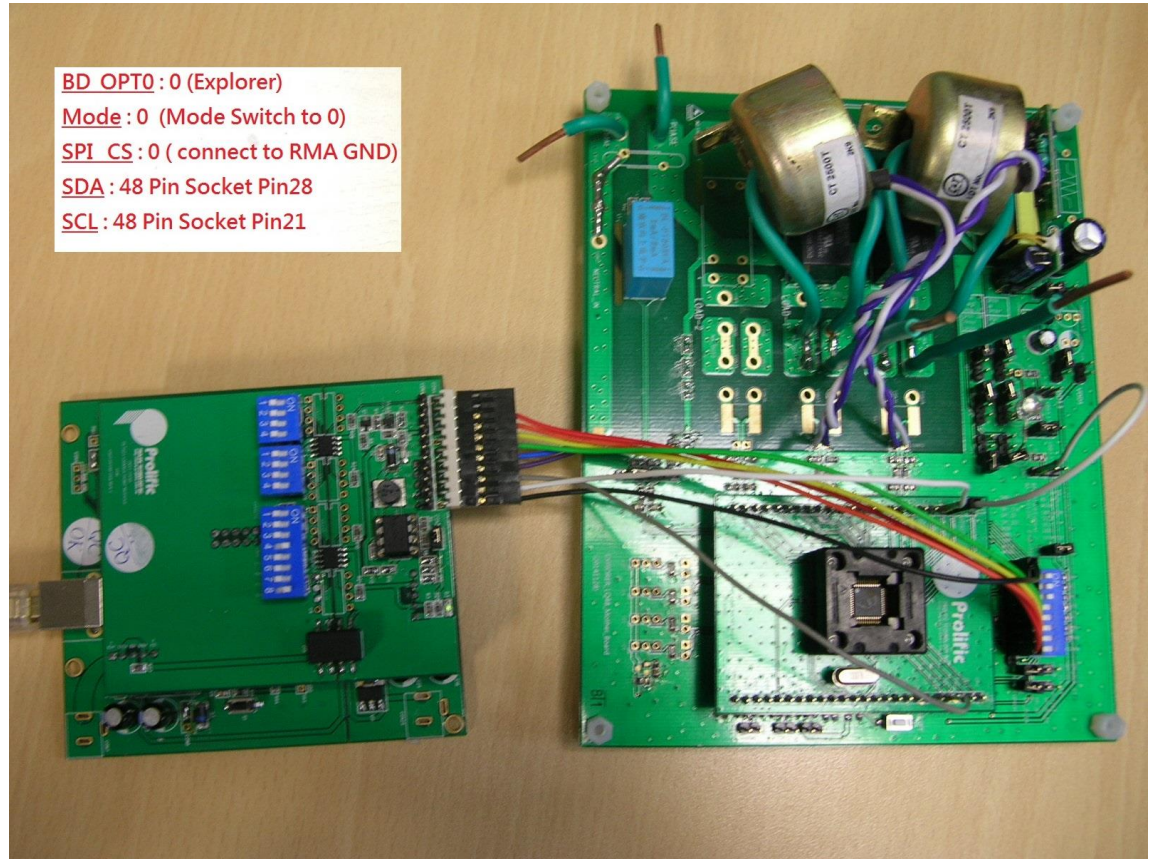

Figure 2-20 : I/F connection

#### 6. AP connection flow

When open the PL7211 AP, you can follow below step to connect and access the raw data via I2C interface,

Reference section 2.1.2 step 1~7, you should selection I2C mode in step3

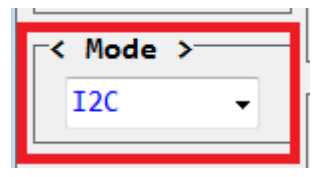

Figure 2-21 : AP I/F selection

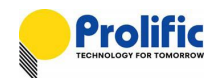

## 3. Multi PL7211s Control

#### 3.1 I<sup>2</sup>C Slave ID

PL7211 I2C interface maximum support 4 slave, If your MCU want to connect many PL7441s via I2C, you can depend on the difference IO SID to control them. The setting as below:

#### Slave ID = { 0x380F[4:0] SID+ slaveio }

The default value write in CFG 0x380F = 0x7F= 6b' 111111 (5-bit from 0x380f[4:0]=b' 11111, 1-bit I/O: b'1).

I2C Command : SID + Read or Write Command Command[7:3] = 0x380F[4:0] SID Command[2:1] = IO SID1(PAD\_P4), IO SID0(PAD\_P11) Command[0] = W or R or Sequential Current Read

#### Write Command

ADH ADL D3 D2 D1 D0 CKS SID WA Length А А А А А А А

## Read Command

Sequential Random address read

| s | SID | WA | Length | A | ADH | А | ADL | A | s | SID | R A | D3 | A | D2 | A | D1 | A | D0 | А | CKS | A/NA | Т |
|---|-----|----|--------|---|-----|---|-----|---|---|-----|-----|----|---|----|---|----|---|----|---|-----|------|---|
|---|-----|----|--------|---|-----|---|-----|---|---|-----|-----|----|---|----|---|----|---|----|---|-----|------|---|

Sequential current address read

S SID R A D3 A D2 A D1 A D0 A CKS A/NA T

- S : Start ; T : Stop
- A : ACK
- NA : No ACK

Figure 3-1 : I2C Write and Read command

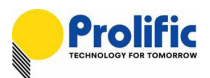

#### 3.2 I2C Sequence

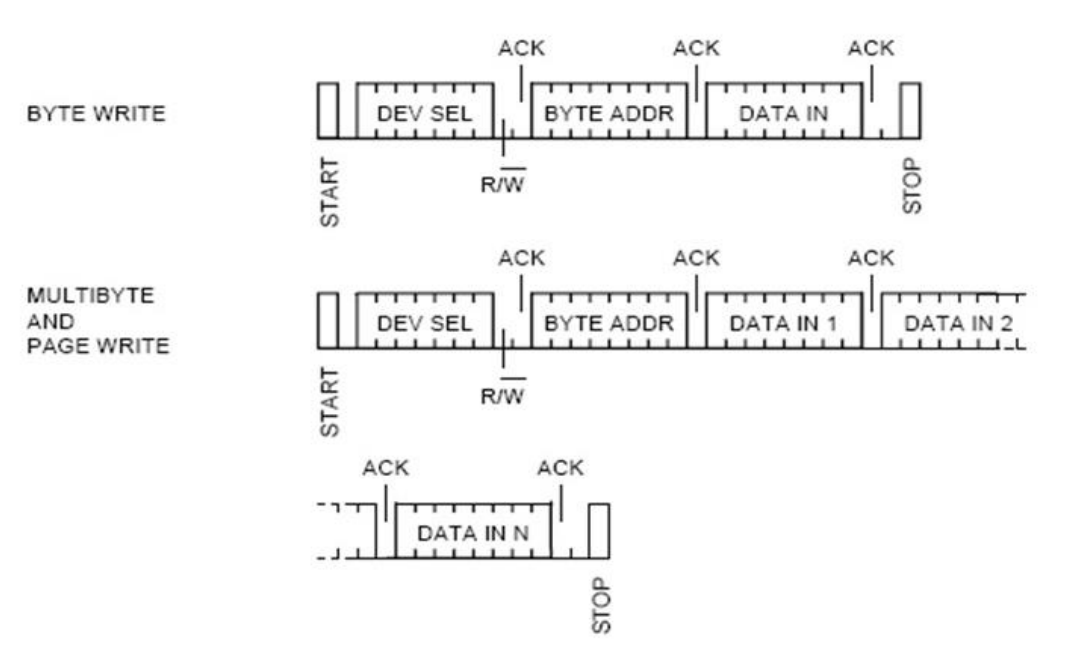

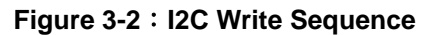

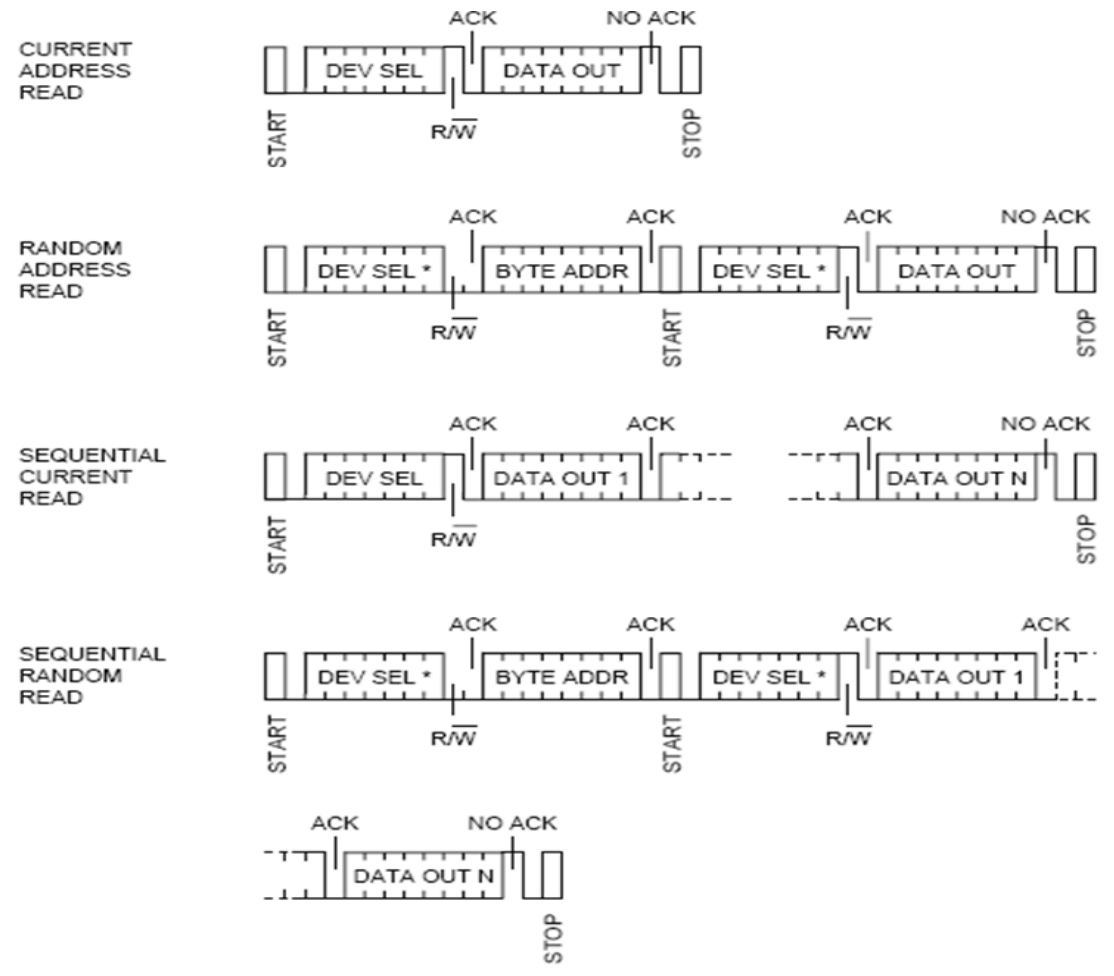

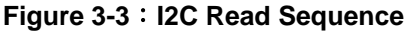

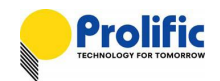

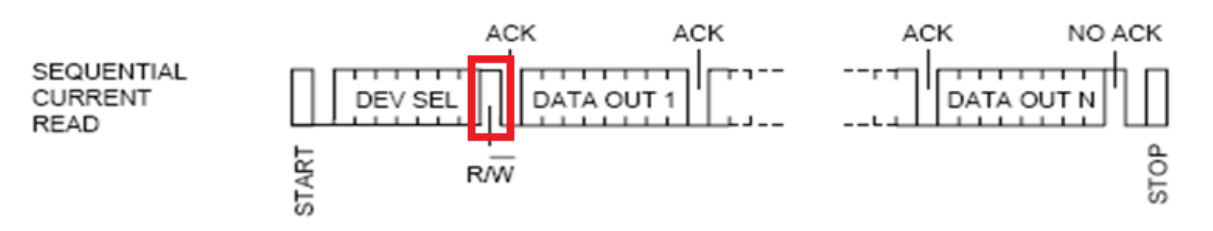

Figure 3-4 : I2C Sequential Current Read

#### 3.3 I2C-OTP

The slave ID change mechanism need to dumping from OTP , **PL7211 must write the DSP codes** (CFG.ROM, RO.ROM and DSP.ROM) **into OTP** through the Prolific's calibration board-SPI interface, you can fix 0x380F=0x7f([4:0] SID= b'11111) ,the slave ID will depend on IO SID1 and IO SID0 after you reset PL7211. If the OTP is empty(CFG has not the analog key), the slave id is the default value :bin 111111(5bit from 0x380f[4:0]=b' 11111, 2-bit from I/O pin: SID1=1, SID0=1).

| < 1 | (eg) | LSTO | 2r | lad. | Ie | >         |    |    |            | E  | 310        | ck: | ОТР |    |            | •  | High By | te Addr: | 00   |
|-----|------|------|----|------|----|-----------|----|----|------------|----|------------|-----|-----|----|------------|----|---------|----------|------|
|     | 0    | 1    | 2  | 3    | 4  | 5         | 6  | 7  | 8          | 9  | А          | В   | С   | D  | E          | F  | 0x00 -  | 0x0B     |      |
| 0   | 30   | C7   | 80 | 75   | 00 | 00        | FF | 88 | ØF         | A1 | 07         | 40  | 06  | F3 | 03         | 7F | Write   | Clear    | Read |
| 1   | 00   | 00   | 90 | 00   | 01 | 00        | 00 | 00 | 90         | 00 | 01         | 00  | 00  | 00 | 06         | 30 | Write   | Clear    | Read |
| 2   | 06   | 66   | 60 | 00   | 22 | 00        | 30 | 00 | 00         | 00 | 00         | 00  | 00  | 00 | 00         | ØF | Write   | Clear    | Read |
| 3   | 00   | 00   | 00 | 00   | 23 | <u>08</u> | 83 | D0 | <b>C</b> 0 | 30 | <b>0</b> 6 | 02  | 61  | 00 | 80         | 00 | Write   | Clear    | Read |
| 4   | 00   | BØ   | 02 | 7F   | 27 | 88        | 86 | 68 | 03         | 88 | 86         | 68  | 10  | 11 | 00         | 00 | Write   | Clear    | Read |
| 5   | 07   | 0C   | 07 | 00   | 07 | 00        | 07 | 00 | 07         | 00 | 07         | 00  | 07  | 00 | 07         | 00 | Write   | Clear    | Read |
| 6   | 44   | 45   | 55 | 42   | E4 | 1B        | 8C | 00 | 00         | 00 | 00         | 00  | 00  | 00 | 00         | 00 | Write   | Clear    | Read |
| 7   | 00   | 10   | 04 | ØF   | 00 | 56        | 02 | 40 | 10         | 03 | 00         | BE  | 8F  | 28 | <b>0</b> 9 | 02 | Write   | Clear    | Read |
|     | 6    | 1    | 2  | 3    | 4  | 5         | 6  | 7  | 8          | a  | Δ          | в   | C   |    | F          | F  |         |          |      |

Figure 3-5 : PL7211 OTP setting for I2C SlaveID

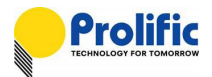

#### 3.4 I2C-SID IO setting

#### 7. IO SID1=1, IO SID0=1(Default value)

HW Setting

PL7211 Demo board: SID1(GPIO4) connects VDD, SID0(SPI\_DI) connects VDD Mode connects GND, SPI\_CS connects GND

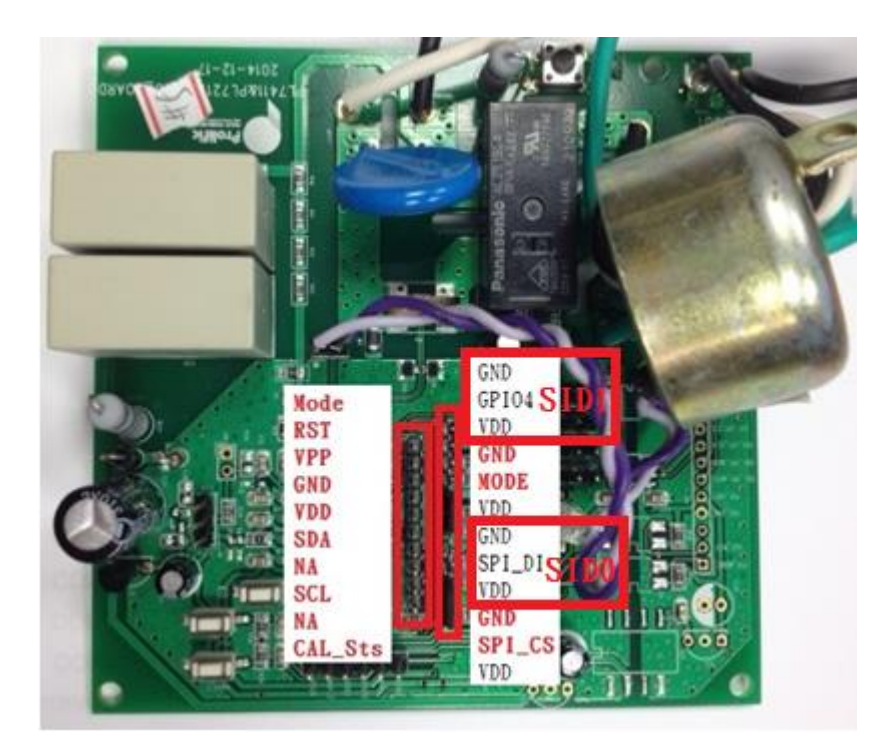

Figure 3-6 : PL7211 IO SID1, IO SID0 PIN Mapping for I2C SlaveID

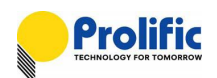

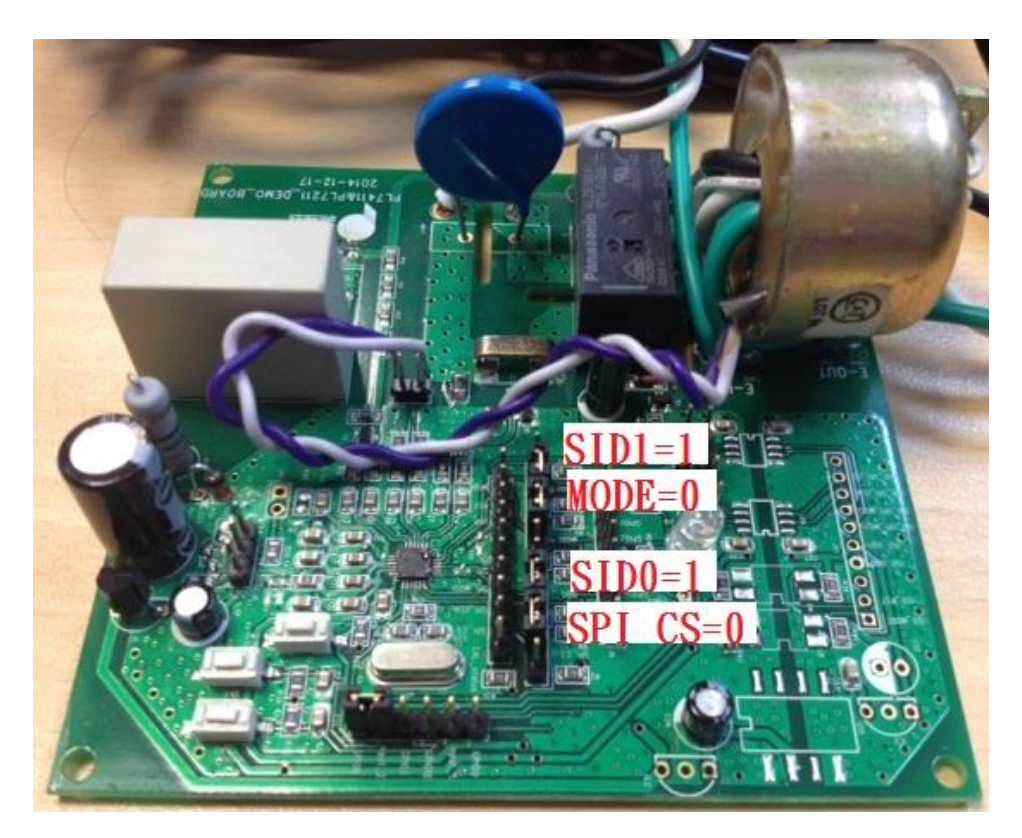

Figure 3-7 : PL7211 IO SID1=1, IO SID0=1 Mode/CS setting for I2C SlaveID

I2C FW Protocol
Command[7:3] = 0x380F[4:0] SID = 5b' 11111
Command[2:1] = IO SID1(PAD\_P4), IO SID0(PAD\_P11) = 2b' 11
Command[0] = Write (0x0) or Read (0x1) command

Command[7:0] = SID+W or SID+R

SID+Write = 5b' 11111+ 2b' 11+ 0= 0x FE

SID+Read = 5b' 11111 +2b'11+1= 0x FF

#### Read Command

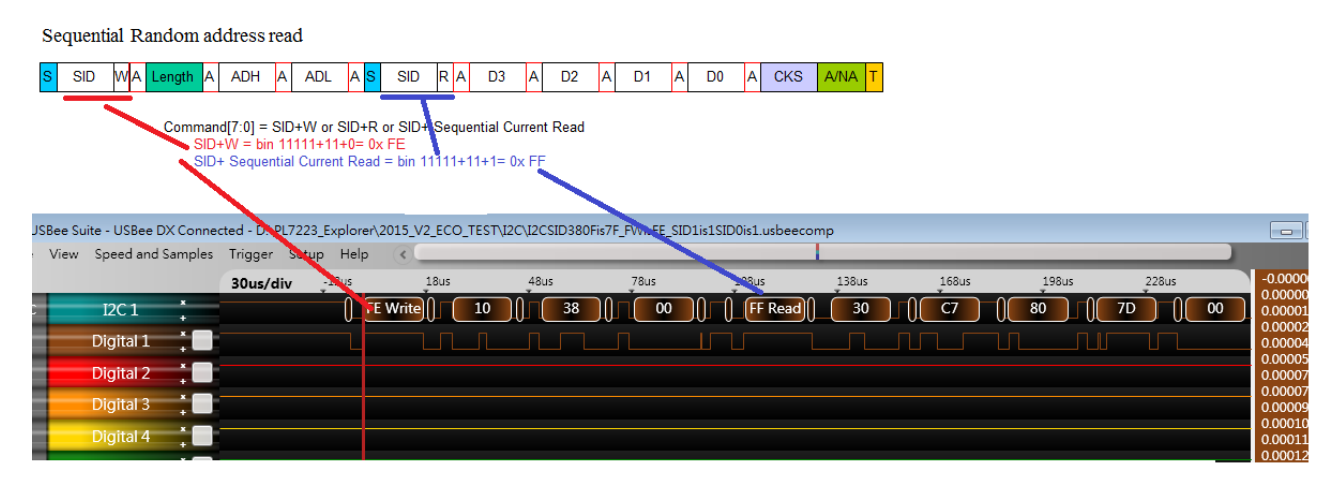

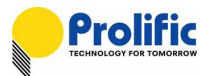

#### 8. IO SID1=1, IO SID0=0

#### HW Setting

PL7211 Demo board: SID1(GPIO4) connects VDD, SID0(SPI\_DI) connects GND Mode connects GND, SPI\_CS connects GND

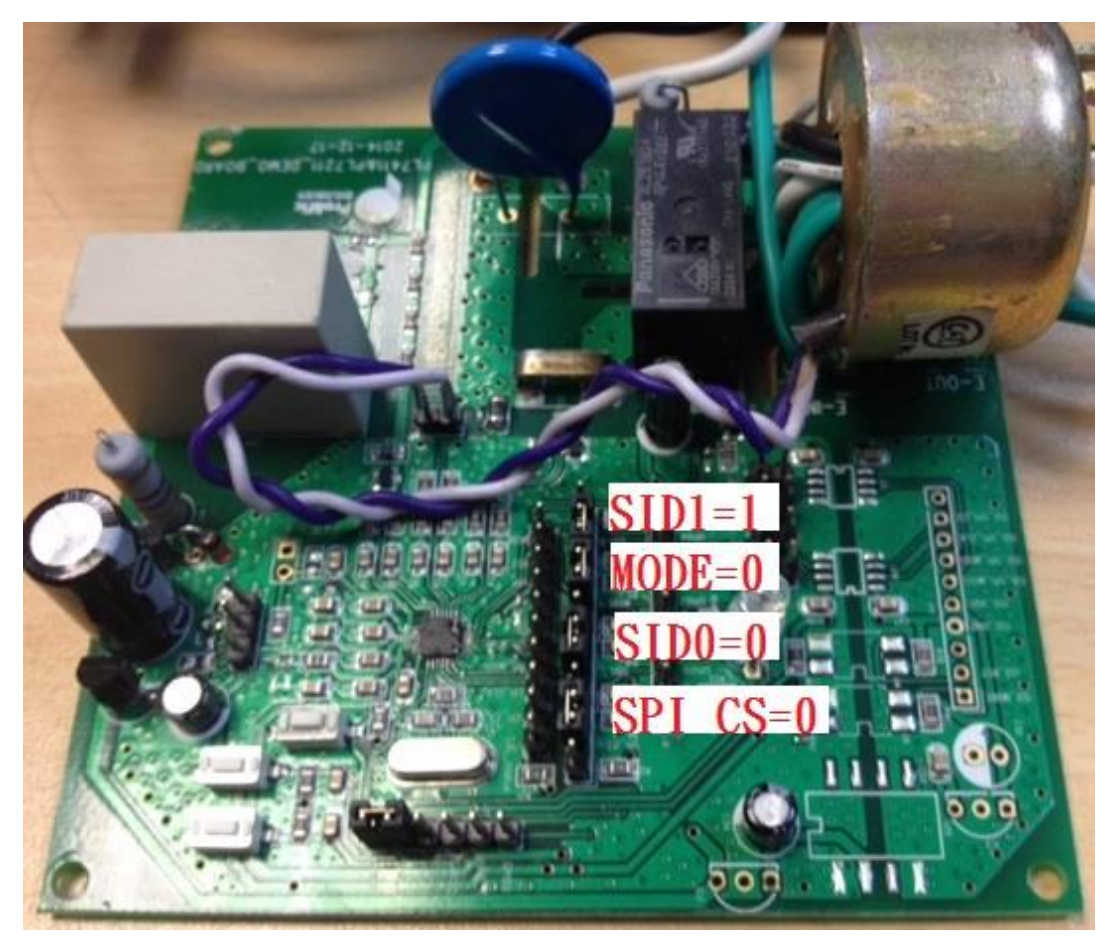

Figure 3-8 : PL7211 IO SID1=1, IO SID0=0 Mode/CS setting for I2C SlaveID

I2C FW Protocol

 $\begin{aligned} & \text{Command}[7:3] = 0x380\text{F}[4:0] \text{ SID} = 5b' \text{ 11111} \\ & \text{Command}[2:1] = \text{IO SID1}(\text{PAD}_\text{P4}), \text{ IO SID0}(\text{PAD}_\text{P11}) = 2b' \text{ 10} \\ & \text{Command}[0] = \text{Write } (0x0) \text{ or Read } (0x1) \text{ command} \end{aligned}$ 

#### Command[7:0] = SID+W or SID+R

SID+Write = 5b' 11111+10+0= 0x FC SID+ Read = 5b' 11111+10+1= 0x FD

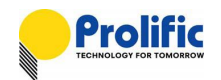

#### Read Command

Sequential Random address read

| S SID      | WA Length A A                                                | DH A ADL A <mark>S</mark> SIE                                              | RAD3A                            | D2 A D1            | A D0 A CKS              | A/NA T |             |        |
|------------|--------------------------------------------------------------|----------------------------------------------------------------------------|----------------------------------|--------------------|-------------------------|--------|-------------|--------|
|            | Command[7:0] = SID+<br>SID+W = bin 1111<br>SID+ Sequential ( | W or SID+R or SID+ Sequent<br>11+10+0= 0x FC<br>Current Read = bin 11111+1 | ntial Surrent Read<br>0+1= 0x FD |                    |                         |        |             |        |
| 📕 USBee Si | uite - USBee SA Demo i                                       | Mode - D:\PL7223_Explorer\                                                 | DOC_2015\I2C\LOG\I               | 2CSID380Fis7F_FWis | FC_SID1is1SID0is0.usbee | comp   |             |        |
| File View  | Speed and Samples                                            | Frigger Setup Help                                                         | <                                |                    |                         |        |             |        |
|            |                                                              | 30us/div 5us                                                               | 35us                             | 65us 9             | 5us 125us               | 155us  | 185us 215us | 245us  |
| 12C        | I2C 1 +                                                      | FC Write                                                                   | 10 38                            | 3 () 00            | () () (FD Read () (     | 30 C7  | 0 80 0 00   | 00 (10 |
| 1          | Digital 1 🕴 🛔                                                |                                                                            |                                  |                    |                         |        |             |        |
|            | Digital 2 *                                                  |                                                                            |                                  |                    |                         |        |             |        |

- 9. IO SID1=0, IO SID0=1
- HW Setting

PL7211 Demo board: SID1(GPIO4) connects GND, SID0(SPI\_DI) connects VDD

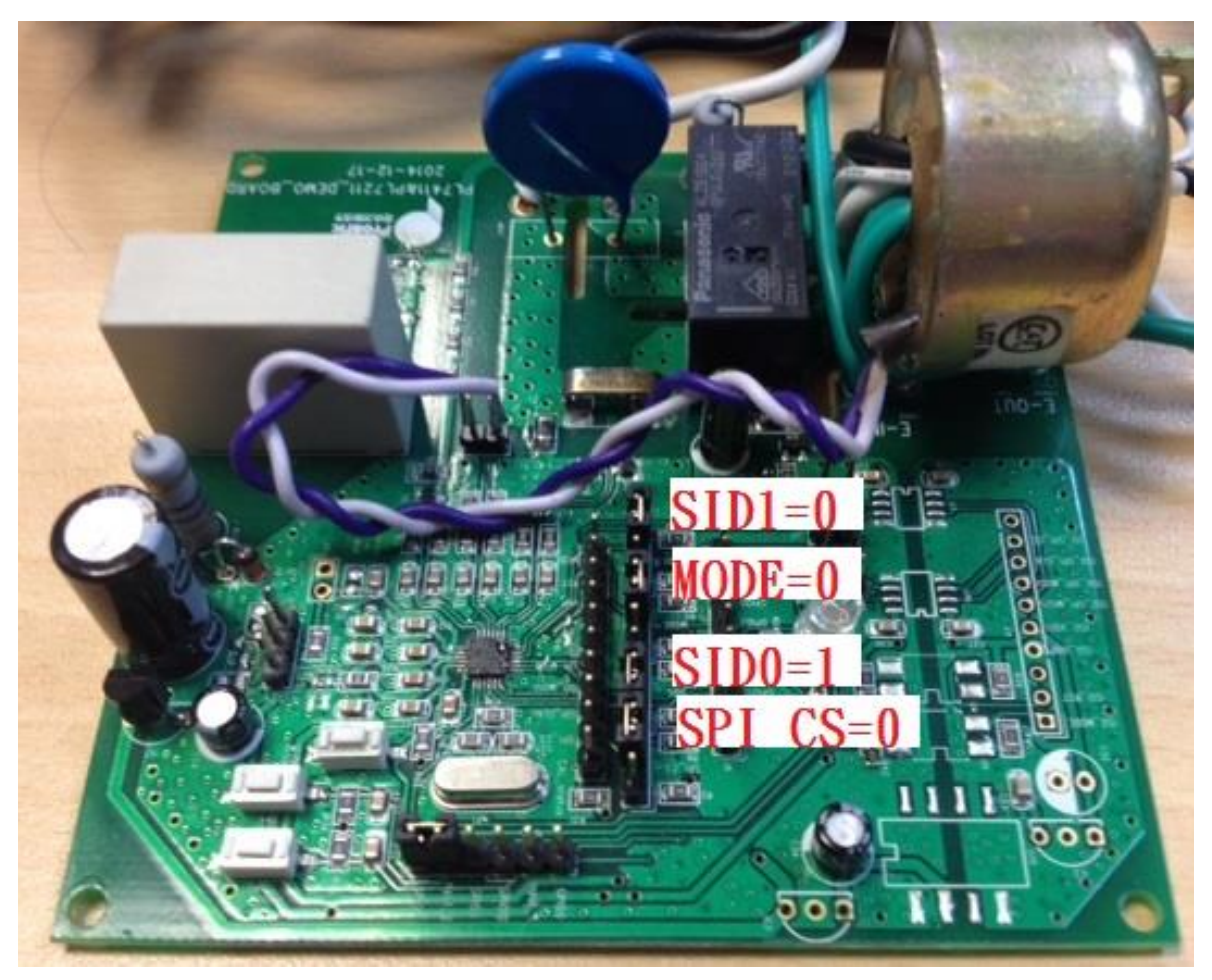

Figure 3-9 : PL7211 IO SID1=0, IO SID0=1 Mode/CS setting for I2C SlaveID

## AN-71161001

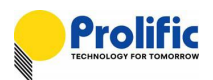

#### I2C FW Protocol

Command[7:3] = 0x380F[4:0] SID = 5b' 11111 $Command[2:1] = IO SID1(PAD_P4), IO SID0(PAD_P11) = 2b' 01$ Command[0] = Write (0x0) or Read (0x1) command

#### Command[7:0] = SID+W or SID+R

SID+Write = 5b' 11111+2b' 01+0= 0x FA

SID+ Read = 5b' 11111+2b' 01+1= 0x FB

#### Read Command

| Sequential Random addre                     | ess read                                                                   |                  |                 |             |                     |          |       |          |
|---------------------------------------------|----------------------------------------------------------------------------|------------------|-----------------|-------------|---------------------|----------|-------|----------|
| S SID WA Length A AD                        | OH A ADL A <mark>S</mark> SI                                               | D R A D3         | A D2 A          | D1 A D      | A CKS A/NA T        |          |       |          |
| $\overline{}$                               |                                                                            |                  |                 |             |                     |          |       |          |
| Command[7:0] =<br>SID+W = bit<br>SID+ Seque | SID+W or SID+R or SID+<br>11111+01+0= 0x FA<br>ntial Current Read = bin 11 | Sequential Curre | ent Read<br>⁼B  |             |                     |          |       |          |
| USBee Suite - USBee SX Demo I               | ne de - D:\PL7223_Explorer                                                 | \DOC_2015\I2C\/  | LOG\I2CSID380Hs | FWisFA_SID1 | s0SID0is1.usbeecomp |          |       |          |
| File View Speed and Samples                 | Trigger Setup Help                                                         | <                |                 |             |                     |          |       |          |
|                                             | 30us/div                                                                   | 12us             | 42us            | 72us        | 102us 132           | us 162us | 192us | 222us    |
| 12C I2C 1 *                                 |                                                                            | FA Write         | 10    3         | 3 0 00      | FB Read ()          | 30 C7    | 80    | 7D () 00 |
| 1 Digital 1                                 |                                                                            |                  |                 |             |                     |          |       |          |
| 2 Digital 2                                 |                                                                            |                  |                 |             |                     |          |       |          |

#### 10. IO SID1=0, IO SID0=0

#### HW Setting

PL7211 Demo board: SID1(GPIO4) connects GND, SID0(SPI\_DI) connects GND

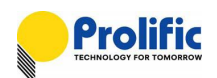

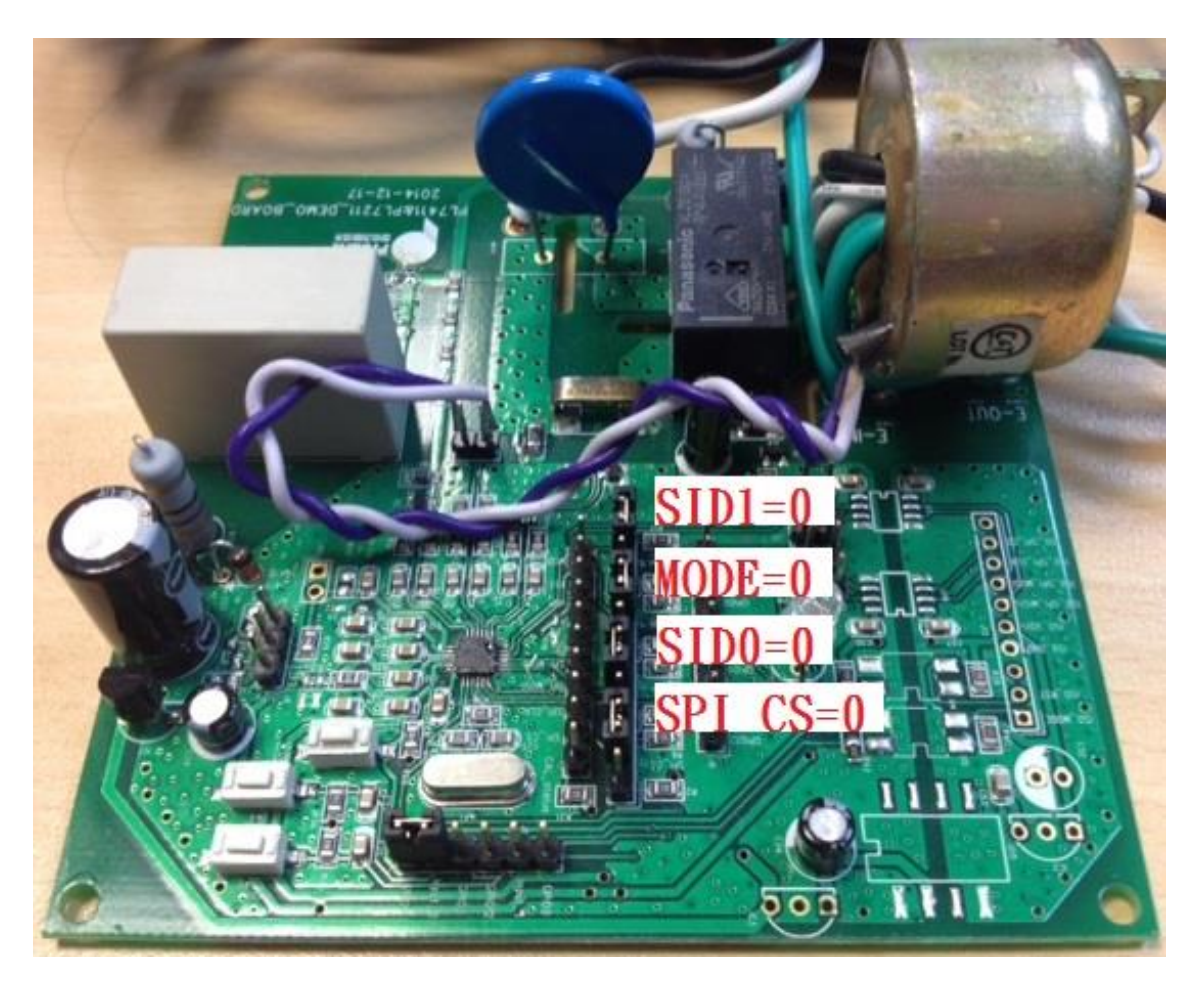

Figure 3-10 : PL7211 IO SID1=0, IO SID0=0 Mode/CS setting for I2C SlaveID

I2C FW Protocol Command[7:3] = 0x380F[4:0] SID = 5b' 11111 Command[2:1] = IO SID1(PAD\_P4), IO SID0(PAD\_P11) = 2b' 00 Command[0] = Write (0x0) or Read (0x1) command

Command[7:0] = SID+W or SID+R

SID+W = 5b' 11111+00+0= 0x F8

SID+ Read = 5b' 11111+00+1= 0x F9

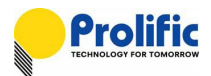

#### Read Command

| Sequential Random addre           | ss read                                                                       |                                         |                            |                  |                 |         |
|-----------------------------------|-------------------------------------------------------------------------------|-----------------------------------------|----------------------------|------------------|-----------------|---------|
| S SID WA Length A AD              | H A ADL A S SID                                                               | R A D3 A D2                             | A D1 A D0 A                | CKS A/NA T       |                 |         |
| SID+W = bin 11<br>SID+ Sequential | 111+00+0= 0x F8<br>Current Read = bin 11111+0<br>Mode - D:\PL7223_Explorer\20 | 0+1= 0x F9<br>015_V2_EC0_TEST\12C\12CS1 | IDBOOFis7F_FWisF8_SID1is0S | ID0is0.usbeecomp |                 |         |
| File View Speed and Samples       | nigger Setup Help 🤄                                                           | <                                       |                            |                  |                 |         |
|                                   | 20us/div 4.5us                                                                | 24.5us 44.5us                           | 64.5us                     | 84.5us 104.5us   | 124.5us 144.5us | 164.5us |
| 12C I2C 1 +                       | S F8 Write                                                                    |                                         | 38 A                       | 00 A S F9 F      | Read A 30       | A C7    |
| 1 Digital 1                       |                                                                               |                                         |                            |                  |                 |         |
| 2 Digital 2                       |                                                                               |                                         |                            |                  |                 |         |

#### 3.5 Multi PL7211 control via UART interface

If your MCU want to control two of PL7441s via UART, it needs the difference CS pins to control the difference PL7211.

Configure 0x380d as 0x3f to these two device at the same time, for same SlaveID of DUT1 and DUT2 (PL7211 Must write CFG of DUT1 and DUT2 first, that is 0x3800~0x38ff must have the codes inside).

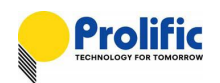

| -< I | Regi | iste | er '      | Tab | le | >—         |    |     |     |     |     |     |     |     |            |      |                    |
|------|------|------|-----------|-----|----|------------|----|-----|-----|-----|-----|-----|-----|-----|------------|------|--------------------|
|      |      |      |           |     |    |            |    |     |     | E   | 310 | ck: | RAM | CFG | Reg        | gi ▼ | High Byte Addr: 38 |
|      | 0    | 1    | 2         | 3   | 4  | 5          | 6  | 7   | 8   | 9   | А   | в   | c   | D   | E          | F    | 0x38 - 0x39        |
| 0    | 30   | С7   | 00        | 7D  | 04 | 10         | FF | 88  | ØF  | A1  | 07  | 40  | 06  | F3  | 03         | 7F   | Write Clear Read   |
| 1    | 00   | 00   | 90        | 00  | 01 | 00         | 00 | 00  | 90  | 00  | 01  | 00  | 00  | 00  | 06         | 32   | Write Clear Read   |
| 2    | 06   | 66   | 60        | 00  | 22 | 00         | 30 | 00  | 00  | 00  | 00  | 00  | 00  | 00  | 00         | ØF   | Write Clear Read   |
| 3    | 00   | 00   | 00        | 00  | 23 | <b>0</b> 8 | 83 | D0  | C0  | 30  | 06  | 02  | 61  | 00  | 80         | 00   | Write Clear Read   |
| 4    | 00   | BØ   | 02        | 7F  | 27 | 88         | 86 | 68  | 03  | 81  | 86  | 68  | 10  | 11  | 00         | 00   | Write Clear Read   |
| 5    | 07   | ØF   | 07        | 00  | 07 | 00         | 07 | 00  | 07  | 00  | 07  | 00  | 07  | 00  | 07         | 00   | Write Clear Read   |
| 6    | 45   | 45   | 59        | 4A  | E4 | 1B         | 8C | 00  | 00  | 00  | 00  | 00  | 00  | 00  | 00         | 00   | Write Clear Read   |
| 7    | 00   | 50   | 14        | ØF  | 00 | 56         | 02 | 40  | 10  | 03  | 00  | BE  | 8F  | 28  | <b>0</b> 9 | 02   | Write Clear Read   |
|      | 0    | 1    | 2         | 3   | 4  | 5          | 6  | 7   | 8   | 9   | А   | в   | C   | D   | E          | F    |                    |
| 8    | FF   | FF   | FF        | FF  | FF | FF         | FF | FF  | FF  | FF  | FF  | FF  | FF  | FF  | FF         | FF   | Write Clear Read   |
| 9    | 50   | 41   | <u>08</u> | BB  | 22 | FF         | F7 | 02  | 00  | FF  | ØE  | FF  | FF  | FF  | FØ         | FØ   | Write Clear Read   |
| Α    | FF   | FF   | FF        | FF  | FF | FF         | FF | FF  | FF  | FF  | FF  | FF  | FF  | FF  | FF         | FF   | Write Clear Read   |
| В    | FF   | FF   | FF        | FF  | FF | FF         | FF | FF  | FF  | FF  | FF  | FF  | FF  | FF  | FF         | FF   | Write Clear Read   |
| C    | FF   | FF   | FF        | FF  | FF | FF         | FF | FF  | FF  | FF  | FF  | FF  | FF  | FF  | FF         | FF   | Write Clear Read   |
| D    | FF   | FF   | FF        | FF  | FF | FF         | FF | FF  | FF  | FF  | FF  | FF  | FF  | FF  | FF         | FF   | Write Clear Read   |
| E    | FF   | FF   | FF        | FF  | FF | FF         | FF | FF  | FF  | FF  | FF  | FF  | FF  | FF  | FF         | FF   | Write Clear Read   |
| F    | FF   | FF   | FF        | FF  | FF | FF         | FF | FF  | FF  | FF  | FF  | FF  | FF  | FF  | FF         | FF   | Write Clear Read   |
|      |      |      |           |     | -  |            |    |     | _   |     | _   |     |     |     |            |      |                    |
| Te   | est  | Øx   | 96~1      | ØXF | F  |            |    | DSP | Ena | abl | e C | hec | k   |     |            |      |                    |

CFG of DUT1 and DUT2 must have the codes :0x3800~0x38ff:

#### • Configure UART multi-Slave Method:

- (a) Force low to active PAD0 (CS Pin) of DUT1 and DUT2 (CS pin controlled by your uC GPIO)
- (b) Configure 0x380Das 0x3F to two PL7211 CFG at the same time.

#### Step as below:

Force DUT2 CS Low-> Force DUT1 CS Low->Write 0x380D to 0x3F->Resume DUT1 CS High-> Resume DUT2 CS High

| Digital 0 📫 📄 | DUT1 PAD0(CS Pin)   |  |
|---------------|---------------------|--|
| Digital 1 🕴 🚺 | DUT1 RESET Pin      |  |
| Digital 2 🏅 丁 | DUT1 PL7211 UART RX |  |
| Digital 3 📫 🗌 | DUT1 PL7211 UART TX |  |
| Digital 4 🕴   |                     |  |
| Digital 5 📫 📄 | DUT2 PAD0(CS Pin)   |  |
| Digital 6     |                     |  |

ZOOM IN Write 0x380D to 0x3F:

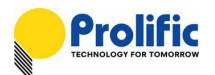

|      |           |            | 100us/div | 7us | 107us | 207us | 307us | 407us | 507us | 607us |
|------|-----------|------------|-----------|-----|-------|-------|-------|-------|-------|-------|
| 0    | Digital 0 | :          |           |     |       |       |       |       |       |       |
| 1    | Digital 1 |            |           |     |       |       |       |       |       |       |
|      | Async 2   | 7 <b>x</b> |           | 55  | AA    | FF    | 41    | 38 (  | D 3F  |       |
| UART |           | +          |           |     |       |       |       |       |       |       |
| в    | Digital 3 |            |           |     |       |       |       |       |       |       |

#### • Read/Write DUT1 Method

- (a) Force low at PAD0(CS Pin) of DUT1 and Force high at PAD0 of DUT2 to call DUT1
- (b) Read or write data from DUT1

#### Step as below:

Control the CS pin (High->Low->High )of DUT1 During issue command , That is same as the CS pin control of SPI interface.

| <br>design des des des des des des des des des des |         | 21.092105 | 20.092ms  | 31.692ms | 36,692ms | 41.692ms |
|----------------------------------------------------|---------|-----------|-----------|----------|----------|----------|
|                                                    |         |           |           |          |          |          |
| Ш рит<br>                                          | '1 Read |           | DUT Write |          |          | ead      |

#### ZOOM IN: DUT1 Read

|           |   | 100us/div | 12.996ms | 13.096ms | 13.196ms | 13.296ms | 13.396ms | 13.496ms | 13.596ms | 13.696ms |
|-----------|---|-----------|----------|----------|----------|----------|----------|----------|----------|----------|
| Digital 0 |   |           |          |          |          |          |          |          | <u> </u> |          |
| Digital 1 | * |           |          |          |          |          |          |          |          |          |
| Async 0   | × |           | 55       | AA       | FF       | 31 38    | 3 14     |          | A5       |          |
|           |   |           |          |          |          |          |          | FF       |          |          |
| Asvnc 2   |   |           |          |          |          |          |          |          |          |          |

#### ZOOM IN: DUT1 Write

|      |           |   | 1ms/div | 25.359ms | 26.359ms | 27.359ms | 28.359ms | 29.359ms | 30.359ms | 31.359ms | 32.359ms |
|------|-----------|---|---------|----------|----------|----------|----------|----------|----------|----------|----------|
| 0    | Digital 0 |   |         |          |          |          |          |          |          |          |          |
| 1    | Digital 1 | : |         |          |          |          |          |          |          |          |          |
|      | Async 0   | × | 6       | AFABIA   |          |          |          |          |          |          |          |
| UART | rayne o   |   |         |          |          |          |          |          |          |          |          |
|      |           |   |         |          |          |          |          |          |          |          |          |

#### • Read/Write DUT2 Method

Force low at PAD0 of DUT2 and Force high at PAD0 of DUT1 to call DUT2 Read or write data from DUT2

(e) : Control the CS pin (High->Low->High )of DUT2 During issue command , That is same as the CS pin control of SPI interface.

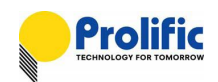

|      |             | 4ms/div | -4.2705ms | -270.5us | 3.7295ms                     | 7.7295ms | 11.7295ms      | 15.729  |
|------|-------------|---------|-----------|----------|------------------------------|----------|----------------|---------|
| 0    | Digital 0 🕴 |         |           |          |                              |          | θi.            | <i></i> |
| 1    | Digital 1 🕴 |         |           |          |                              |          |                |         |
| UART | Async 2 *   |         |           | Set DL   | IT2 0x3805=0x10<br>ength=16) |          | DUT2 Read leng | th=16   |
| 3    | Digital 3 📫 |         |           |          |                              |          |                |         |
| 4    | Digital 4 🕴 |         |           |          |                              |          |                |         |
| 5    | Digital 5 📫 |         |           |          |                              | _0       |                |         |
| 6    | Digital 6 🕴 |         |           |          |                              | CS of DU | 72: High       |         |
| 7    | Digital 7 🚦 |         |           |          |                              |          |                |         |

#### ZOOM IN: Write DUT2 0x3805 as 0x10(read length=16)

|      |               | 100us/div | -157us | -57us | 43us | 143us | 243us | 343us | 443us | 543us |
|------|---------------|-----------|--------|-------|------|-------|-------|-------|-------|-------|
| 0    | Digital 0 🕴   |           |        |       |      |       |       |       |       |       |
| 1    | Digital 1     |           |        |       |      |       |       |       |       |       |
| UADT | Async 2       |           |        | (     | 55   | AA FF | 41    | 38    | 05    | 10    |
| UAKI |               |           |        |       |      |       |       |       |       |       |
| 3    | Digital 3 🎽   |           |        |       |      |       |       |       |       |       |
| 4    | Digital 4 🏻 🏌 |           |        |       |      |       |       |       |       |       |
| 5    | Digital 5 🚦   |           |        |       |      |       |       |       |       |       |
| 6    | Digital 6     |           |        |       |      |       |       |       |       |       |

ZOOM IN: Read DUT2 0x3800, length=16 byte

| -                                                                                                    |                                                                                                    |       | 300us/div | 7.707105 | 0.007105<br>* | 0.3071115 | 0.007105   | 0.301112   | 9,207005    | A'20\UU2 | 3.00/1115 |
|----------------------------------------------------------------------------------------------------|----------------------------------------------------------------------------------------------------|-------|-----------|----------|---------------|-----------|------------|------------|-------------|----------|-----------|
| 0                                                                                                    | Digital 0                                                                                                    |       |           |          |               |           |            |            |             |          |           |
| 1                                                                                                    | Digital 1                                                                                                    |       |           |          |               |           |            |            |             |          |           |
| LIADT                                                                                                    | Async 2                                                                                                    | ×     |           | 55 A     | A FF 30 38    | 00        |            |            |             |          | A5        |
| UARI                                                                                                    |                                                                                                    |       |           |          |               | 30 C7 8   | 0 7D 00 10 | FF 88 OF / | A1 07 40 06 | 3F 03 7F |           |
|                                                                                                    |                                                                                                    | 10.15 | (         |          |               |           |            |            |             |          | e •       |
| 3                                                                                                    | Digital 3                                                                                                    |       |           |          |               |           |            |            |             |          |           |
| 4                                                                                                    | Digital 4                                                                                                    |       |           |          |               |           |            |            |             |          |           |
|                                                                                                    | D1 11 1 F                                                                                                    | *     |           |          |               |           |            |            |             |          | 1         |
| 5                                                                                                    | Digital 5                                                                                                    |       |           |          |               |           |            |            |             |          |           |
| and the second second se | and the second second se | ×     |           |          |               |           |            |            |             |          |           |

#### 3.6 UART Slave ID

The setting as below

```
SID[7:0] = 0x380F[5:0] SID+SlaveIO
```

Command [7:2] = 0x380F[5:0] SID Command [1:0] = IO SID1(PAD\_P4), IO SID0(PAD\_P11)

The default value : 8b' 1111111=0xFF (6-bit from 0x380f[5:0]=b' 111111, 2-bit from I/O pin: SID1=1, SID0=1). Because UART's RxD pin is shear pin with SID0(PAD\_P11), so it only has SID1=0 and SID1=1 two combinations.

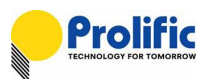

#### Write Command

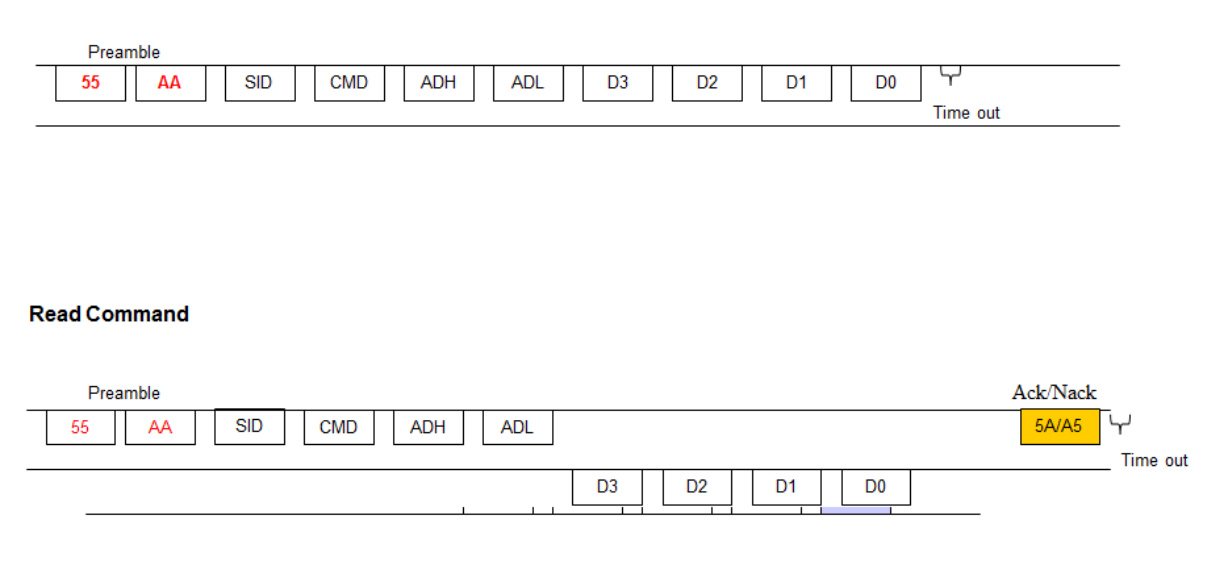

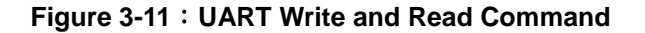

#### 3.7 UART-OTP

The slave ID change mechanism need to dumping from OTP , **PL7211 must write the DSP codes** (CFG.ROM, RO.ROM and DSP.ROM) **into OTP** through the Prolific's calibration board-SPI interface, you can fix 0x380F=0x7f([5:0] SID= bin 11111), the slave ID will depend on IO SID1 and IO SID0 after you reset PL7211.

If the OTP is empty(CFG has not the analog key), the slave id is the default value :bin 1111111(6-bit from 0x380f[5:0]=bin 111111,2-bit from I/O pin: SID1=1, SID0=1).

| -< R | egi              | LSTE             | er        | iab.      | Ie | >         |    |                 |                 | E  | 31o        | ck: | ОТР        |    |                  | •  | High By | te Addr: | 00   |
|------|------------------|------------------|-----------|-----------|----|-----------|----|-----------------|-----------------|----|------------|-----|------------|----|------------------|----|---------|----------|------|
|      | 0                | 1                | 2         | 3         | 4  | 5         | 6  | 7               | 8               | 9  | А          | в   | С          | D  | Е                | F  | 0x00 -  | 0x0B     |      |
| 0    | 30               | C7               | 80        | 75        | 00 | 00        | FF | 88              | ØF              | A1 | 07         | 40  | <b>0</b> 6 | F3 | 03               | 7F | Write   | Clear    | Read |
| 1    | 00               | 00               | 90        | <u>00</u> | 01 | 00        | 00 | 00              | 90              | 00 | 01         | 00  | 00         | 00 | <mark>0</mark> 6 | 30 | Write   | Clear    | Read |
| 2    | <mark>0</mark> 6 | 66               | 60        | <u>00</u> | 22 | 00        | 30 | 00              | 00              | 00 | 00         | 00  | 00         | 00 | 00               | ØF | Write   | Clear    | Read |
| 3    | 00               | 00               | 00        | <u>00</u> | 23 | <u>08</u> | 83 | D0              | <mark>C0</mark> | 30 | <b>0</b> 6 | 02  | 61         | 00 | 80               | 00 | Write   | Clear    | Read |
| 4    | 00               | BØ               | 02        | 7F        | 27 | 88        | 86 | <mark>68</mark> | 03              | 88 | 86         | 68  | 10         | 11 | 00               | 00 | Write   | Clear    | Read |
| 5    | 07               | <mark>0</mark> C | 07        | <u>00</u> | 07 | 00        | 07 | 00              | 07              | 00 | 07         | 00  | 07         | 00 | 07               | 00 | Write   | Clear    | Read |
| 6    | 44               | 45               | 55        | 42        | E4 | 1B        | 8C | 00              | 00              | 00 | 00         | 00  | 00         | 00 | 00               | 00 | Write   | Clear    | Read |
| 7    | 00               | 10               | <u>04</u> | ØF        | 00 | 56        | 02 | 40              | 10              | 03 | 00         | BE  | 8F         | 28 | <b>0</b> 9       | 02 | Write   | Clear    | Read |
|      | 0                | 1                | 2         | 3         | 4  | 5         | 6  | 7               | 8               | 9  | Δ          | в   | C          | D  | F                | F  |         |          |      |

Figure 3-12 : PL7211 OTP setting for UART SlaveID

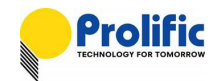

### 3.8 UART-SID IO setting

#### 11. IO SID1=1, IO SID0=1(Default value)

#### HW Setting

PL7211 Demo board: SID1(GPIO4) connect to VDD, SID0(SPI\_DI) connect to VDD, Mode connect to GND, SPI\_CS connect to VDD

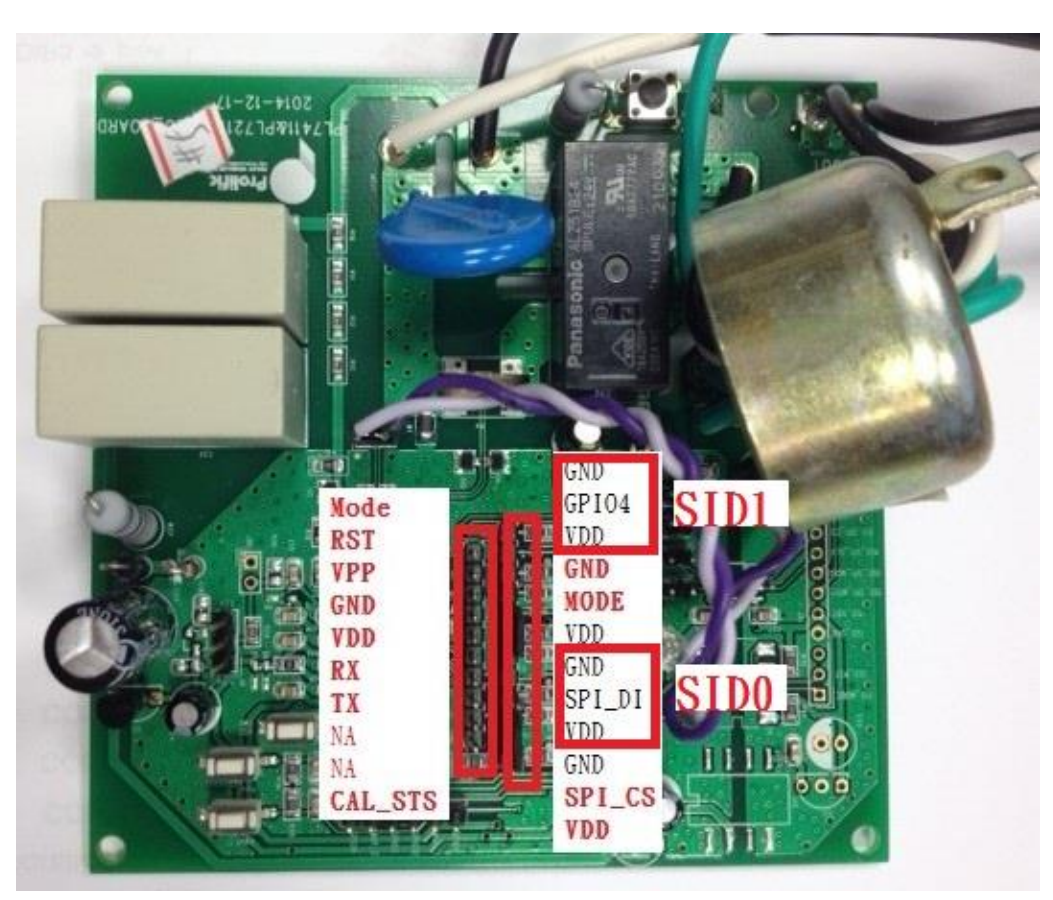

Figure 3-13 : PL7211 IO SID1, IO SID0 PIN Mapping for UART SlaveID

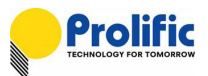

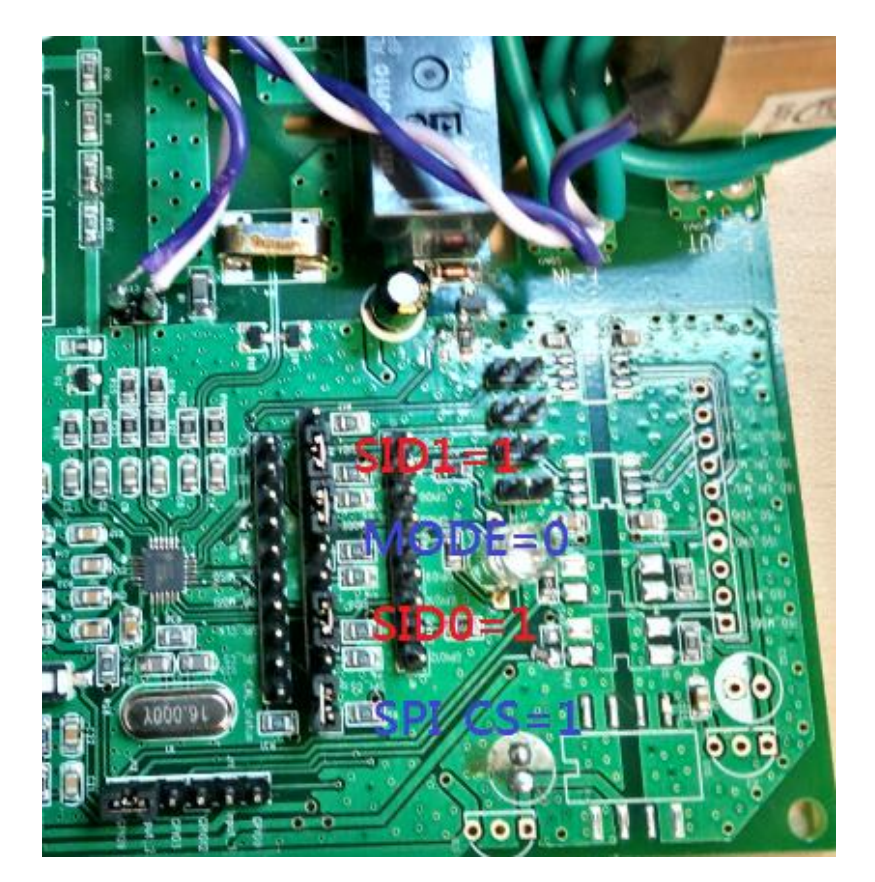

Figure 3-14 : PL7211 IO SID1=1, IO SID0=1 Mode/CS setting for UART SlaveID

UART FW Protocol

Command [7:2] = 380F[5:0] SID

Command [1:0] = IO SID1(PAD\_P4), IO SID0(PAD\_P11) = 2b' 11

Command [7:0] = 0x380F[5:0] SID+ IO SID1(PAD\_P4), IO SID0(PAD\_P11)

= 6b' 111111+<mark>11</mark> = 0xFF

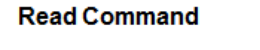

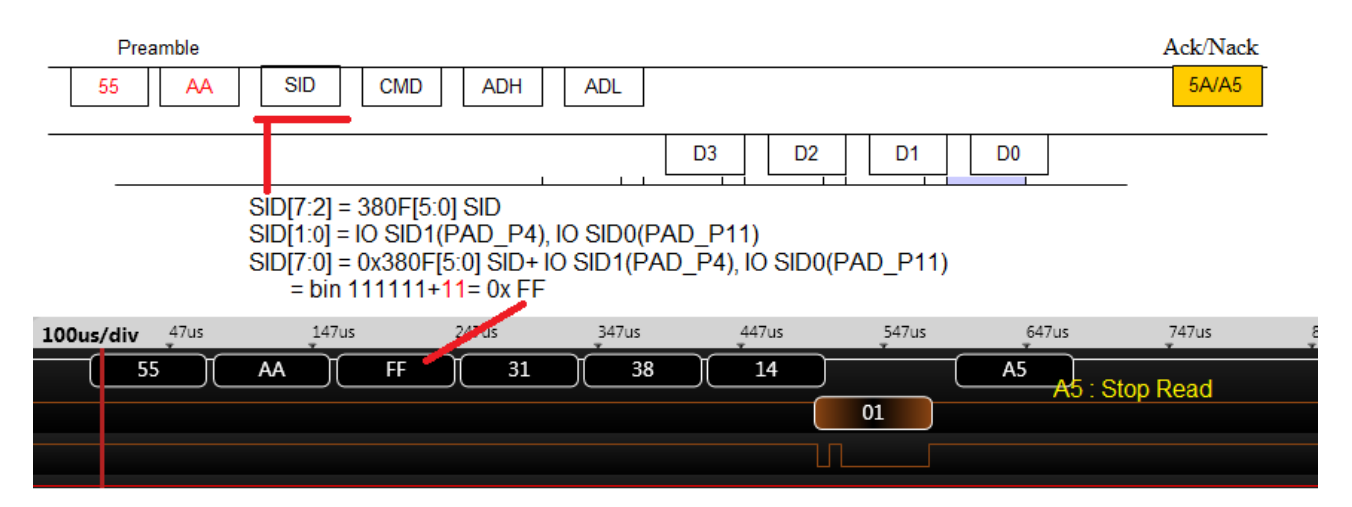
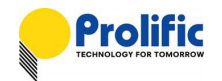

#### 12. IO SID1=0, IO SID0=1

#### HW Setting

PL7211 Demo board: SID1(GPIO4) connect to GND, SID0(SPI\_DI) connect to VDD , Mode connect to GND, SPI\_CS connect to VDD

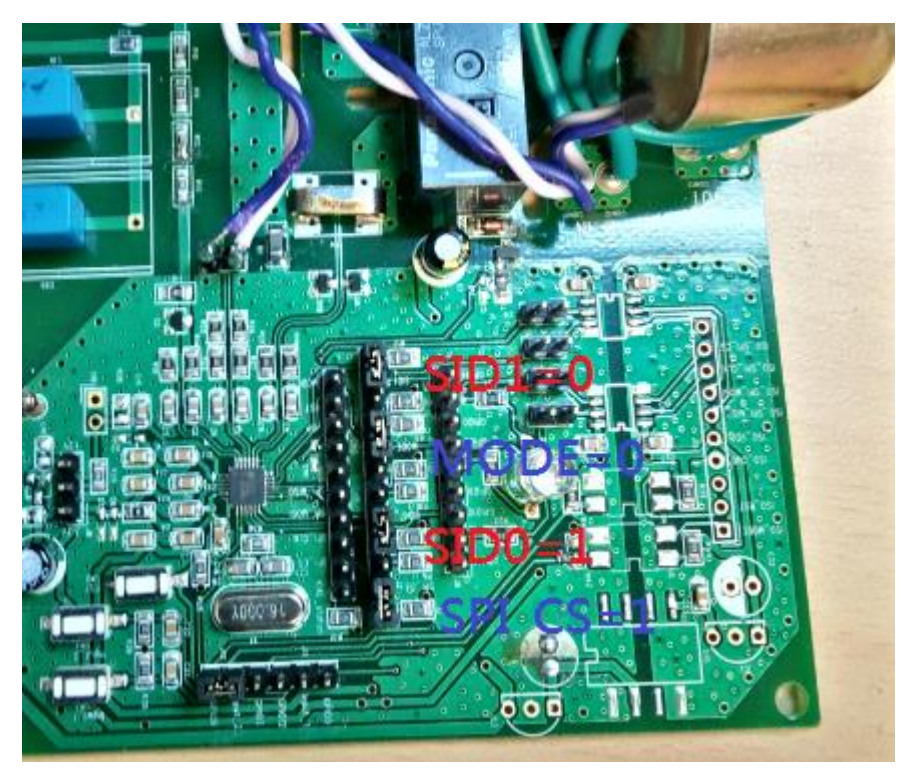

Figure 3-15 : PL7211 IO SID1=0, IO SID0=1 Mode/CS setting for UART SlaveID

UART FW Protocol

Command [7:2] = 0x380F[5:0] SID

Command [1:0] = IO SID1(PAD\_P4), IO SID0(PAD\_P11) = 2b' 01

Command [7:0] = 0x380F[5:0] SID+ IO SID1(PAD\_P4), IO SID0(PAD\_P11)

= 6b' 111111 + <mark>01</mark>= 0xFD

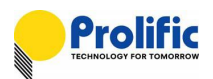

#### **Read Command**

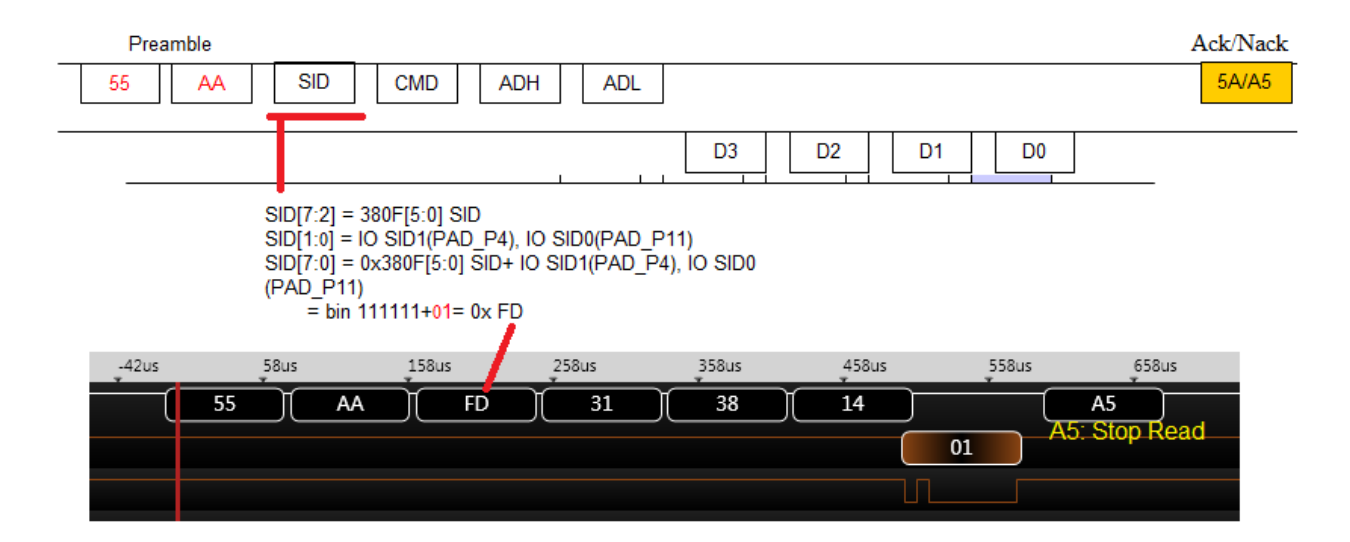

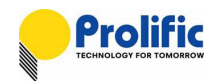

# 4. Power Protection Function Description

The power protection function of PL7211 prevents overload condition which may cause equipment overheat or even catch fire.

When the load current exceeds the rated current (or pre-configured current threshold, ILT/ST) for a specified time, the relay will be switched off to prevent overheat condition. Both the overload threshold current and delay time to switch off relay can be configured through the AP provided by Prolific.

## 4.1 **Power Protection Operation**

The operation of protection is shown as below Figure.

If the load current (ILOAD) is less than or equal to ILT/ST, the relay is always ON.

If the load current (ILOAD) is larger than ILT/ST, the delay time (TOFF) to switch off relay will be shorter. Please refer to section 6.2.2 to calculate (TOFF).

Both the ILT/ST and TLT/ST can be configured by the application software provided by Prolific.

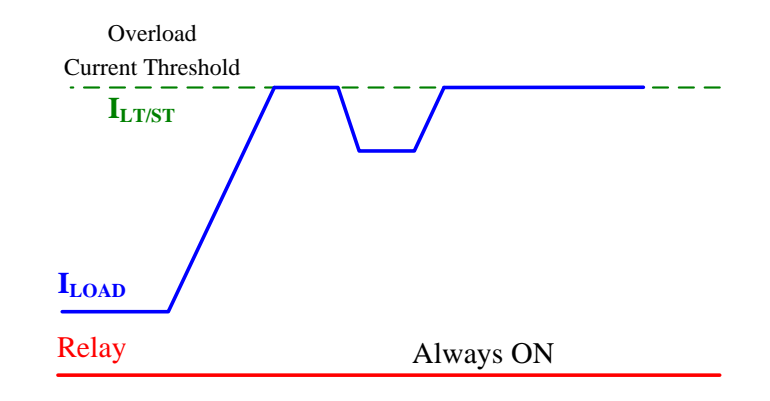

Figure 4-1 : Description of long/short time protection (ILOAD = ILS/ST)

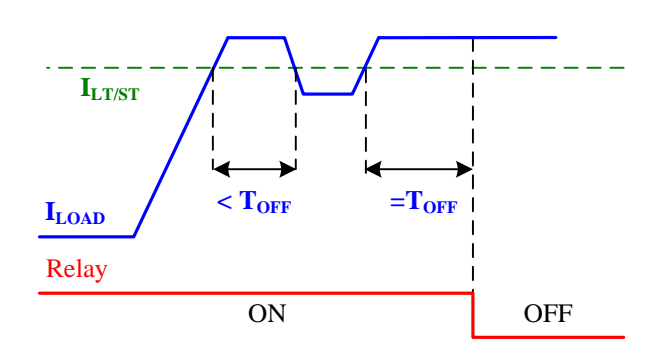

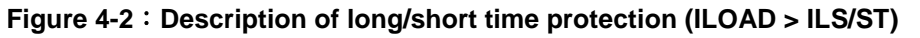

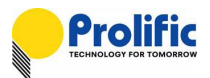

## 4.2 Calculate the delay time to switch off relay

The delay time,  $T_{OFF}$ , can be calculated by the following equation:

$$T_{OFF} = T_{LT/ST} \times \left(\frac{I_{LT/ST}}{I_{LOAD}}\right)^2$$

For example,

- Short time threshold current (I<sub>ST</sub>) is set as 30A
- ➤ T<sub>ST</sub> is set as 5sec
- > Exact load current is 50A.

We can obtain the delay time to switch off delay is:

$$T_{OFF} = 5 \times \left(\frac{30}{50}\right)^2 = 1.8 \sec \theta$$

#### 4.3 OCP Protection

Ex: In Our Demo board, If Calibration current is 5A: 6A (1.2X) ~9.5A (1.9X) relay pick time = [T=240/ (1.2) ^2] ~ [T=240/ (1.9) ^2] 10A (2.0X) ~14.5A (2.9X) relay pick time = [T=20/ (2.0) ^2] ~ [T=20/ (2.9) ^2] 15A (3.0X) ~49.5A (9.9X) relay pick time = 1ms

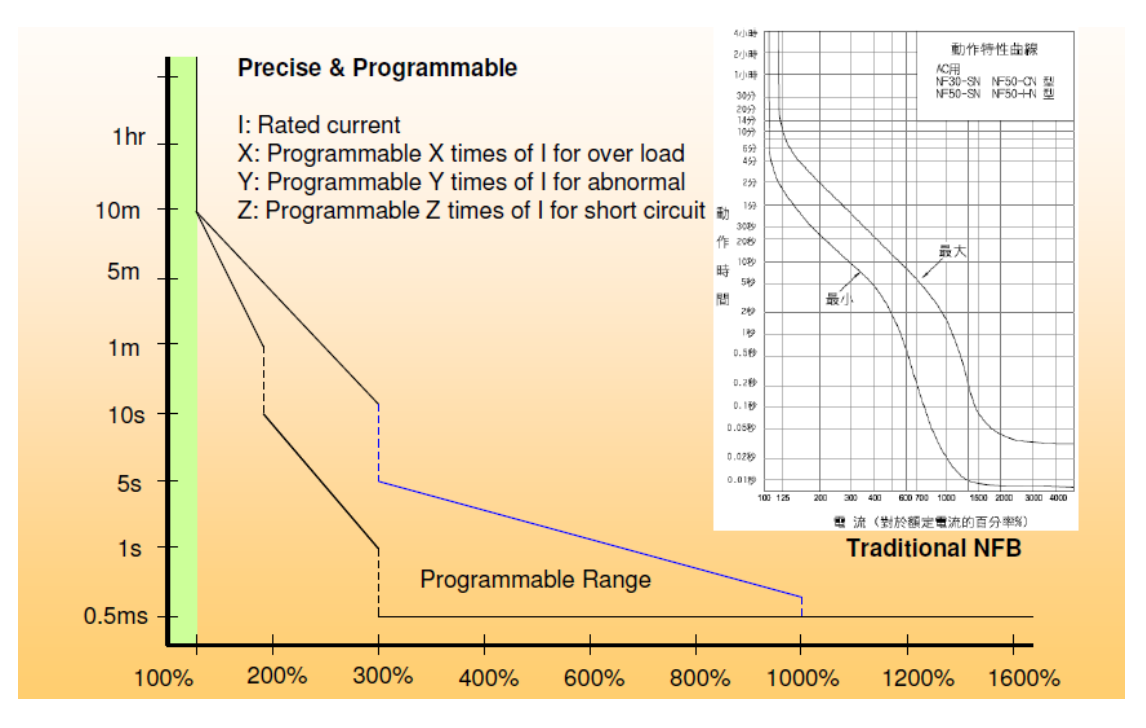

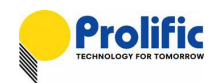

#### Figure 4-3 : Programmable Range

## 4.4 OCP Threshold

| LT_PU: | 1.2X | PICK TIME    | 300 | LT_PU^2*T = 432 |
|--------|------|--------------|-----|-----------------|
|        |      |              |     |                 |
| INST:  | 3X   | Trip time is | 1   | millisec        |
|        |      | SampleCnt    |     | 1953            |
|        |      |              |     |                 |

 Table 4-1 : Leakage and OCP setting Table

## 4.5 AVM (Auto Voltage Margin)

PL7211 has two ADC input channels, It can be one voltage input and one current input or two current inputs. It depends on the DSP program definition. The DSP have 2K words instruction memory space and 48 words data space.

Prolific had provided some pre-defined power monitor functions, like, AVM, Power Protection.

## 4.6 AVM introduction

By setting AX /BX/ CX/ DX, you can use PL7211 AVM function shown as follow figure. PL7211 will auto switch relay on/off when input voltage threshold are setting In Hysteresis region relay will keep before status, until over /under region.

| Point | Voltage | Relay     | Ratio |
|-------|---------|-----------|-------|
| Ax    | 66      | relay off | 0.6   |
| Bx    | 88      | relay on  | 0.8   |
| Cx    | 132     | relay on  | 1.2   |
| Dx    | 154     | relay off | 1.4   |

 Table 4-2 : AVM threshold

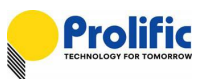

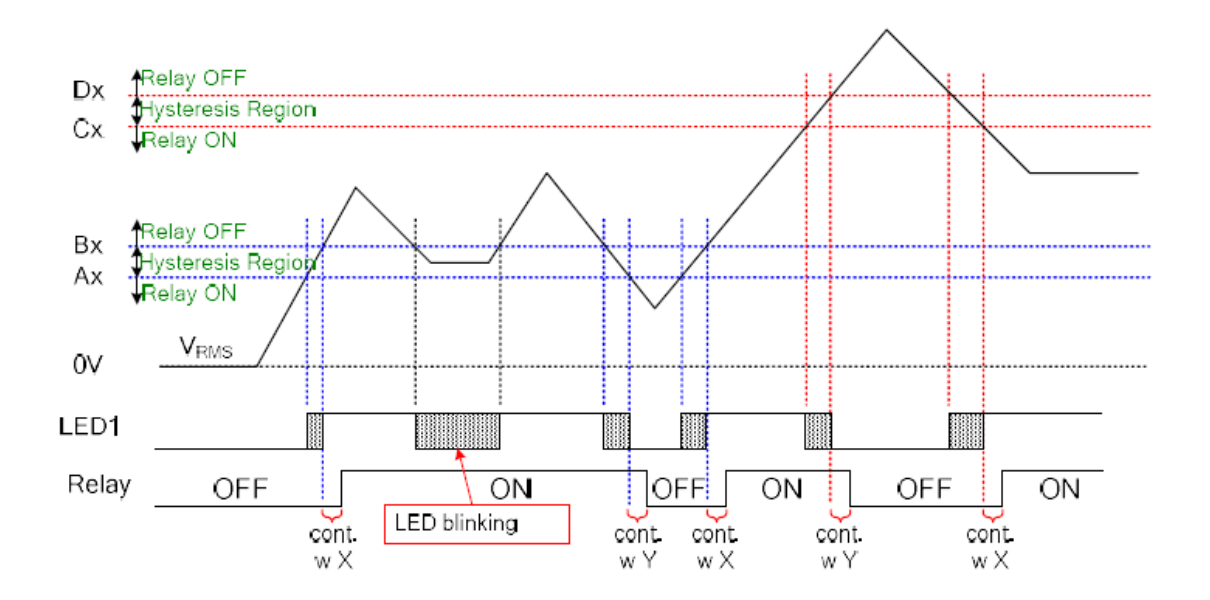

## 4.7 DSP AVM flow

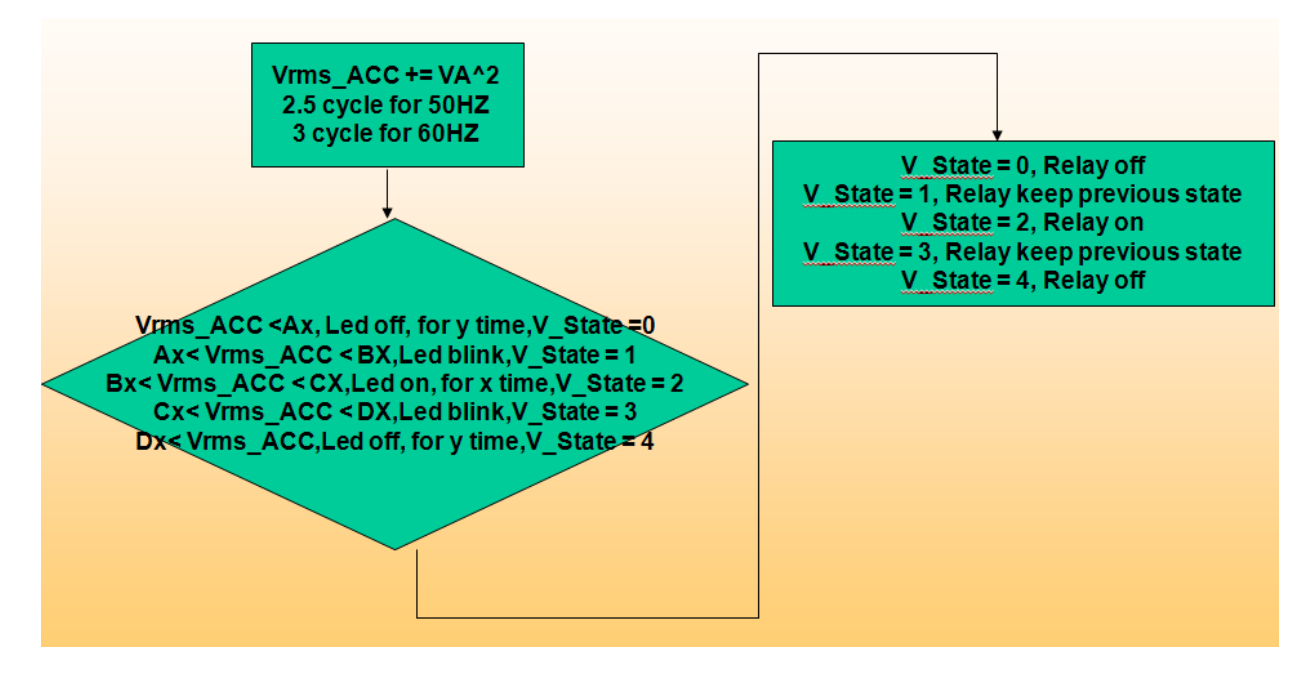

Figure 14 : AVM DSP flow

For example , if the sample counts/second is 3906(0xF42), then the AVM sample count2 is  $3/60^{*}(0xF42) = 195(0xC3)$ 

$$VTH = \left(\frac{V_{RMS} - V_{offset}}{V_{gain}/2^{18}}\right) \times SC2$$

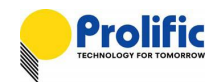

# 5. AC Calibration Flow

PL7211 AP can suitable to calibration with HS-3103 and KP-1001 power source, after connect with device environment, you can follow the test follow to do AC calibration.

## 5.1 Setup environment

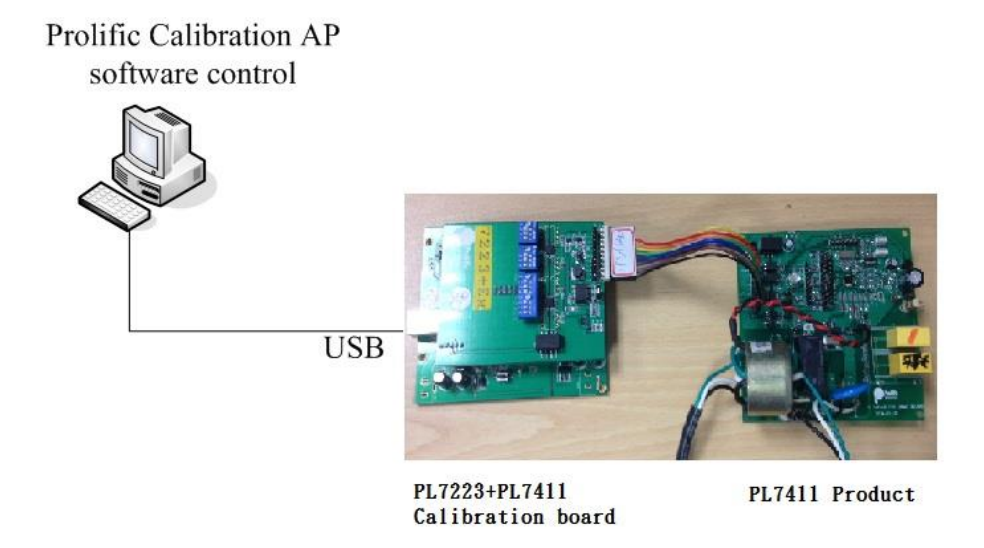

Figure 5-1 : Calibration environment setup

## 5.2 PL7211 Mode

Because DSP has 3 types codes for PL7211-AFE+AVM+OCP+Leakage / PL7211-1V3I /PL722X pin to pin, please make sure the mode is "AFE+AVM+OCP+Leakage" as below:

| Register Export-Download Production Mode Download Mode                                                                         |                                                                                    |
|----------------------------------------------------------------------------------------------------|------------------------------------------------------------------------------------|
| < DUT Calibration Condition > 0                                                                                                |                                                                                    |
| Step1: Power Source Setting.                                                                                                   | Power Source selection: NA 🗸                                                       |
| Calibration Power Setting Test Point 1 Test Point 2                                                                            | Accuracy Limit COM Setting < Mode >                                                |
| V I Freq PF<br>230.0 - 5.0 - 50 - 0.5L - 0N OFF                                                                                | 3 V COM9 V AFE+AVM+OCP+Leakage V 1                                                 |
| Step2: Waitting Voltage, Current, Phase, Instantaneous Power Stable.<br>$_{230.0}$ V 0.250 A 0.000000 Phase 57.4800000 W 50 Hz | Interface<br>Product1<br>Product2<br>Product3<br>Auto Calibration<br>Save Settings |
| Step3: Manual input DUT serial number.<br>->Serial number: 001 Result                                                          | Relay Pin Default High 🔽 Internal OSC                                              |
| < DUT >                                                                                                    | For OTP                                                                            |
| Calibration point: Result                                                                                                    | Calibration Test (No Burn)                                                         |

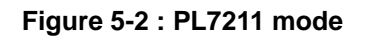

Map with this Mode , AP will load the files from C:\Explorer\AFE\ :

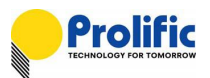

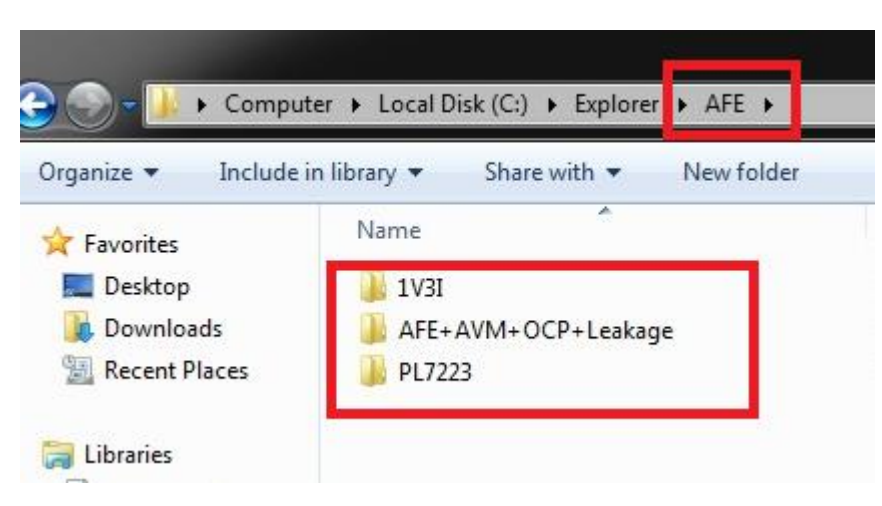

Figure 5-3 : PL7211 rom code path

## 5.3 AP Burn DSP

If you are first running PL7211 or you have calibration complete and export the DSP/RO/CFG/, then place the file in upper folder, You can use download mode to burn AP

| Register Export-Download                                               | Production Mode                                                                               | Download Mode               |                |           |
|------------------------------------------------------------------------|-----------------------------------------------------------------------------------------------|-----------------------------|----------------|-----------|
| Interface<br>✓ Product1<br>□ Product2<br>□ Product3                    | -< Exp                                                                                        | lorer Infor<br>ownload Resu | mation<br>lt : | ><br>PASS |
| ☞ Burn OTP RO<br>☞ Burn OTP CFG                                        | CFG                                                                                           | Download Res                | ult:           | PASS      |
| Auto DownLoad St                                                       | art                                                                                           | Download Res                | ult:           | PASS      |
| Serial number:                                                         |                                                                                               |                             |                |           |
| -> Burn CFG OTP Start<br>-> Burn OTP CFG 1<br>-> Burn OTP CFG PASS<br> | <br>e Start<br>P Start<br>Start<br>#1<br>4 Start<br>#1<br>ware Version Star<br>m End<br>18:35 | rt ———                      |                | E         |

Figure 5-4 : AP burn DSP

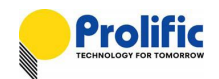

## 5.4 AP enable a function before auto calibration

## Example: Enable LT and Inst(OCP)

- (1): If you want to enable LT, ST and Inst(OCP) functions, please select "LT Enable", and "INST Enable":
- (2): If you want to save them, please key press the save settings button.

| Register Export-Download Production Mode Download Mode               |                                       |
|----------------------------------------------------------------------|---------------------------------------|
| <pre>     Condition &gt; </pre>                                      |                                       |
| Step1: Power Source Setting.                                         | Power Source selection: NA +          |
| Calibration Power Setting Test Point 1 Test Point 2                  | Accuracy Limit COM Setting < Mode >   |
| V I Freq PF<br>230.0 v 5.0 v 50 v 0.5L v ON OFF                      | 3 V COM9 V AFE+AVM+OCP+Leakage V      |
| Step2: Waitting Voltage, Current, Phase, Instantaneous Power Stable. | Interface Save Settings               |
| ->230.0 V 0.250 A 0.000000 Phase 57.4800000 W 50 Hz                  | Product2                              |
| Step3: Manual input DUT serial number.<br>->Serial number: 001       | Relay Pin Default High 🔽 Internal OSC |
|                                                                      | For Calibration                       |
|                                                                      | For OTP                               |
| Calibration point: Result                                            | Calibration Test (No Burn)            |
| Test 1 point: Result                                                 | <pre> / Measure Data &gt;</pre>       |
|                                                                      | Data Delay multiple 1 🔹               |
| DC Calibration: Result                                               |                                       |
|                                                                      | Read Start Read Stop                  |
| DSP FW VER                                                           | DUT Item DUT                          |
|                                                                      | Voltage(V)                            |
| OCP Leakage AVM No Load Zcc RC AcLose MUX DC                         | Current(A)                            |
|                                                                      | Active Power(W)                       |
| ✓ Enable LT OCP ✓ Enable INST OCP                                    | Power Factor(PF)                      |
| LT Current 15.0 A INST Current 30.0 A                                | Frequency(Hz)                         |
| LT Pick Time 50.0 Sec Trip Time 1 ms                                 | CF Count                              |
|                                                                      | Accumulate Power(W)                   |
|                                                                      | Voltage Error(%)                      |
|                                                                      | Current Error(%)                      |
|                                                                      | Power Error(%)                        |
|                                                                      | USB Ib(mA)                            |
|                                                                      | USB Vb(mA)                            |
|                                                                      | USB Ib(mAh)                           |
|                                                                      | USB Vb(mAh)                           |
|                                                                      |                                       |

#### Figure 5-5: Enable LT OCP/ST OCP/INST OCP

#### Example: Use Internal OSC

1. If your HW don't have the external Crystal(16MHz), and PL7221 OTP CFG BANK0 has the NT/PT trim codes, please select "Internal OSC":

- 2. OTP record address and record value: If value exist , It's mean PL7211 have trimed code
  - 0068 : VREF trim to 1.22 value 0069 : bandgap 0x5E 1C69~1C6B :Tsensor value

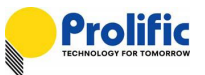

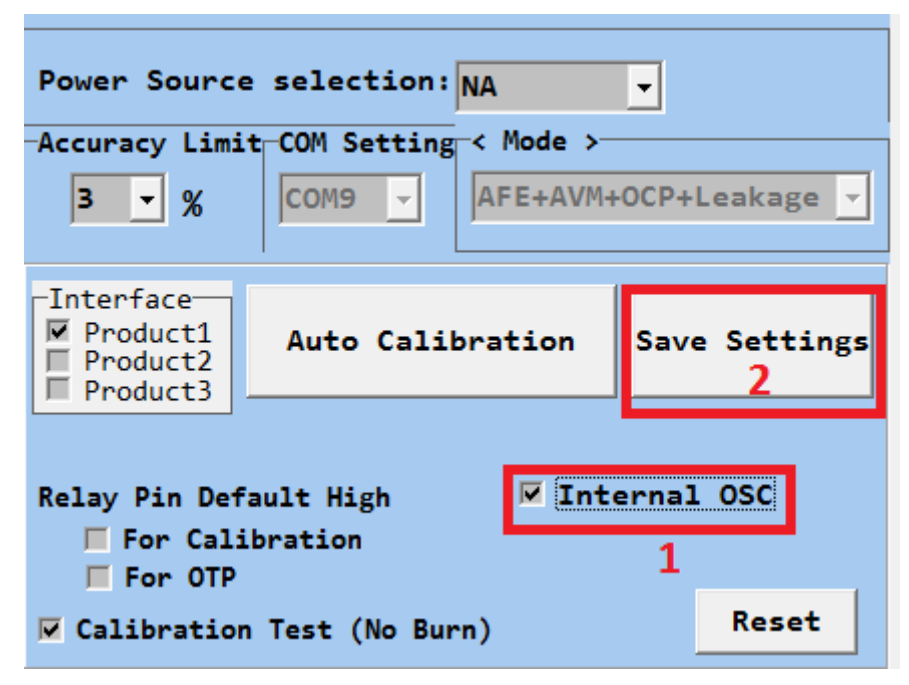

Figure 5-6: Enable Internal OCP

#### **OTP CFG BANK1:**

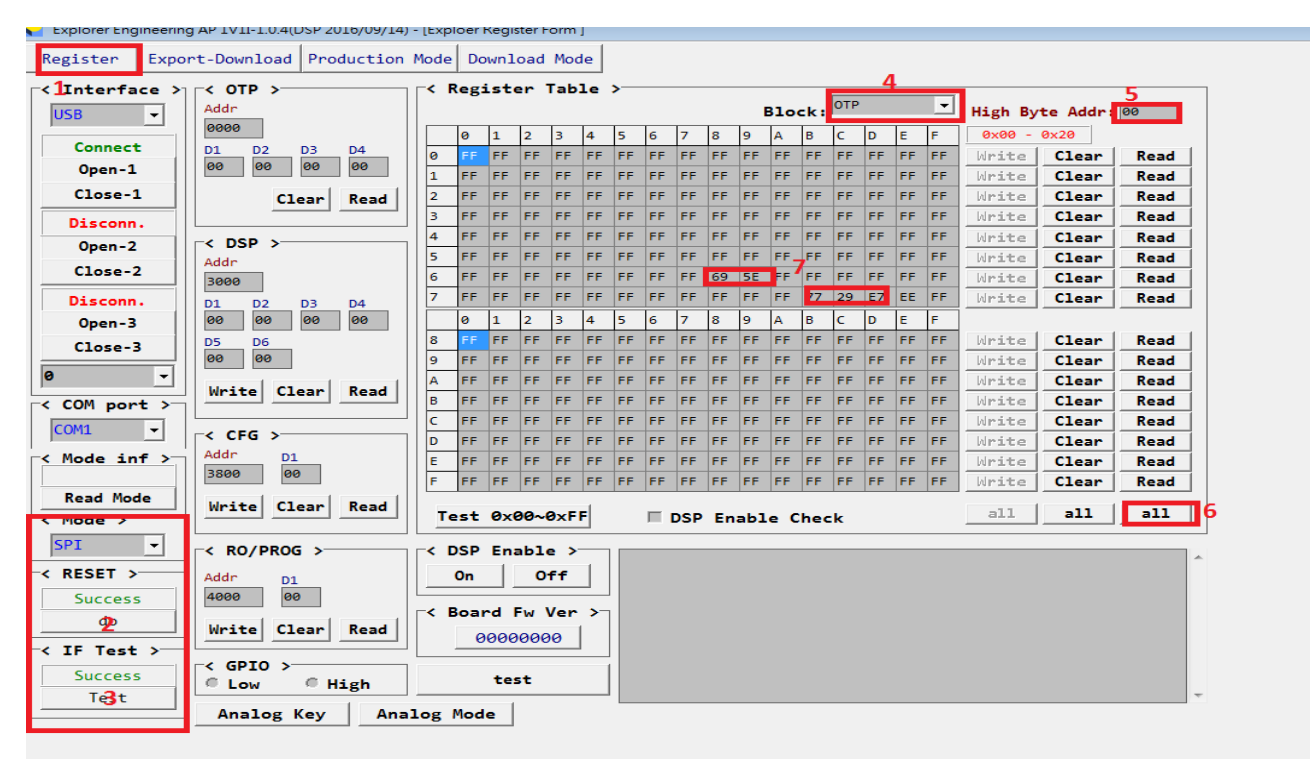

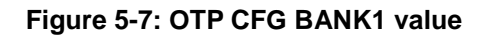

OTP RO BANK1:

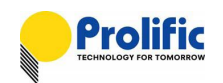

| < 1 | legi | iste | er i | Tab | le | >— |    |     |    |     |     |     |     |    |    |    |         |         |      |
|-----|------|------|------|-----|----|----|----|-----|----|-----|-----|-----|-----|----|----|----|---------|---------|------|
|     |      |      |      |     |    |    |    |     |    | 1   | Blo | ck: | ОТР | 1  |    | -  | High By | te Addr | 1C   |
|     | 0    | 1    | 2    | 3   | 4  | 5  | 6  | 7   | 8  | 9   | Α   | в   | С   | D  | E  | F  | 0x00 -  | 0x20    |      |
| 0   | FF   | FF   | FF   | FF  | FF | FF | FF | FF  | FF | FF  | FF  | FF  | FF  | FF | FF | FF | Write   | Clear   | Read |
| 1   | FF   | FF   | FF   | FF  | FF | FF | FF | FF  | FF | FF  | FF  | FF  | FF  | FF | FF | FF | Write   | Clear   | Read |
| 2   | FF   | FF   | FF   | FF  | FF | FF | FF | FF  | FF | FF  | FF  | FF  | FF  | FF | FF | FF | Write   | Clear   | Read |
| 3   | FF   | FF   | FF   | FF  | FF | FF | FF | FF  | FF | FF  | FF  | FF  | FF  | FF | FF | FF | Write   | Clear   | Read |
| 4   | FF   | FF   | FF   | FF  | FF | FF | FF | FF  | FF | FF  | FF  | FF  | FF  | FF | FF | FF | Write   | Clear   | Read |
| 5   | FF   | FF   | FF   | FF  | FF | FF | FF | FF  | FF | FF  | 4   | FF  | FF  | FF | FF | FF | Write   | Clear   | Read |
| 6   | FF   | FF   | FF   | FF  | FF | FF | FF | FF  | FF | 73  | 80  | 0C  | 00  | FF | FF | FF | Write   | Clear   | Read |
| 7   | FF   | FF   | FF   | FF  | FF | FF | FF | FF  | FF | FF  | FF  | FF  | FF  | FF | FF | FF | Write   | Clear   | Read |
|     | 0    | 1    | 2    | 3   | 4  | 5  | 6  | 7   | 8  | 9   | Α   | в   | C   | D  | E  | F  |         |         |      |
| 8   | FF   | FF   | FF   | FF  | FF | FF | FF | FF  | FF | FF  | FF  | FF  | FF  | FF | FF | FF | Write   | Clear   | Read |
| 9   | FF   | FF   | FF   | FF  | FF | FF | FF | FF  | FF | FF  | FF  | FF  | FF  | FF | FF | FF | Write   | Clear   | Read |
| A   | FF   | FF   | FF   | FF  | FF | FF | FF | FF  | FF | FF  | FF  | FF  | FF  | FF | FF | FF | Write   | Clear   | Read |
| В   | FF   | FF   | FF   | FF  | FF | FF | FF | FF  | FF | FF  | FF  | FF  | FF  | FF | FF | FF | Write   | Clear   | Read |
| С   | FF   | FF   | FF   | FF  | FF | FF | FF | FF  | FF | FF  | FF  | FF  | FF  | FF | FF | FF | Write   | Clear   | Read |
| D   | FF   | FF   | FF   | FF  | FF | FF | FF | FF  | FF | FF  | FF  | FF  | FF  | FF | FF | FF | Write   | Clear   | Read |
| E   | FF   | FF   | FF   | FF  | FF | FF | FF | FF  | FF | FF  | FF  | FF  | FF  | FF | FF | FF | Write   | Clear   | Read |
| F   | FF   | FF   | FF   | FF  | FF | FF | FF | FF  | FF | FF  | FF  | FF  | FF  | FF | FF | FF | Write   | Clear   | Read |
| _   |      | -    |      |     | -1 |    | _  |     |    |     |     |     |     |    |    |    | -11     | -11     |      |
| Te  | est  | Øx   | 90~  | ØXF | F  |    |    | DSP | En | abl | e C | heo | :k  |    |    |    | 911     | all     | all  |

Figure 5-8: OTP RO BANK1 value

5.5 AP auto calibration flow:

User don't need download the DSP/CFG/RO, after calibration done, will burn the OTP directly

Step1: select AC Power source (KP1001 / NA / HS3103)

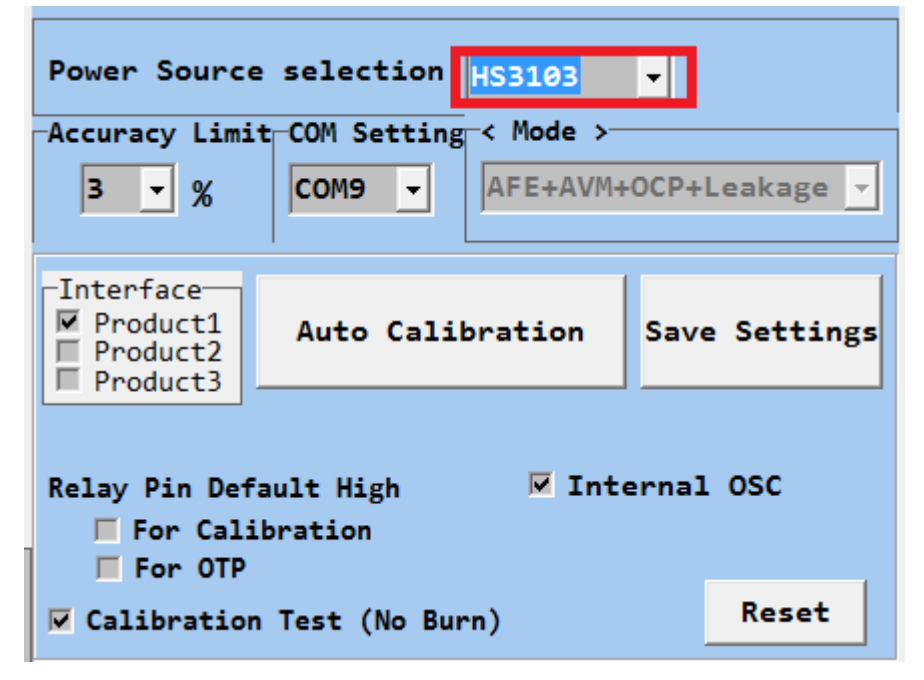

Figure 5-9: AP select power source

Step2: select power source and com port

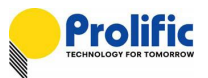

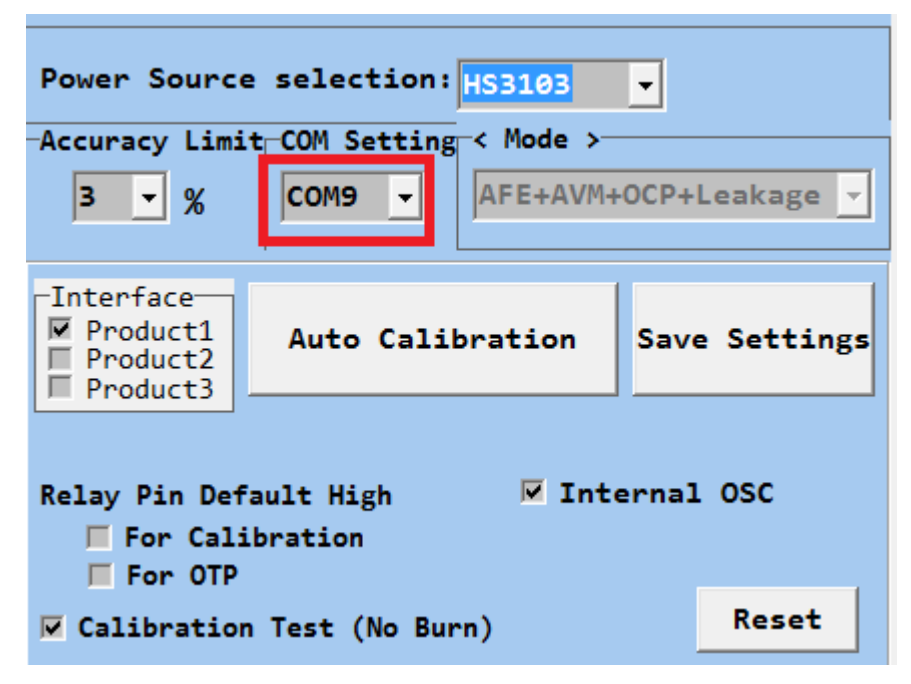

Figure 5-10 : AP setting com port

Step3: set production accuracy limit

| Power Sourc                                                  | e selection: <mark>HS3103</mark> | •                     |
|--------------------------------------------------------------|----------------------------------|-----------------------|
| Accuracy Limi                                                | t COM Setting < Mode >-          |                       |
| 3 🖌 %                                                        | COM9                             | +OCP+Leakage <u> </u> |
| <pre> Interface     Product1     Product2     Product3</pre> | Auto Calibration                 | Save Settings         |
| Relay Pin Def<br>For Cal:<br>For OTP                         | ault High 🔽 Int                  | ernal OSC             |
| 🔽 Calibratio                                                 | n Test (No Burn)                 | Reset                 |

Figure 5-11: AP setting accuracy

Step4: if power source set "NA", Please manual enter Voltage/Current /Power

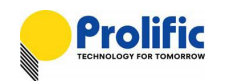

| Explorer Engineering AF 1V11-1.0.4(DSF 2010/09/14) - [Froduction Mode]                                                                                       |                                                                           |
|----------------------------------------------------------------------------------------------------|---------------------------------------------------------------------------|
| Register Export-Download Production Mode Download Mode                                                                                                    |                                                                           |
| <pre>&lt; DUT Calibration Condition &gt;</pre>                                                                                                    | Power Source selection                                                    |
| V I Freq PF<br>230.0 - 5.0 - 50 - 0.5L - ON OFF                                                                                                    | Accuracy Limit COM Setting < Mode ><br>3 • % COM9 • AFE+AVM+OCP+Leakage • |
| Step2: Waitting Voltage, Current, Phase, Instantaneous Power Stable.       -> 230.0     V     0.250     A     0.000000 Phase     57.48000001 W     50     Hz | □Interface<br>□ Product1<br>□ Product2<br>□ Product3<br>□ Product3        |
| Step3: Manual input DUT serial number.<br>->Serial number: 001                                                                                               | Relay Pin Default High 🔽 Internal OSC                                     |
| Calibration point: Result                                                                                                    | Calibration Test (No Burn)                                                |

#### Figure 5-12: AP manual V/I/P

If select the "Single Phase Dummy Load" as power source , you need to measurement the real V and real I , Then manual input , As below, :

Example :We use PL8331 multi-meter to measure it's real V and I

| Dummy load voltage 110V | -> multi-meter measure real is 124.46V. |
|-------------------------|-----------------------------------------|
| Dummy load voltage 230V | -> multi-meter measure real is 259.09V. |
| Dummy load current 5A   | -> multi-meter measure real is 4.74A.   |
| Dummy load current 1A   | -> multi-meter measure real is 1.17A.   |

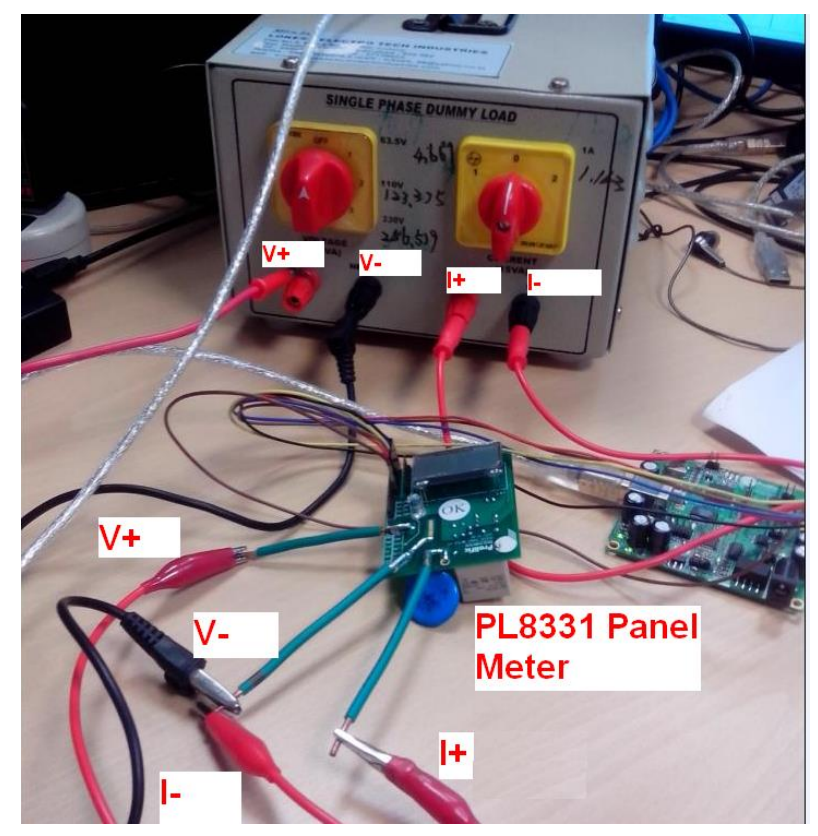

Figure 5-13: Dummy load manual V/I/P measurement

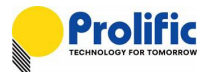

Manual enter the real value into below V/I label, We will use the real V and real I for calibration.

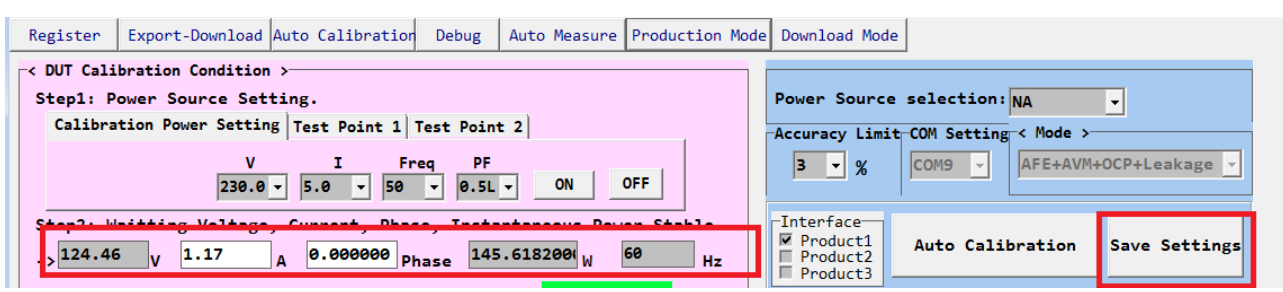

Figure 5-14: AP manual enter V/I/P

## Suggest at least 1A current to calibration.

SINGLE PHASE DUIMMY LOAD

Switch single phase dummy load to 110V (real 123.375V),1A (real 1.163A) :

Figure 5-15: Dummy load with PL7211 Calibration

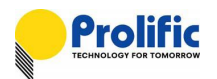

Step5: Enter production serial number

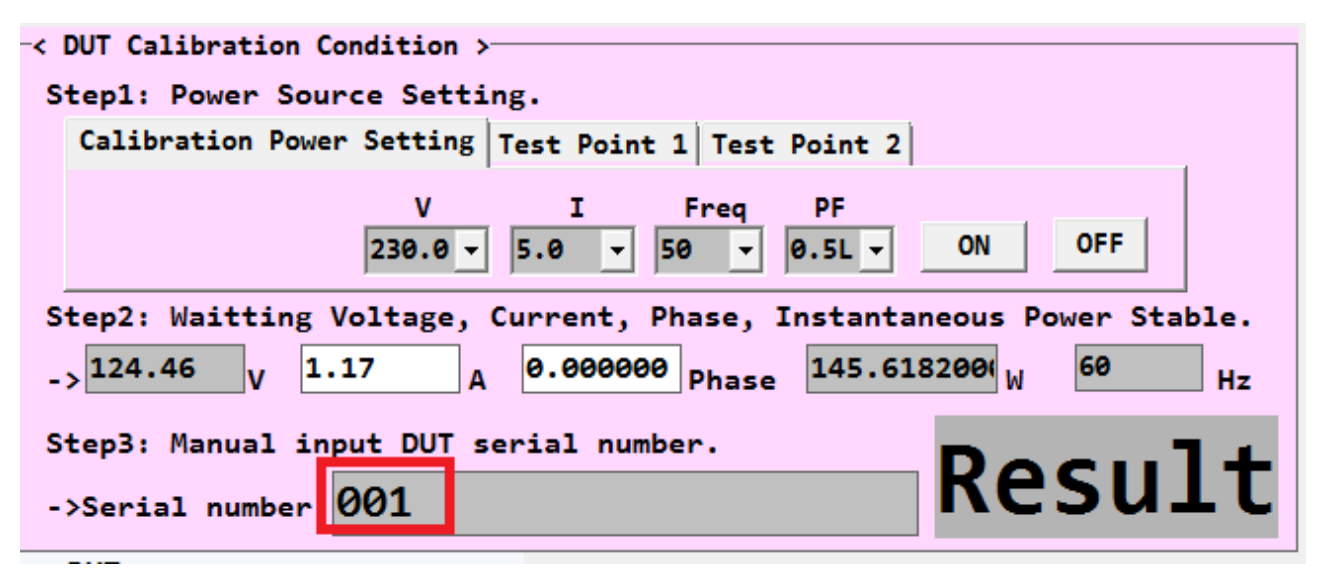

Figure 5-16: AP production serial number

Step6: click Auto calibration start button

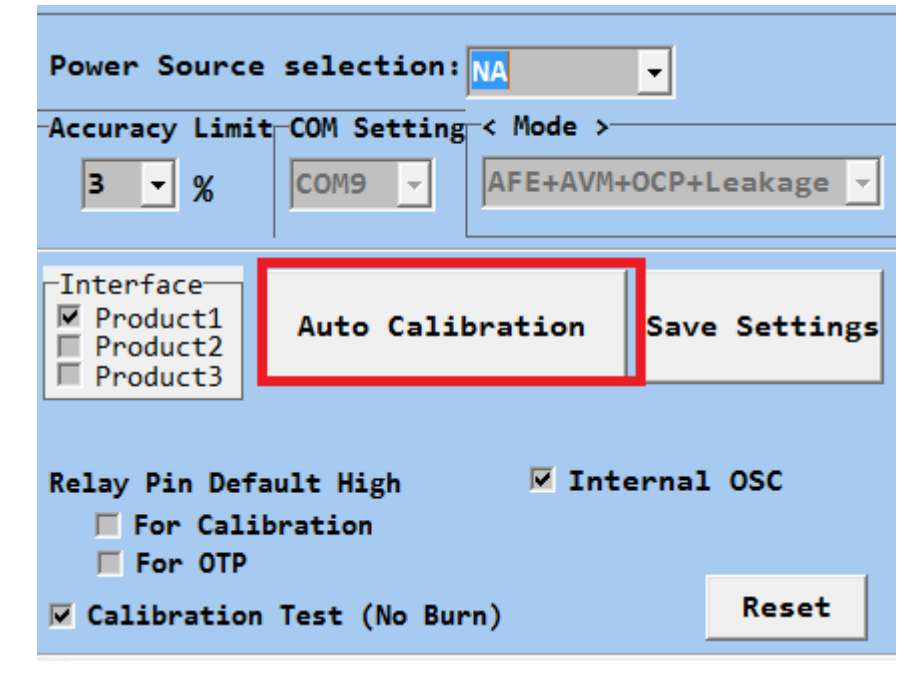

Figure 5-17 : AP calibration start button

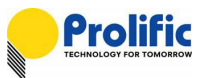

## Step 7: after Calibration done, AP will show PASS as follow picture.

| -< DUT Calibration Condition >                                                                                          |                                        |                                   |                         |  |  |  |
|----------------------------------------------------------------------------------------------------|----------------------------------------|-----------------------------------|-------------------------|--|--|--|
| Stanl, Down Source Setting                                                                                              | Power                                  | Source coloctic                   |                         |  |  |  |
| Calibration Dowen Setting Task Daint 1 Task Daint 2                                                                     | Fower                                  | Source selectic                   |                         |  |  |  |
| Calloration rower Setting [est Point 1] lest Point 2                                                                    | Accuracy Limit COM Setting < Mode >    |                                   |                         |  |  |  |
| V I Freq PF<br>230.0 v 5.0 v 50 v 0.5L v ON OFF                                                                         | 3 -                                    | <b>%</b> COM9 -                   | AFE+AVM+OCP+Leakage <   |  |  |  |
| Step2: Waitting Voltage, Current, Phase, Instantaneous Power Stable. $_{->}$ 124.46V1.17A0.0000000Phase145.6182001W60Hz | 「Interfa<br>■ Prod<br>■ Prod<br>■ Prod | uct1<br>uct2<br>uct3<br>Auto Ca   | libration Save Settings |  |  |  |
| Step3: Manual input DUT serial number.                                                                                  | L                                      |                                   |                         |  |  |  |
| ->Serial number: 001 PASS                                                                                               | Relay P                                | in Default High<br>or Calibration | Internal OSC            |  |  |  |
| -< DUT >                                                                                                    | 🔲 Fo                                   | or OTP                            |                         |  |  |  |
| Calibration point: PASS<br>->Measure DUT Data Start<br>->Verify Data Start                                              | 🔽 Calib                                | oration Test (No                  | Burn) Reset             |  |  |  |
| lest 1 point: NA ->ZCC function disable                                                                                 | _< Me                                  | easure Data >                     |                         |  |  |  |
| ->OCP LT disable                                                                                                    | D                                      | ata Dolay multipl                 |                         |  |  |  |
| DC Calibration: NA ->OCP INST disable                                                                                   |                                        | ata belay multip.                 |                         |  |  |  |
| DUT Auto Calibration End                                                                                                | R                                      | Read Start                        | Read Stop               |  |  |  |
| DSP FW VER End Date : 2016/10/26 上午 11:29:46                                                                            |                                        | DUT Item                          | DUT                     |  |  |  |
| 2016/09/14                                                                                                    | -                                      | Voltage(V)                        | 124.234238              |  |  |  |
| OCP Leakage AVM No Load Zcc RC AcLose MUX DC                                                                            |                                        | Current(A)                        | 1.168585                |  |  |  |
|                                                                                                    | A                                      | Ctive Power(W)                    | 145.184341              |  |  |  |
|                                                                                                    | P                                      | ower Factor(PF)                   | 1.000000                |  |  |  |
| Mux Enable Marto Setup SampleCht                                                                                        |                                        | Frequency(Hz)                     | 59.914154               |  |  |  |
|                                                                                                    |                                        | CF Count                          | 00000000000             |  |  |  |
| ISID-0 ISID-1 ISID-2 ISID-3 Current Channel                                                                             | Acc                                    | umulate Power(W)                  |                         |  |  |  |
| 0 • 1 • 2 • 3 • CHANNEL A •                                                                                             | V                                      | oltage Error(%)                   | -0.181393               |  |  |  |
|                                                                                                    | C                                      | urrent Error(%)                   | -0.120901               |  |  |  |
| VA_CHD VB_CHID VC_CHID VN_CHID                                                                                          |                                        | Power Error(%)                    | -0.297939               |  |  |  |
| 0 • 1 • 2 • 3 • Setup                                                                                                   |                                        | USB Ib(mA)                        |                         |  |  |  |
| IA_CHD IB_CHID IC_CHID ID_CHID                                                                                          |                                        | USB Vb(mA)                        |                         |  |  |  |
| 8 V 9 V A V B V Read                                                                                                    |                                        | USB Ib(mAh)                       |                         |  |  |  |
|                                                                                                    |                                        | • •                               |                         |  |  |  |

Figure 5-18: AP Calibration result

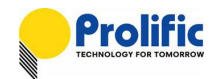

#### 5.6 Report and Message Generator

Once the calibration is completed by the calibration AP, Report Data will be generated in the following path:

#### Report Path:

--> "C:\Explorer\Calibration\Report\xxxx.txt"

Report Data Example: Start Date: 2015/5/13 下午 12:09:50 DUT serial number : 0001 Accuracy Limit : 3 (%) \_\_\_\_\_ V (%) l (%) W (%) CH:0 0.008330(%), 0.010000(%), 0.006670(%), 120.0V,5.0A,60Hz,0.5L 0.008330(%), 0.119880(%), 0.025020(%), 120.0V,5.0A,60Hz,0.5L 120.0V,5.0A,60Hz,0.5L 0.008330(%), 0.378510(%), 0.640600(%), \_\_\_\_\_ PL7x11 Calibration Result : PASS End Date: 2015/5/13 下午 12:16:31 VAGain : 0x1577 CH:0 IAGain : 0x72FC CH:0 PAGain : 0x268E SampleCnt: 0x07A1 sIRMS\_50ms : 0x2ECFFC3 OCP SMP : 0x0062 INST SMP: 0x0001 CH:0 LTPUTH : 0x044361F3 CH:0 STPUTH : 0x0BD79E50 CH:0 STTH : 0x001280E75D00 CH:0 LTTH : 0x0063EB47C2FF CH:0 INSTTH : 0x007D4949 CH:0 KWH\_TH : 0x06A4D254F9AC CH:0 NoLoad\_TH : 0x0000000F7DB ZCC\_ON : 0x000A ZCC\_OFF: 0x000A End Date: 2015/5/13 下午 12:16:35

#### Message Data Path

--> "C:\ Explorer \Calibration\Message\xxxx.txt"

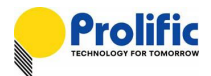

Message data Example: Start Date : 2015/5/13 下午 12:09:50 DUT serial number : 0001 Accuracy Limit: 3 (%) -----DUT Auto Calibration Start-----DUT Auto Calibration Auto Step 1 : Initial Process --> USB Connect Start Test Point CalibrationPoint Start: 120V, 5A, 60Hz, 0.5L --> Load CFG Code Start --> DUT Interface Test Start --> Write CFG Register Start --> Write RO Register Start --> Write DSP RAM Start \_\_\_\_\_ Auto Step 2 : Calibration Process --> Calibration PF,CH:0 --> Calibration V,CH:0 --> Calibration I,CH:0 --> Calibration Active Power,CH:0 Auto Step 3 : Calibration Data Verify --> Measure DUT Data Start --> Verify Data Start -->ZCC function enable -->NoLoad function enable0 -->OCP LT Setting : 6.0 A, 300.0 Sec,CH:0 -->OCP-LT enable,CH:0 -->OCP ST Setting : 10.0 A, 300.0 Sec,CH:0 -->OCP-ST enable,CH:0 -->OCP INST Setting : 15.0 A, 1 Sec,CH:0 -->OCP-INST enable,CH:0 --> Calibration Active Power, CH:0 PowerControl:TestPoint\_1 Test Point 1 Start : 120V, 0.1A, 60Hz, 1.0 Test Point 1 Result: PASS \_\_\_\_\_ PowerControl:TestPoint\_2

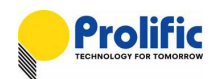

Test Point 2 Start : 120V, 15A, 60Hz, 1.0 Test Point 2 Result: PASS

\_\_\_\_\_

- --> Relay Turn On Setting0
- --> Relay Turn On PASS0
- --> Relay Turn On Setting1
- --> Relay Turn On PASS1
- --> Relay Turn On Setting2
- --> Relay Turn On PASS2

Auto Step 3 : Calibration Pass

KP1001 Power OFF Start

----- DUT Auto Calibration End ------

End Date : 2015/5/13 下午 12:16:31

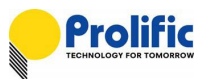

## 5.7 How to export DSP / RO / CFG to file

Please select the Export-Download Page,

Step 1: Click Export DSP Program / Export CFG data / Export RO data button

| Register   | Export-Do | wnload  | Production   | Mode  |
|------------|-----------|---------|--------------|-------|
| _≺ DSP Buf | fer >     |         |              |       |
| 0x3000~0x3 | 3005:     |         | 0x3060~0     | x3065 |
| 0x3006~0x3 | 300B :    |         | 0x3066~0     | x306B |
| 0x300C~0x3 | 8011:     |         | 0x306C~0     | x3071 |
| 0x3012~0x3 | 8017:     |         | 0x3072~0     | x3077 |
| 0x3018~0x3 | 801D:     |         | 0x3078~0     | x307D |
| 0x301E~0x3 | 8023:     |         | 0x307E~0     | x3083 |
| 0x3024~0x3 | 3029:     |         | 0x3084~0     | x3089 |
| 0x302A~0x3 | 302F:     |         | 0x308A~0     | x308F |
| 0x3030~0x3 | 8035:     |         | 0x3090~0     | x3095 |
| 0x3036~0x3 | 303B:     |         | 0x3096~0     | x309B |
| 0x303C~0x3 | 3041:     |         | 0x309C~0     | x30A1 |
| 0x3042~0x3 | 3047:     |         | 0x30A2~0     | x30A7 |
| 0x3048~0x3 | 304D :    |         | 0x30A8~0     | x30AD |
| 0x304E~0x3 | 8053:     |         | 0x30AE~0     | x30B3 |
| 0x3054~0x3 | 8059:     |         | 0x30B4~0     | x30B9 |
| 0x305A~0x3 | 805F:     |         | 0x30BA~0     | x30BF |
| Run        | Stop      | C Los   | ad File and  | Writ  |
| Export 0   | TP data   |         |              | Cru   |
|            |           |         | Load Fil     | e     |
| Export D   | SP Data   | 🗆 Wri   | ite to OTP # | 1 -   |
| Export DSF | • Program | 🛛 🔽 Wri | te to Shado  | W RAM |
| Export C   | FG data   |         | Write DS     | P     |
| Export F   | RO data   |         | Write RO     |       |
|            |           |         |              |       |

Figure 5-19: AP export code

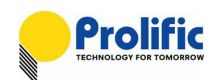

| Save in       | i: 🚺 DSP           |         | • | ← 🗈 📸 ▼           |              |
|---------------|--------------------|---------|---|-------------------|--------------|
| (Ha           | Name               | *       |   | Date modified     | Туре         |
|               | CFG.rom            |         |   | 8/12/2015 3:56 PM | ROM File     |
| lecent Places | DSP.rom            |         |   | 8/12/2015 3:55 PM | ROM File     |
|               | RO.rom             |         |   | 8/12/2015 3:56 PM | ROM File     |
| Desktop       |                    |         |   |                   |              |
|               |                    |         |   |                   |              |
| Libraries     |                    |         |   |                   |              |
|               |                    |         |   |                   |              |
| Computer      |                    |         |   |                   |              |
|               |                    |         |   |                   |              |
| Network       |                    |         |   |                   |              |
|               | •                  | III     |   |                   | •            |
|               | File <u>n</u> ame: | DSP.rom |   | <b>.</b>          | <u>S</u> ave |
|               | Save as type:      | • rom   |   | <b>_</b>          | Cancel       |

#### Step 2: Save DSP.rom / CFG.rom / RO.rom to your specify path

Figure 5-20: AP save code

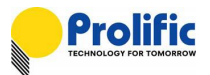

# 6. AC Calculate Method

## 6.1 Parameter Address and Mapping

Those parameter is mapping in DSP As below

| 0x3000~0x3005 | VC       | VB       | VA       | 0x3060~0x3065 | VArms      | 0x30C0~0x30C5 | IA2_ACC    | 0x3120~0x3125 | PA        |
|---------------|----------|----------|----------|---------------|------------|---------------|------------|---------------|-----------|
| 0x3006~0X300B | VCOS     | VBOS     | VAOS     | 0x3066~0X306B | VBrms      | 0x30C6~0X30CB | IA2_SUM    | 0x3126~0X312B | PB        |
| 0x300C~0X3011 | VC_LLCNT | VB_LLCNT | VA_LLCNT | 0x306C~0X3071 | IArms      | 0x30CC~0X30D1 | STACC_IA   | 0x312C~0X3131 | CF_CNTA   |
| 0x3012~0X3017 | VC_LLIDX | VB_LLIDX | VA_LLIDX | 0x3072~0X3077 | IBrms      | 0x30D2~0X30D7 | LTACC_IA   | 0x3132~0X3137 | CF_CNTB   |
| 0x3018~0X301D | ZXCCnt   | ZXBCnt   | ZXACnt   | 0x3078~0X307D | TVA_rms    | 0x30D8~0X30DD | IB2_ACC    | 0x3138~0X313D | PAO       |
| 0x301E~0X3023 | ZXCStart | ZXBStart | ZXAStart | 0x307E~0X3083 | TVB_rms    | 0x30DE~0X30E3 | ib2_sum    | 0x313E~0X3143 | VARMS_ACC |
| 0x3024~0X3029 | ZXCStop  | ZXBStop  | ZXAStop  | 0x3084~0X3089 | TIA_rms    | 0x30E4~0X30E9 | LeakACC_IB | 0x3144~0X3149 |           |
| 0x302A~0X302F | VCZXTO   | VBZXTO   | VAZXTO   | 0x308A~0X308F | TIB_rms    | 0x30EA~0X30EF | TMP9       | 0x314A~0X314F | PBO       |
| 0x3030~0X3035 | VCState  | VBState  | VAState  | 0x3090~0X3095 | TPA        | 0x30F0~0X30F5 | UV_L_Value | 0x3150~0X3155 |           |
| 0x3036~0X303B | Temp_Cnt |          | VA0      | 0x3096~0X309B | TPB        | 0x30F6~0X30FB | UV_H_Value | 0x3156~0X315B |           |
| 0x303C~0X3041 | IC       | IB       | IA       | 0x309C~0X30A1 | KWHVAL1    | 0x30FC~0X3101 | OV_L_Value | 0x315C~0X3161 |           |
| 0x3042~0X3047 | ICOS     | IBOS     | IAOS     | 0x30A2~0X30A7 | KWHVAL2    | 0x3102~0X3107 | OV_H_Value | 0x3162~0X3167 |           |
| 0x3048~0X304D | IC_LLCNT |          |          | 0x30A8~0X30AD |            | 0x3108~0X310D | mAH_Val_VA | 0x3168~0X316D |           |
| 0x304E~0X3053 | IC_LLIDX |          |          | 0x30AE~0X30B3 |            | 0x310E~0X3113 | mAH_Val_VB | 0x316E~0X3173 | VARMS_AVM |
| 0x3054~0X3059 | SZX_CNT  |          |          | 0x30B4~0X30B9 |            | 0x3114~0X3119 | mAH_Val_IA | 0x3174~0X3179 | MAX_IA2   |
| 0x305A~0X305F | TMP4     |          | IA0      | 0x30BA~0X30BF | Relay_Trip | 0x311A~0X311F | mAH_Val_IB | 0x317A~0X317F | MAX_IB2   |
|               |          |          |          |               |            |               |            |               |           |

Table 6-1 : DSP Buffer of 1V1I(AFE+AVM+OCP+Leakage)

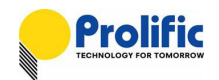

## 6.2 Calculate Vrms method

Below table explains how to calculate the Vrms(V) method via the mapping address:

| Calculate Vrms(V) Value                                                                                                   |                                                   |                |                  |           |           |           |  |  |  |
|----------------------------------------------------------------------------------------------------|---------------------------------------------------|----------------|------------------|-----------|-----------|-----------|--|--|--|
| Vrms registe                                                                                                    | Vrms register address : 0x3078~0x307D,            |                |                  |           |           |           |  |  |  |
| 0x3078 addr                                                                                                    | ess is Low Byte                                   | , 0x307D addre | ess is High Byte |           |           |           |  |  |  |
| Register<br>address                                                                                                    | egister 0x3078 0x3079 0x307A 0x307B 0x307C 0x307D |                |                  |           |           |           |  |  |  |
| Register                                                                                                    | Data[0] =                                         | Data[1] =      | Data[2] =        | Data[3] = | Data[4] = | Data[5] = |  |  |  |
| Data                                                                                                    | 0xBA                                              | 0x49           | 0x6C             | 0x77      | 0x00      | 0x00      |  |  |  |
| Example :<br>Vrms value =<br>Data[5]=0x00<br>Data[4]=0x00<br>Data[3]=0x73<br>Data[2]=0x60<br>Data[1]=0x49<br>Data[0]=0x80 | = 119.423(V)<br>0<br>7<br>C<br>9<br>A             |                |                  |           |           |           |  |  |  |
| Vrms value = {(Data[5]*256^5) +(Data[4]*256^4) +(Data[3]*256^3) +<br>(Data[2]*256^2) + (Data[1]*256) + Data[0]} / (2^24)  |                                                   |                |                  |           |           |           |  |  |  |
| = (0)                                                                                                    | = (0x0000776C49BA) / (2^24)                       |                |                  |           |           |           |  |  |  |
| = 200300707 (2'24) $= 119.423 (1/)$                                                                                       |                                                   |                |                  |           |           |           |  |  |  |
| - 113                                                                                                    | 0.7 <b>2</b> 0 (V)                                |                |                  |           |           |           |  |  |  |

Table 6-2 : Calculate Vrms

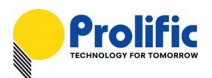

# 6.3 Calculate Irms method

Below table explains how to calculate the Irms(A) method via the mapping address for 1V1I:

|                                   |                                                                                        | Calc            | ulate Irms(A     | A) Value  |           |           |  |  |  |
|-----------------------------------|----------------------------------------------------------------------------------------|-----------------|------------------|-----------|-----------|-----------|--|--|--|
| Irms register                     | address : 0x30                                                                         | 84~0x3089,      |                  |           |           |           |  |  |  |
| 0x3084 addr                       | ess is Low Byte                                                                        | e, 0x3089 addre | ess is High Byte |           |           |           |  |  |  |
| Register<br>address               | ter<br>ox3084 0x3085 0x3086 0x3087 0x3088 0x3089                                       |                 |                  |           |           |           |  |  |  |
| Register                          | Data[0] =                                                                              | Data[1] =       | Data[2] =        | Data[3] = | Data[4] = | Data[5] = |  |  |  |
| Data                              | 0x35                                                                                   | 0x50            | 0xFB             | 0x00      | 0x00      | 0x00      |  |  |  |
| Example :<br>Irms value =         | 2.405964 (A)                                                                           |                 |                  |           |           |           |  |  |  |
| Data[5]=0x00                      | )                                                                                      |                 |                  |           |           |           |  |  |  |
| Data[4]=0x00                      | )                                                                                      |                 |                  |           |           |           |  |  |  |
| Data[3]=0x00                      | )                                                                                      |                 |                  |           |           |           |  |  |  |
| Data[2]=0xFl                      | В                                                                                      |                 |                  |           |           |           |  |  |  |
| Data[1]=0x50                      | )                                                                                      |                 |                  |           |           |           |  |  |  |
| Data[0]=0x3                       | 5                                                                                      |                 |                  |           |           |           |  |  |  |
| Irms value ={(Dat                 | <br>Irms value ={(Data[5]*256^5) +(Data[4]*256^4) +(Data[3]*256^3) + (Data[2]*256^2) + |                 |                  |           |           |           |  |  |  |
| (Data[1]*256) + Data[0]} / (2^30) |                                                                                        |                 |                  |           |           |           |  |  |  |
| = (0x0                            | 00000FB5035)                                                                           | / (2^30)        |                  |           |           |           |  |  |  |
| = 164                             | 70069 / (2^30)                                                                         |                 |                  |           |           |           |  |  |  |
| = 2.40                            | 05964 (A)                                                                              |                 |                  |           |           |           |  |  |  |

Table 6-3 : Calculate Irms(A)

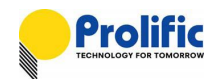

## 6.4 Calculate Active Power method

Below table explains how to calculate the Active Power(Wa) method via the mapping address for 1V1I:

|                     |                                                         | Calculat                                 | te Active Po                 | wer(Wa) Va       | llue |      |  |  |  |  |  |
|---------------------|---------------------------------------------------------|------------------------------------------|------------------------------|------------------|------|------|--|--|--|--|--|
| ActivePow           | ActivePower register address :0x3090~0x3095             |                                          |                              |                  |      |      |  |  |  |  |  |
| 0x3090 ac           | Idress is Low B                                         | yte , 0x3095 ac                          | ddress is High B             | yte.             |      |      |  |  |  |  |  |
| Register<br>address | 0x3090                                                  | x3090 0x3091 0x3092 0x3093 0x3094 0x3095 |                              |                  |      |      |  |  |  |  |  |
| Register            | r Data[0]= Data[1]= Data[2]= Data[3]= Data[4]= Data[5]= |                                          |                              |                  |      |      |  |  |  |  |  |
| Data                | 0x77                                                    | 0x9C                                     | 0x22                         | 0x74             | 0x09 | 0x00 |  |  |  |  |  |
| Example :           |                                                         |                                          |                              |                  |      |      |  |  |  |  |  |
| ActivePow           | ver value = 24                                          | 20.1352(W)                               |                              |                  |      |      |  |  |  |  |  |
| Data[5]=0           | ×00                                                     |                                          |                              |                  |      |      |  |  |  |  |  |
| Data[4]=0           | x09                                                     |                                          |                              |                  |      |      |  |  |  |  |  |
| Data[3]=0           | x74                                                     |                                          |                              |                  |      |      |  |  |  |  |  |
| Data[2]=0           | x22                                                     |                                          |                              |                  |      |      |  |  |  |  |  |
| Data[1]=0           | x9C                                                     |                                          |                              |                  |      |      |  |  |  |  |  |
| Data[0]=0           | x77                                                     |                                          |                              |                  |      |      |  |  |  |  |  |
|                     |                                                         |                                          |                              |                  |      |      |  |  |  |  |  |
| Active Power v      | alue = [(Data[5                                         | ]*256^5) + (Dat                          | ta[4]*256^4) + (D            | )ata[3] *256^3)+ |      |      |  |  |  |  |  |
|                     | (Data[2                                                 | 2] *256^2)+(Dat                          | a[1]*256) +Data[             | [0] ] / (2^24)   |      |      |  |  |  |  |  |
|                     | = [(0x00*)                                              | 256^5) + (0x09                           | *256^4) + (0x74 <sup>*</sup> | *256^3) +        |      |      |  |  |  |  |  |
|                     | (0x22*2                                                 | 256^2)+ (0x9C*                           | 256) + 0x77] / (2            | 2^24)            |      |      |  |  |  |  |  |
|                     | = (0x0009                                               | 974229C77) / (2                          | 2^24)                        |                  |      |      |  |  |  |  |  |
|                     | =(406031                                                | 30999) / (2^24                           | )                            |                  |      |      |  |  |  |  |  |
|                     | = 2420.13                                               | 352 (W)                                  |                              |                  |      |      |  |  |  |  |  |

Table 6-4 : Calculate Active Power(Wa)

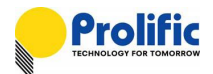

## 6.5 Calculate PF and Phase angle method

Below table explains how to calculate the Power Factor (PF) and phase angle method via the mapping address:

| Calculate Power Factor(PF) Value and Phase Angle Value                                                   |
|----------------------------------------------------------------------------------------------------|
| PF value = ActivePower / ( Vrms × Irms)                                                                  |
| Phase Angle value = arcCos( PF )                                                                         |
|                                                                                                    |
| Active Power value and Vrms value and Irms value are known, so use rule to calculate PF and Phase Angle. |
| Active Power value = 275.00(W)                                                                           |
| Irms value = 5.00 (A)                                                                                    |
| Vrms value = 110.00 (V)                                                                                  |
|                                                                                                    |
| Example : PF value = 0.5000                                                                              |
| PF value = (ActivePower) / ( Vrms × Irms)                                                                |
| = (275) / (110.00 × 5.00 )                                                                               |
| = 0.5                                                                                                    |
| Phase Angle value = arcCos( PF )                                                                         |
| $= \operatorname{arcCos}(0.5)$                                                                           |
| = 60 (Degree)                                                                                            |

Table 6-5 : Calculate Power Factor(PF) Value and Phase Angle Value

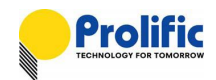

## 6.6 Calculate Accumulate power Method

Below table explains how to calculate the Accumulate Energy(Wa) method via the mapping address for

| 1V1I:                                  |                                                                                                    |                                                                                                    |                                                                                                    |                                    |           |           |  |  |
|----------------------------------------|----------------------------------------------------------------------------------------------------|----------------------------------------------------------------------------------------------------|----------------------------------------------------------------------------------------------------|------------------------------------|-----------|-----------|--|--|
| Calculate Accumulate Energy (Wa) Value |                                                                                                    |                                                                                                    |                                                                                                    |                                    |           |           |  |  |
| Accumu                                 | late Energy valu                                                                                          | e = CF_Count *                                                                                                    | 0.3125 WH                                                                                                    | ,                                  |           |           |  |  |
|                                        |                                                                                                    | = 38580 (WH                                                                                                    | )                                                                                                    |                                    |           |           |  |  |
|                                        |                                                                                                    | = 38.58 (KWH                                                                                                    | ,<br>H)                                                                                                    |                                    |           |           |  |  |
| CF Cou                                 | int register addre                                                                                        | ess: 0x312C~0x                                                                                                    | 3131,                                                                                                    |                                    |           |           |  |  |
| 0x312C                                 | address is Low                                                                                            | Byte ,0x3131 add                                                                                                    | ress is High Byte                                                                                            | ).                                 |           |           |  |  |
| Register<br>address                    | 0x312C                                                                                                    | 0x312D                                                                                                    | 0x312E                                                                                                    | 0x312F                             | 0x3130    | 0x3131    |  |  |
| Register                               | Data[0] =                                                                                                 | Data[1] =                                                                                                    | Data[2] =                                                                                                    | Data[3] =                          | Data[4] = | Data[5] = |  |  |
| Data                                   | 0x40                                                                                                    | 0xE2                                                                                                    | 0x01                                                                                                    | 0x00                               | 0x00      | 0x00      |  |  |
| Example<br>CF_Cou                      | e : CF_Count v<br>int value = (Data<br>(Data<br>= (0x00<br>(0x07<br>= 0x000<br>= 1234<br>late Energy Valu | ralue = $123456$ (in<br>$a[5]*256^5) + (Data a[2]*256^2)+(Data a^*256^5) + (0x00)a^*256^2)+ (0xE2*2)a^*256^2)+ (0xE2*2)a^*$ | np)<br>a[4]*256^4) + (Da<br>a[1]*256) +Data[0<br>)*256^4) + (0x00<br>256) + 0x40<br>0.3125<br>125<br>)<br>H) | ata[3] *256^3)+<br>)]<br>*256^3) + |           |           |  |  |

Table 6-6 : Calculate Accumulate Energy (Wa)

## 6.7 Calculate Frequency method

Below table explains how to calculate the Frequency (Freq) method via the mapping address:

Calculate Frequency(Hz) Value

Frequency value = {((ZccCnt-1)/2)/((ZccStop - ZccStart)/SampleCnt)} = 49.9992 (Hz)

ZccCnt register address : 0x3018~0x301D,

0x3018 address is Low Byte , 0x301D address is High Byte.

# AN-71161001

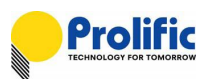

| Register<br>address                                                                          | 0x3018                                                                                                    | 0x3019                                                                                                    | 0x301A                                                                          | 0x301B            | 0x301C            | 0x301D            |
|----------------------------------------------------------------------------------------------|----------------------------------------------------------------------------------------------------|----------------------------------------------------------------------------------------------------|---------------------------------------------------------------------------------|-------------------|-------------------|-------------------|
| Register<br>Data                                                                             | Data[0] =<br>0x64                                                                                           | Data[1] =<br>0x00                                                                                              | Data[2] =<br>0x00                                                               | Data[3] =<br>0x00 | Data[4] =<br>0x00 | Data[5] =<br>0x00 |
| Example : ZccC<br>ZccCnt value = (<br>= (<br>=0<br>=1<br>ZccStart register<br>0x301E address | nt value = 100<br>(Data[1]*256) +<br>(0x00*256) + 0><br>x0064<br>00<br>r address : 0x30<br>is Low Byte , 0> | )<br>Data[0]<br>(64<br>01E~0x3023,<br>(3023 address                                                            | is High Byte.                                                                   |                   |                   |                   |
| Register<br>address                                                                          | 0x301E                                                                                                    | 0x301F                                                                                                    | 0x3020                                                                          | 0x3021            | 0x3022            | 0x3023            |
| Register                                                                                     | Data[0] =                                                                                                   | Data[1] =                                                                                                    | Data[2] =                                                                       | Data[3] =         | Data[4] =         | Data[5] =         |
| Example : ZccSt<br>ZccStart value =<br>=<br>=<br>ZccStop register<br>0x3024 address          | art value = 32<br>[(Data[5]*256^<br>(Data[2]*256^<br>(0x00*256^5) -<br>(0x00*256^2)<br>0x0000000000<br>32   | 2<br>5) +(Data[4]*2<br>^2)+(Data[1]*2<br>+ (0x00*256^4)<br>+ (0x00*256) +<br>020<br>024~0x3029,<br>024~0x3029, | 56^4)+(Data[3]<br>56) +Data[0]]<br>) + (0x00*256^3<br>• 0x20<br>s is High Byte. | *256^3)+<br>3)+   |                   |                   |
| Register<br>address                                                                          | 0x3024                                                                                                    | 0x3025                                                                                                    | 0x3026                                                                          | 0x3027            | 0x3028            | 0x3029            |
| Register<br>Data                                                                             | Data[0] =<br>0x3B                                                                                           | Data[1] =<br>0x0F                                                                                              | Data[2] =<br>0x00                                                               | Data[3] =<br>0x00 | Data[4] =<br>0x00 | Data[5] =<br>0x00 |
| Example : ZccSt<br>ZccStop value =<br>=                                                      | top value = 38<br>[(Data[5]*256^<br>(Data[2]*256^2<br>(0x00*256^5) -<br>(0x00*256^2)                        | 899<br>5) +(Data[4]*29<br>2)+(Data[1]*25<br>+ (0x00*256^4)<br>+( 0x0F*256) +                                   | 56^4)+(Data[3]<br>6) +Data[0]]<br>) +( 0x00*256^3<br>- 0x3B                     | *256^3)+<br>3)+   |                   |                   |

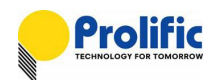

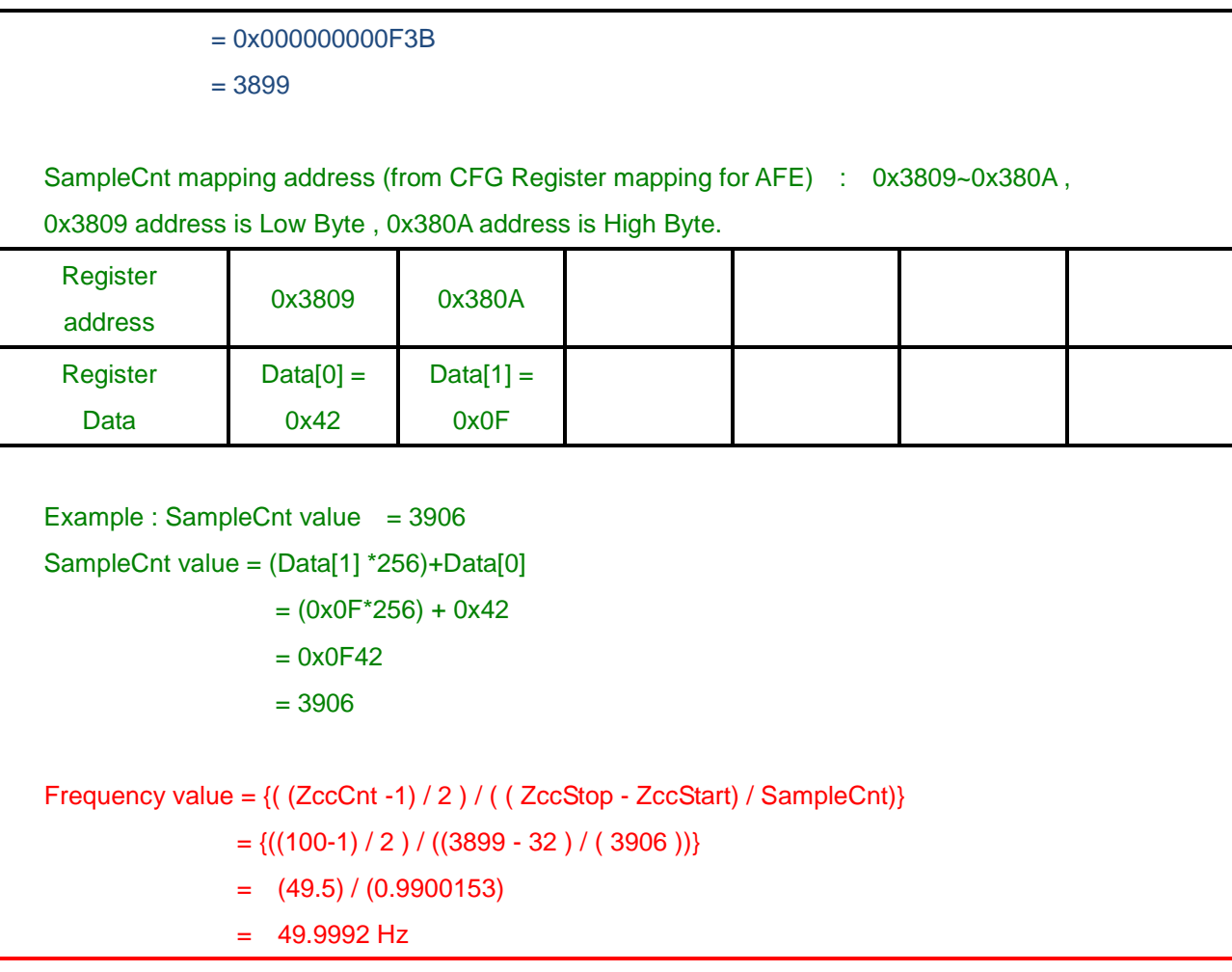

| Table 6-7 | : | Calculate | Frequency (Hz) |
|-----------|---|-----------|----------------|
|-----------|---|-----------|----------------|

## 6.8 OCP Parameter Calculate method

Follow is explanation how to calculate the OCP sample count -OCP\_SMPA method for 1V1I:

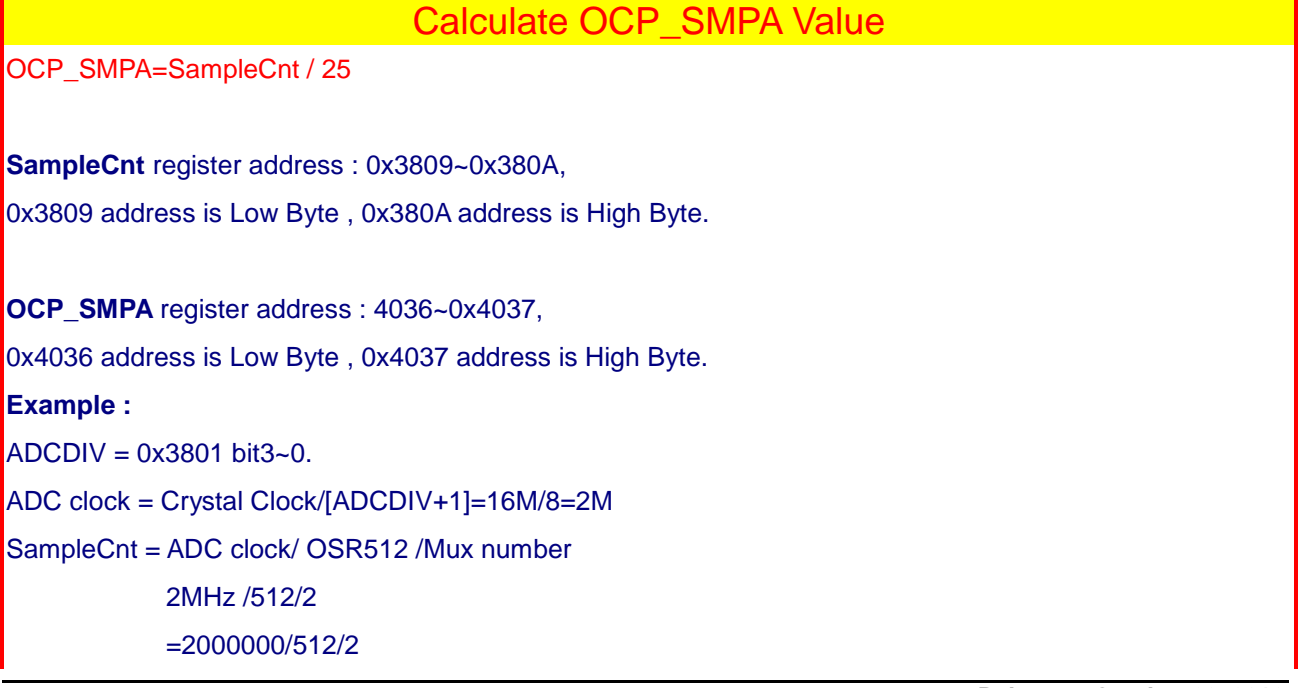

# AN-71161001

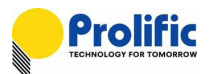

=1953 OCP\_SMPA = DEC2HEX (1953/25) = 0x4E

#### Table 6-8 : Calculate OCP\_SMPA Value

Follow is explanation how to calculate the Instance sample count -INST\_SMP method for 1V1I:

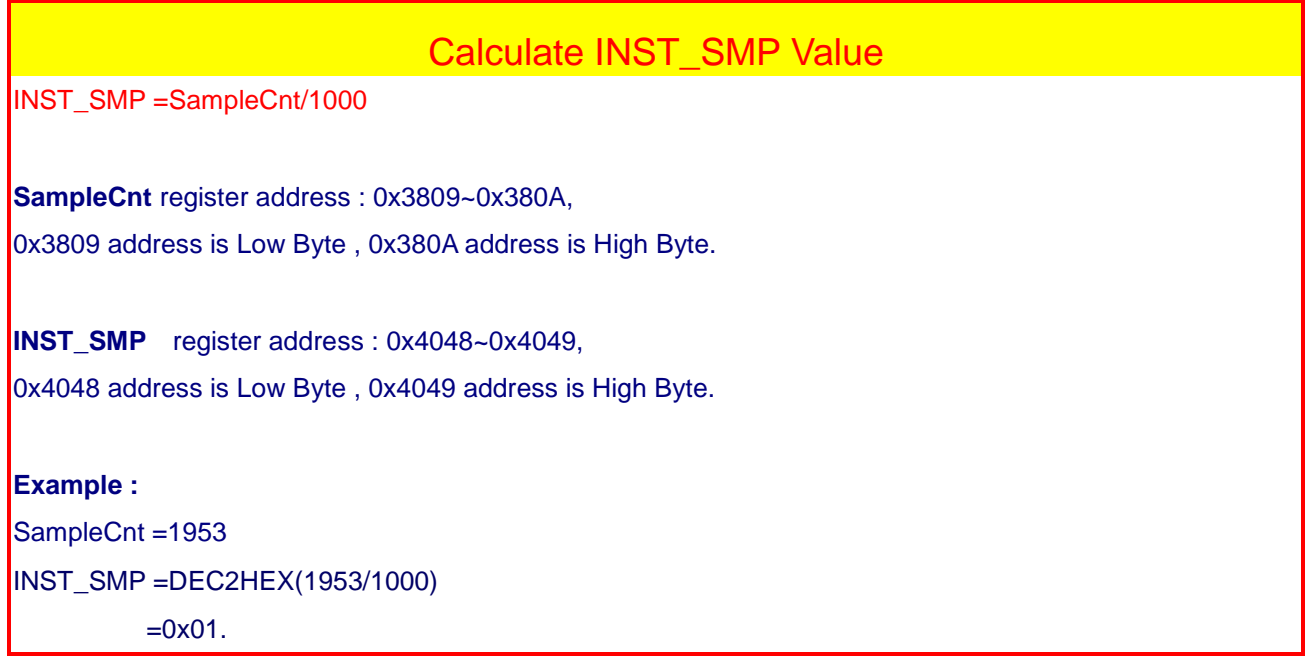

#### Table 6-9 : Calculate INST\_SMP Value

Follow is explanation how to calculate the Long time pickup threshold **LTPUTHA** method ,for 1V1I:

| Calculate LTPUTHA Value                      |                               |               |                 |              |         |         |  |  |  |
|----------------------------------------------|-------------------------------|---------------|-----------------|--------------|---------|---------|--|--|--|
| LTPUTHA =IArms_50m                           | LTPUTHA =IArms_50ms*(LT_PU^2) |               |                 |              |         |         |  |  |  |
| IArms_50ms register address : 0x30C0~0x30C5, |                               |               |                 |              |         |         |  |  |  |
| 0x30C0 address is Low                        | Byte, 0x30                    | C5 address is | s High Byte.    |              |         |         |  |  |  |
| Register address                             | 0x30C0                        | 0x30C1        | 0x30C2          | 0x30C3       | 0x30C4  | 0x30C5  |  |  |  |
| Register Data                                | Data[0]                       | Data[1]       | Data[2]         | Data[3]      | Data[4] | Data[5] |  |  |  |
| LT_PUTHA register add                        | lress : 0x412                 | 26~0x412B,    |                 |              |         |         |  |  |  |
| 0x4126 address is Low                        | Byte, 0x41                    | 2B address is | High Byte.      |              |         |         |  |  |  |
| Register address                             | 0x4126                        | 0x4127        | 0x4128          | 0x4129       | 0x412A  | 0x412B  |  |  |  |
| Register Data                                | Data[0]                       | Data[1]       | Data[2]         | Data[3]      | Data[4] | Data[5] |  |  |  |
| Step1. Set OCPA                              | LEN to 0(ad                   | ddress=0x380  | 04 bit2) , 0x38 | 04 &= ~ 0x04 |         |         |  |  |  |

Step2. Set LTPUTHA = 0X7FFFFF Step3. Set OCPA\_EN to 1(address=0x3804 bit2) , 0x3804 |= 0x04 Step 4. Wait 2 SECS, read IArms\_50ms Step 5. LTPUTHA =IArms\_50ms\*(LT\_PU^2) Example : LT\_PU = 1.2X IArms\_50ms= 0x2F37809 LT\_PUTHA=(0x2F37809)\* (1.2^2) = 0x43FE00C

#### Table 6-10 : Calculate LTPUTHA Value

Follow is explanation how to calculate the Long time threshold LTTHA method ,for 1V1I:

|                                             |                 | Calculate      | e LTTHA \       | /alue                    |         |         |  |
|---------------------------------------------|-----------------|----------------|-----------------|--------------------------|---------|---------|--|
| LTTHA= (IArms_50ms*20)* (LT_PU^2)*PICK TIME |                 |                |                 |                          |         |         |  |
|                                             |                 |                |                 |                          |         |         |  |
|                                             |                 |                |                 |                          |         |         |  |
| IArms_50ms register a                       | address : 0x3   | 0C0~0x30C5     | 3               |                          |         |         |  |
| 0x30C0 address is Lo                        | w Byte , 0x30   | C5 address i   | s High Byte.    |                          |         |         |  |
| Register address                            | 0x30C0          | 0x30C1         | 0x30C2          | 0x30C3                   | 0x30C4  | 0x30C5  |  |
| Register Data                               | Data[0]         | Data[1]        | Data[2]         | Data[3]                  | Data[4] | Data[5] |  |
|                                             | -               |                |                 | -                        |         |         |  |
|                                             |                 |                |                 |                          |         |         |  |
| LTTHA register addres                       | ss : 0x412C -   | -0x4131,       |                 |                          |         |         |  |
| 0x412C address is Lo                        | w Byte , 0x4    | 131 address is | s High Byte.    |                          |         |         |  |
| Register address                            | 0x412C          | 0x412D         | 0x412E          | 0x412F                   | 0x4130  | 0x4131  |  |
| Register Data                               | Data[0]         | Data[1]        | Data[2]         | Data[3]                  | Data[4] | Data[5] |  |
| Step1. Set OCF                              | PA_EN to 0(a    | ddress=0x380   | 04 bit2) , 0x38 | 04 <b>&amp;</b> = ~ 0x04 |         |         |  |
| Step2. Set LTT                              | HA = 0X7FFI     | FFFFFFFF       |                 |                          |         |         |  |
| Step3. Set OCF                              | PA_EN to 1(a    | ddress=0x380   | 04 bit2) , 0x38 | 04  = 0x04               |         |         |  |
| Step 4. Wait 2 S                            | SECS, read I    | Arms_50ms      |                 |                          |         |         |  |
| Step 5. LTTHA=                              | = (IArms_50r    | ns*20)*(LT_Pl  | J^2)*PICK TIN   | ЛЕ                       |         |         |  |
|                                             |                 |                |                 |                          |         |         |  |
| Example :                                   |                 |                |                 |                          |         |         |  |
| PICK TIME=300 s                             | PICK TIME=300 s |                |                 |                          |         |         |  |
| LT_PU = 1.2X                                |                 |                |                 |                          |         |         |  |
| IArms_50ms= 0x2F37                          | 809             |                |                 |                          |         |         |  |
| LTTHA= [{ (0x2F3780                         | 9)* 20}*(1.2^   | 2)*300]        |                 |                          |         |         |  |

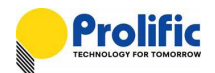

=0x6399132FC0

#### Table 6-11 : Calculate LTTHA Value

Follow is explanation how to calculate the Instance threshold INSTA\_TH method ,for 1V1I:

|                                                                                                    | (                                                                                                    | Calculate                                                                                                | INSTA_TH                                                                                    | l Value                                                              |         |         |
|----------------------------------------------------------------------------------------------------|----------------------------------------------------------------------------------------------------|----------------------------------------------------------------------------------------------------|---------------------------------------------------------------------------------------------|----------------------------------------------------------------------|---------|---------|
| INSTA_TH= (IArms_                                                                                         | 50ms/OCP_S                                                                                                 | MPA)*2*(INST                                                                                             | -^2)*0.9                                                                                    |                                                                      |         |         |
|                                                                                                    |                                                                                                    |                                                                                                    |                                                                                             |                                                                      |         |         |
| IArms_50ms register                                                                                       | address : 0x3                                                                                              | 3066~0x306B,                                                                                             |                                                                                             |                                                                      |         |         |
| 0x3066 address is Lo                                                                                      | ow Byte , 0x0x                                                                                             | 306B address                                                                                             | s is High Byte.                                                                             |                                                                      |         |         |
| Register address                                                                                          | 0x30C0                                                                                                    | 0x30C1                                                                                                   | 0x30C2                                                                                      | 0x30C3                                                               | 0x30C4  | 0x30C5  |
| Register Data                                                                                             | Data[0]                                                                                                    | Data[1]                                                                                                  | Data[2]                                                                                     | Data[3]                                                              | Data[4] | Data[5] |
|                                                                                                    |                                                                                                    |                                                                                                    |                                                                                             |                                                                      |         |         |
|                                                                                                    |                                                                                                    |                                                                                                    |                                                                                             |                                                                      |         |         |
| INSTA_TH register a                                                                                       | ddress : 0x40                                                                                              | D2 ~0x40D7,                                                                                              |                                                                                             |                                                                      |         |         |
| 0x40D2 address is L                                                                                       | ow Byte , 0x40                                                                                             | 0D7 address i                                                                                            | s High Byte.                                                                                |                                                                      |         |         |
| Register address                                                                                          | 0x40D2                                                                                                    | 0x40D3                                                                                                   | 0x40D4                                                                                      | 0x40D5                                                               | 0x40D6  | 0x40D7  |
| Register Data                                                                                             | Data[0]                                                                                                    | Data[1]                                                                                                  | Data[2]                                                                                     | Data[3]                                                              |         |         |
| Step1. Set OC<br>Set INS<br>Step2. Set INS<br>Step3. Set OC<br>Set INS<br>Step 4. Wait 2<br>Step 5. INSTA | PA_EN to 0(a<br>TA_EN to 0(a<br>TA_TH = 0X7<br>PA_EN to 1(a<br>TA_EN to 0(a<br>SECS,Read 1<br>_TH= (IArms_ | address=0x38(<br>address=0x38(<br>7FFFFFF<br>address=0x38(<br>address=0x38(<br>IArms_50ms<br>_50ms/OCP_S | 04 bit2) , 0x38<br>04 bit5) , 0x38<br>04 bit2) , 0x38<br>04 bit5) , 0x38<br>04 bit5) , 0x38 | 04 &= ~ 0x04<br>04 &= ~ 0x20<br>04  = 0x04<br>04  = 0x20<br>T^2)*0.9 |         |         |
| INST =3X                                                                                                  |                                                                                                    |                                                                                                    |                                                                                             |                                                                      |         |         |
| IArms $50ms = 0x2F3$                                                                                      | 7809                                                                                                    |                                                                                                    |                                                                                             |                                                                      |         |         |
| OCP SMPA=0x4E                                                                                             |                                                                                                    |                                                                                                    |                                                                                             |                                                                      |         |         |
| INSTA_TH= (0x2F37                                                                                         | ′809/ 0x4E)*2*                                                                                             | *(3^2)*0.9                                                                                               |                                                                                             |                                                                      |         |         |
| = 0x9CE7B                                                                                                 | 3                                                                                                    | . ,                                                                                                    |                                                                                             |                                                                      |         |         |
| L                                                                                                    | Та                                                                                                    | ble 6-12 · Ca                                                                                            | culate INSTA                                                                                | TH Value                                                             |         |         |

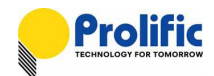

## 6.9 AVM Calculate method

Follow is explanation how to calculate the SampleCnt and capture as below:

| Calculate AVM SampleCnt Value                               |
|-------------------------------------------------------------|
| SampleCnt = ADC clock/OSR512/Mux number                     |
|                                                             |
| SampleCnt register address : 0x3809~0x380A,                 |
| 0x3809 address is Low Byte , 0x0x380A address is High Byte. |
| Example :                                                   |
| ADCDIV = 0x3801 bit3~0.                                     |
| ADC clock = Crystal Clock/[ADCDIV+1]=16M/8=2M               |
| SampleCnt = ADC clock/OSR512/Mux number                     |
| =2MHz /512/2                                                |
| =2000000/512/2                                              |
| =1953=0x7a1                                                 |

#### Table 6-13 : Calculate AVM SampleCnt Value

Follow is explanation how to calculate the AVM\_SMPA and capture as below:

| Calculate AVM_SMPA Value                                                                                                    |
|----------------------------------------------------------------------------------------------------|
| AVM_SMPA = SampleCnt / (1000/period)                                                                                                    |
| AVM_SMPA register address : 0x403C~0x403D,                                                                                                    |
| 0x403C address is Low Byte , 0x403D address is High Byte.                                                                                                    |
| Example :                                                                                                    |
| SampleCnt= 0x07A1                                                                                                    |
| Period=50ms                                                                                                    |
|                                                                                                    |
| $S_{2} = S_{2} = S_{2$ |

SampleCnt2 =  $\{0x07A1/(1000/50)\}$ 

= 0x61

#### Table 6-14 : Calculate AVM\_SMPA Value

Follow is explanation how to calculate the AVM\_DLY and capture as below:

| Calculate AVM_DLY Value                                   |
|-----------------------------------------------------------|
| AVM_DLY = SampleCnt / (1000/ Relay Delay Time)            |
| AVM_DLY register address : 0x4042~0x4043,                 |
| 0x4042 address is Low Byte , 0x4043 address is High Byte. |
| Example :                                                 |
| SampleCnt= 0x07A1                                         |
| Relay Delay Time =125ms                                   |

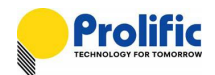

 $AVM_DLY = \{0x07A1/(1000/125)\}$ 

= 0xF4

#### Table 6-15 : Calculate AVM\_DLY Value

Follow is explanation how to calculate the AVM threshold value method via the mapping address

## Calculate AVM Value

UV\_THL(Ax) = VA\_RMS\_AVM \* (Ax^2) UV\_THH(Bx) = VA\_RMS\_AVM \* (Bx^2) OV\_THL(Cx) = VA\_RMS\_AVM \* (Cx^2) OV\_THH(Dx) = VA\_RMS\_AVM \* (Dx^2)

#### VA\_RMS\_AVM register address : 0x316E ~ 0x3173,

0x316E address is Low Byte, 0x3173 address is High Byte.

| Register address | 0x316E  | 0x316F  | 0x3170  | 0x3171  | 0x3172  | 0x3173  |
|------------------|---------|---------|---------|---------|---------|---------|
| Register Data    | Data[0] | Data[1] | Data[2] | Data[3] | Data[4] | Data[5] |

#### UV\_THL(Ax) register address : 0x415C~0x4161,

0x415C address is Low Byte, 0x4161 address is High Byte.

| Register address | 0x415C  | 0x415D  | 0x415E  | 0x415F  | 0x4160  | 0x4161  |
|------------------|---------|---------|---------|---------|---------|---------|
| Register Data    | Data[0] | Data[1] | Data[2] | Data[3] | Data[4] | Data[5] |

UV\_THH(Bx) register address : 0x4162~0x4167,

0x4162 address is Low Byte, 0x4167 address is High Byte.

| Register address | 0x4162  | 0x4163  | 0x4164  | 0x4165  | 0x4166  | 0x4167  |
|------------------|---------|---------|---------|---------|---------|---------|
| Register Data    | Data[0] | Data[1] | Data[2] | Data[3] | Data[4] | Data[5] |

#### OV\_THL(Cx) register address : 0x4168~0x416D,

0x4168 address is Low Byte , 0x416D address is High Byte.

| Register address | 0x4168  | 0x4169  | 0x416A  | 0x416B  | 0x416C  | 0x416D  |
|------------------|---------|---------|---------|---------|---------|---------|
| Register Data    | Data[0] | Data[1] | Data[2] | Data[3] | Data[4] | Data[5] |

#### OV\_THH(Dx) register address : 0x416E~0x4173,

0x416E address is Low Byte , 0x4173 address is High Byte.

| Register address | 0x416E  | 0x416F  | 0x4170  | 0x4177  | 0x4172  | 0x4173  |
|------------------|---------|---------|---------|---------|---------|---------|
| Register Data    | Data[0] | Data[1] | Data[2] | Data[3] | Data[4] | Data[5] |

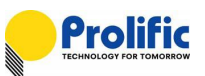

Example :

| TVA_RMS = 0X63EC2CE              |
|----------------------------------|
| Ax ration = 0.6 X                |
| Bx ration = 0.8 X                |
| Cx ration = 1.2 X                |
| Dx ration = 1.4 X                |
|                                  |
| UV_THL(Ax) = 0X63EC2CE * (0.6^2) |
| = 0x23F8DCF                      |
| UV_THH(Bx)= 0X63EC2CE * (0.8^2)  |
| = 0x13FF34FE                     |
| OV_THL(Cx) = 0X63EC2CE * (1.2^2) |
| = 0x8FE373D                      |
| OV_THH(Dx)= 0X63EC2CE * (1.4^2)  |
| = 0xC3D924C                      |

Table 6-16 : Calculate AVM Value

Follow is explanation how to calculate the LED\_BLK\_TH and capture as below:

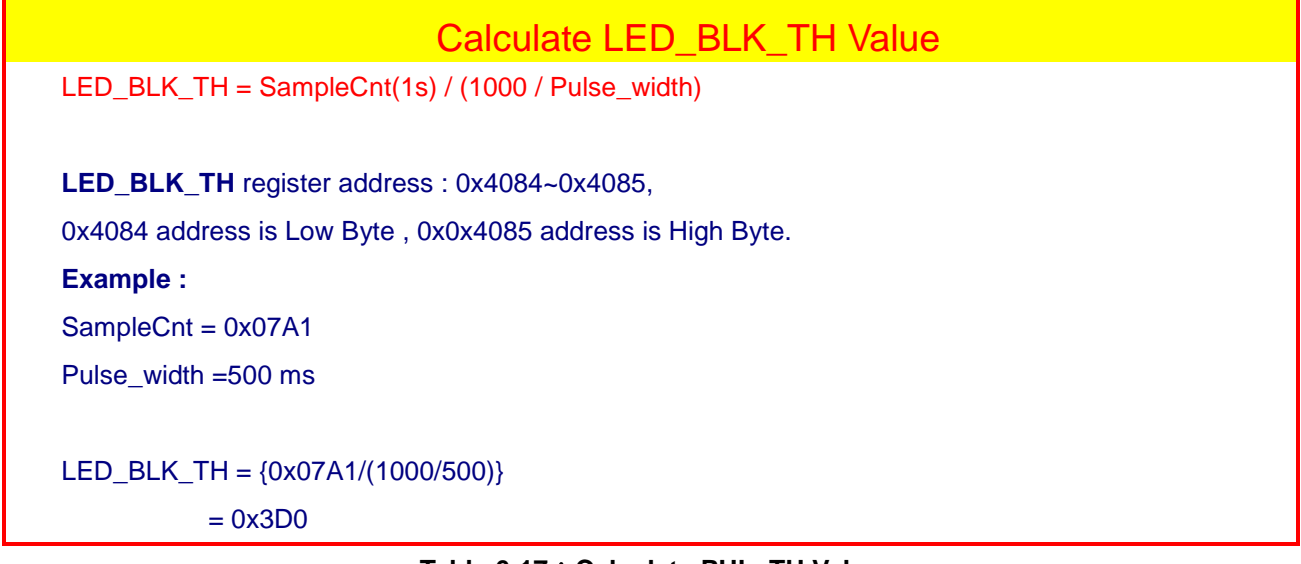

Table 6-17 : Calculate PUL\_TH Value

## 6.10 Leakage Parameter Calculate method

Follow is explanation how to calculate the Leakage pickup threshold and capture as below:

# Calculate ILEAK\_PUTH Value

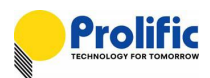

| ILEAK_PUTH= ILeak_5                                                | 50ms / (calik               | oration curren               | t^2) * (IEAK cu    | irrent^2) |         |         |
|--------------------------------------------------------------------|-----------------------------|------------------------------|--------------------|-----------|---------|---------|
| ILeak_50ms register ad                                             | ldress : 0x3                | 0D8~0x30DD                   | ١,                 |           |         |         |
| 0x30D8 address is Low                                              | Byte , 0x30                 | DD address i                 | is High Byte.      |           |         |         |
| Register address                                                   | 0x30D8                      | 0x30D9                       | 0x30DA             | 0x30DB    | 0x30DC  | 0x30DD  |
| Register Data                                                      | Data[0]                     | Data[1]                      | Data[2]            | Data[3]   | Data[4] | Data[5] |
| ILEAK_PUTH register a<br>0x4137 address is Low                     | address : 0x<br>Byte , 0x41 | 4132~0x4137<br>3C address is | 7,<br>s High Byte. |           |         |         |
| Register address                                                   | 0x4132                      | 0x4133                       | 0x4134             | 0x4135    | 0x4136  | 0x4137  |
| Register Data                                                      | Data[0]                     | Data[1]                      | Data[2]            | Data[3]   | Data[4] | Data[5] |
| Example :<br>IEAK=0.006(A)<br>Calibration current =0.0<br>INST =3X | 1(A)                        |                              |                    |           |         |         |
| ILEAK_50MS = $0.04150$                                             | d)/(0_01^2)*                | *(0.006A2)                   |                    |           |         |         |
| $ILEAK_PUTH = 0x1787$                                              | , (0.01°2)                  | (0.000*2)                    |                    |           |         |         |

|  | Table 6-18: | Calculate | ILEAK_ | PUTH | Value |
|--|-------------|-----------|--------|------|-------|
|--|-------------|-----------|--------|------|-------|

Follow is explanation how to calculate the Leakage threshold and capture as below:

|                      | (              | Calculate     | ILEAK_TH      | l Value |         |         |
|----------------------|----------------|---------------|---------------|---------|---------|---------|
| ILEAK_TH= ILEAK_F    | PUTH * IEAK_   | _Trip_time    |               |         |         |         |
|                      |                |               |               |         |         |         |
|                      |                |               |               |         |         |         |
| ILeak_50ms register  | address : 0x3  | 0D8~0x30DD    | ,             |         |         |         |
| 0x30D8 address is Lo | ow Byte , 0x3  | 0DD address   | is High Byte. |         |         |         |
| Register address     | 0x30D8         | 0x30D9        | 0x30DA        | 0x30DB  | 0x30DC  | 0x30DD  |
| Register Data        | Data[0]        | Data[1]       | Data[2]       | Data[3] | Data[4] | Data[5] |
|                      |                | -             |               | -       | •       |         |
|                      |                |               |               |         |         |         |
| ILEAK_TH register a  | ddress : 0x41  | 38 ~0x413D,   |               |         |         |         |
| 0x4138 address is Lo | ow Byte , 0x41 | 3D address is | s High Byte.  |         |         |         |
| Register address     | 0x4138         | 0x4139        | 0x413A        | 0x413B  | 0x413C  | 0x413D  |
| Register Data        | Data[0]        | Data[1]       | Data[2]       | Data[3] | Data[4] | Data[5] |
|                      |                |               |               |         |         |         |
| Example :            |                |               |               |         |         |         |
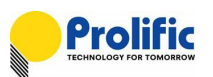

IEAK\_Trip\_time = 2 millisecond ILEAK\_PUTH = 0x1787 ILEAK\_TH = (0x1787) \*2 ILEAK\_TH = 0x2F0F

Table 6-19 : Calculate ILEAK\_TH Value

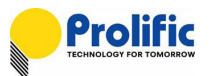

Follow is explanation how to calculate the Leakage 1smp threshold and capture as below:

## Calculate ILeak\_1smp\_TH Value

ILeak\_1smp\_TH= (ILeak\_50ms / OCP\_SMPA)\*2\* (ILeak\_1smp^2) / (calibration current^2)\* (IEAK current^2)

ILeak\_50ms register address : 0x30D8~0x30DD,

0x30D8 address is Low Byte, 0x30DD address is High Byte.

| Register address | 0x30D8  | 0x30D9  | 0x30DA  | 0x30DB  | 0x30DC  | 0x30DD  |
|------------------|---------|---------|---------|---------|---------|---------|
| Register Data    | Data[0] | Data[1] | Data[2] | Data[3] | Data[4] | Data[5] |

ILeak\_1smp\_TH register address : 0x413E ~0x4143,

0x413E address is Low Byte , 0x4143 address is High Byte.

| Register address | 0x413E  | 0x413F  | 0x4140  | 0x4141  | 0x4142  | 0x4143  |
|------------------|---------|---------|---------|---------|---------|---------|
| Register Data    | Data[0] | Data[1] | Data[2] | Data[3] | Data[4] | Data[5] |

Example :

OCP\_SMPA=79 ILeak\_50ms = 0x415D ILeak\_1smp=10X IEAK=0.006(A) Calibration current =0.01(A) ILeak\_1smp\_TH = (0x415D/ 79)\*2\*(10^2)/ (0.01^2)\*(0.006^2) ILeak\_1smp\_TH = 0x3B92

#### Table 6-20 : Calculate ILeak\_1smp\_TH Value

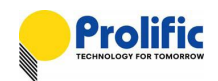

## 7. Register Setting and Indicate

## 7.1 UART Auto Baud Rate

PL7211 auto baud rate default is enable, UART interface will detect baud rate after Master send command, the result of UART baud rate will save in 0x3918~0x3919 address.

If you want to disable UART auto baud rate, please set 0x380d[5]=0, then 0x3918~0x3919 will been fixed.

| 0x380D | iocfg       | 7:0 | Default:0xFF                  | Access:RW |  |  |  |
|--------|-------------|-----|-------------------------------|-----------|--|--|--|
|        | uart_bau_en | 5   | 1: enable baud rate detection |           |  |  |  |
|        |             |     | 0: disable                    |           |  |  |  |

| 0x3918 | BitWidthNum_B0 | 7:0 | Default:          | Access:R |
|--------|----------------|-----|-------------------|----------|
|        |                | 7:0 | BitWidthNum[7:0]  |          |
| 0x3919 | BitWidthNum_B1 | 5:0 | Default:          | Access:R |
|        |                | 5:0 | BitWidthNum[13:8] |          |
| 0x391A | A BitWidthDen  |     | Default:          | Access:R |
|        |                | 4:0 | BitWidthDen[4:0]  |          |

Figure 7-1: UART Baud Rate register

UART baud rate= system clock \* BitWidthDen(0x391A[4:0]) / (BitWidthNum[13:0], 0x3919[5:0]+0x3918[7:0]) = 16M \* 8/0x0459=115004.

| × 1 | (e8-             |    |            | av. | Te | ·  |    |    |    |    |            |    |     |      |                    |    |                  |
|-----|------------------|----|------------|-----|----|----|----|----|----|----|------------|----|-----|------|--------------------|----|------------------|
|     | Block: RAM CFG R |    |            |     |    |    |    |    |    |    |            |    | Reg | gi ▼ | High Byte Addr: 39 |    |                  |
|     | 0                | 1  | 2          | 3   | 4  | 5  | 6  | 7  | 8  | 9  | А          | в  | С   | D    | Е                  | F  | 0x38 - 0x39      |
| 0   | FF               | FF | <b>0</b> 6 | 30  | 00 | 01 | 22 | 00 | D8 | 05 | D4         | 00 | 70  | 00   | 80                 | 80 | Write Clear Read |
| 1   | 00               | 00 | 00         | 00  | 20 | 00 | 80 | 60 | 59 | 04 | <b>0</b> 8 | FF | 00  | 48   | 80                 | 4F | Write Clear Read |
| 2   | FF               | FF | FF         | FF  | FF | FF | 00 | 07 | 00 | 00 | 6C         | FE | FF  | FF   | FF                 | FF | Write Clear Read |
| 3   | FF               | FF | FF         | FF  | FF | FF | FF | FF | FF | FF | FF         | FF | FF  | 00   | 00                 | 00 | Write Clear Read |
| 4   | FF               | FF | FF         | FF  | FF | FF | FF | FF | FF | FF | FF         | FF | FF  | FF   | FF                 | FF | Write Clear Read |
| 5   | FF               | FF | FF         | FF  | FF | FF | FF | FF | FF | FF | FF         | FF | FF  | FF   | FF                 | FF | Write Clear Read |
| 6   | FF               | FF | FF         | FF  | FF | FF | FF | FF | FF | FF | FF         | FF | FF  | FF   | FF                 | FF | Write Clear Read |
| 7   | FF               | FF | FF         | FF  | FF | FF | FF | FF | FF | FF | FF         | FF | FF  | FF   | FF                 | FF | Write Clear Read |
|     | 0                | 1  | 2          | 3   | 4  | 5  | 6  | 7  | 8  | 9  | А          | В  | С   | D    | E                  | F  | ]                |

Figure 7-2: UART Baud Rate register setting

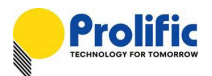

## 7.2 OCP and INST Protect Indicate

PL7211 have OCP and Instantaneous protect function, The function enable/disable table as below (Please reference PL7211\_Leakage and OCP and AVM Demo Board User Manual.pdf):

| Address | Bits | Description     |
|---------|------|-----------------|
| 0x3803~ | 15   |                 |
| 0x3804  | 14   | OWP_EN          |
|         | 13   | HANDSHK_EN      |
|         | 12   | AC_Lose_EN      |
|         | 11   | CLEAR_FLAG      |
|         | 10   | INST_IA_EN      |
|         | 09   | Leakage_INST_EN |
|         | 08   | Leakage_EN      |
|         | 07   | CF_CNTB_EN      |
|         | 06   | NOLOAD_EN       |
|         | 05   | OCPA_EN         |
|         | 04   | CF_CNTA_EN      |
|         | 03   | KWH_EN          |
|         | 02   | RELY_ON_EN      |
|         | 01   |                 |
|         | 00   | AVM_EN          |

Figure 7-3: PL7211 1V1I(AFE+AVM+OCP+Leakage)function flag register

#### DSP has OCP and INST protect happened indicates:

| 0x3916 | FlagReg_B2 | 7:0 | Default:                                                | Access:R                    |  |  |  |  |  |
|--------|------------|-----|---------------------------------------------------------|-----------------------------|--|--|--|--|--|
|        |            | 6   | LTIA_TRIP: Indicate Ia current >= OCP long time protect |                             |  |  |  |  |  |
|        |            |     | current                                                 |                             |  |  |  |  |  |
|        |            | 5   | STIA_TRIP: Indicate Ia current >=OCP short time protect |                             |  |  |  |  |  |
|        |            |     | current                                                 |                             |  |  |  |  |  |
|        |            | 2   | INSTA_TRIP: Indicate la curr                            | ent >= INST protect current |  |  |  |  |  |

#### Figure 7-4: PL7211 OCP and INST register

#### OCP long time accumulate values:

LTACC\_IA 0x30D2~0X30D7

OCP Threshold ( PL7211 1V1I support LT+INST):

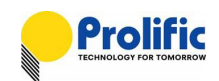

| LTPUTHA  | 0x412B ~ 0x4126 |
|----------|-----------------|
| LTTH_IA  | 0x4131 ~ 0x412C |
| INSTA_TH | 0x40D7 ~ 0x40D2 |

#### IA-RMS 50ms value:

|--|

#### [OCP Long Time Protect]

If your long time current setting is 6A, 300 sec, and OCPA\_EN(0x3803[5]) is 1, then you use the hair dryers to test it, IA current =8.9A,You can check IA2\_ACC(IA-RMS 50ms), if IA2\_ACC > LTPUTHA, LTACC\_IA will been accumulated. OCP long time will happened after serval second. You can check LTACC\_IA, if LTACC\_IA > LTTH, then LTIA\_TRP(0x3916[6]) will rise to 1.

#### [INST Protect]

If your INST current setting is 15A, 1ms, and INST\_IA\_EN(0x3804[2]) is 1, then you use three hair dryers to test it, Ia current =15.5A, INST protect will happened immediately. You can check INSTA\_TRP(0x3916[2]) will rise to 1

#### [Clear OCP Indicate]

Set OCPA\_EN(0x3803[5])=0, LTIA\_TRP(0x3916[6]) and STIA\_TRP(0x3916[5]) will been cleared.

#### [Clear INST Indicate]

Set INST\_IA\_EN(0x3804[2])=0 and DSP Enable(0x3802[7])=0, INSTA\_TRP(0x3916[2]) will been cleared.

### 7.2.1 OCP Long Time Protect Indicate

Please use PL7211 MP tool to help you to check it. First please check your OCP long time protect settings, then enter engineer mode, and find the "debug" form. In the debug form, you can find OCP\_EN and OCP\_READ(read IA2\_ACC), LTPUTHA, LTTH, LT\_SUM(LTACC\_IA), LTIA\_TRIP.

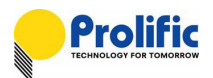

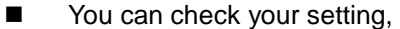

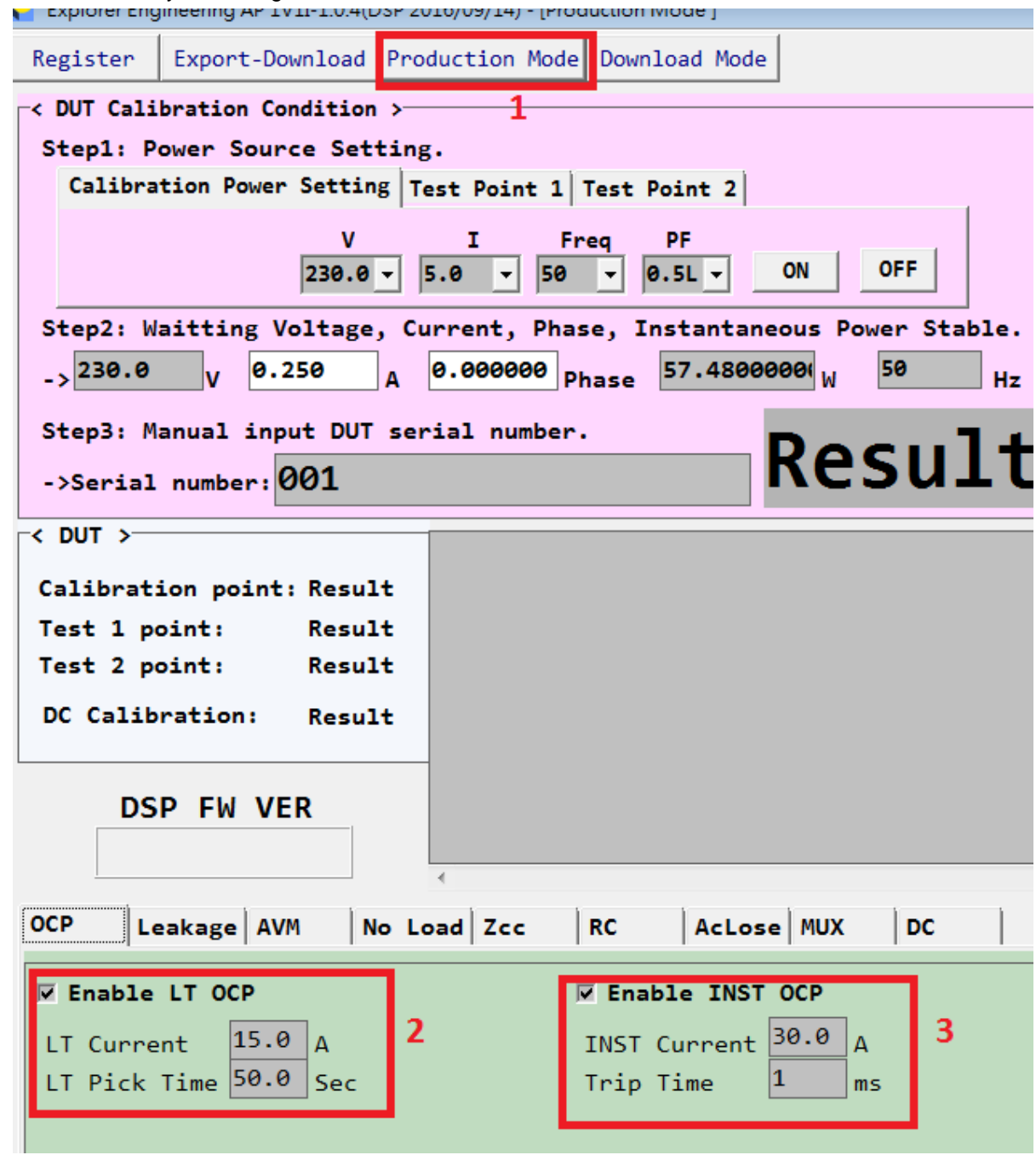

Figure 7-5: PL7211 OCP setting

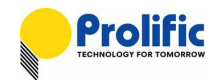

Please enter engineer mode

| Interface                     | <pre>-&lt; Explorer Information<br/>RO Download Result :<br/>CFG Download Result:<br/>DSP Download Result:</pre> | Result<br>Result<br>Result |                                   | < DSP Firmware                                                                                               | Informati    | ion >                                          |
|-------------------------------|----------------------------------------------------------------------------------------------------|----------------------------|-----------------------------------|----------------------------------------------------------------------------------------------------|--------------|------------------------------------------------|
| Serial number: 001            |                                                                                                    |                            |                                   | Check OTP                                                                                                    | 0            | -                                              |
|                               |                                                                                                    |                            | 384 B<br>384 B<br>384 B<br>2048 B | SK OTP + 128B Informati           RO_DATA #3           RO_DATA #2           RO_DATA #1           DSP_PROG #3 | on block<br> | 0x207F<br>0x2000<br>0x1F00<br>0x1D80<br>0x1C00 |
|                               |                                                                                                    |                            | 2048 B<br>2048 B<br>256 B         | DSP PROG #2<br>DSP PROG #1<br>CFG DATA #4                                                                    |              | 0x0C00<br>0x0400                               |
| 4                             |                                                                                                    | -                          | 256 B<br>256 B                    | CFG DATA #3<br>CFG DATA #2                                                                                   |              | 0x0300<br>0x0200<br>0x0100                     |
| DownlLoad Delay Time multiple | 1 -                                                                                                    |                            | 256 B                             | 2 CPG DATA #1                                                                                                | MP Mode      | 0x0000                                         |

Figure 7-6: PL7211 MP mode

#### Please select the debug form

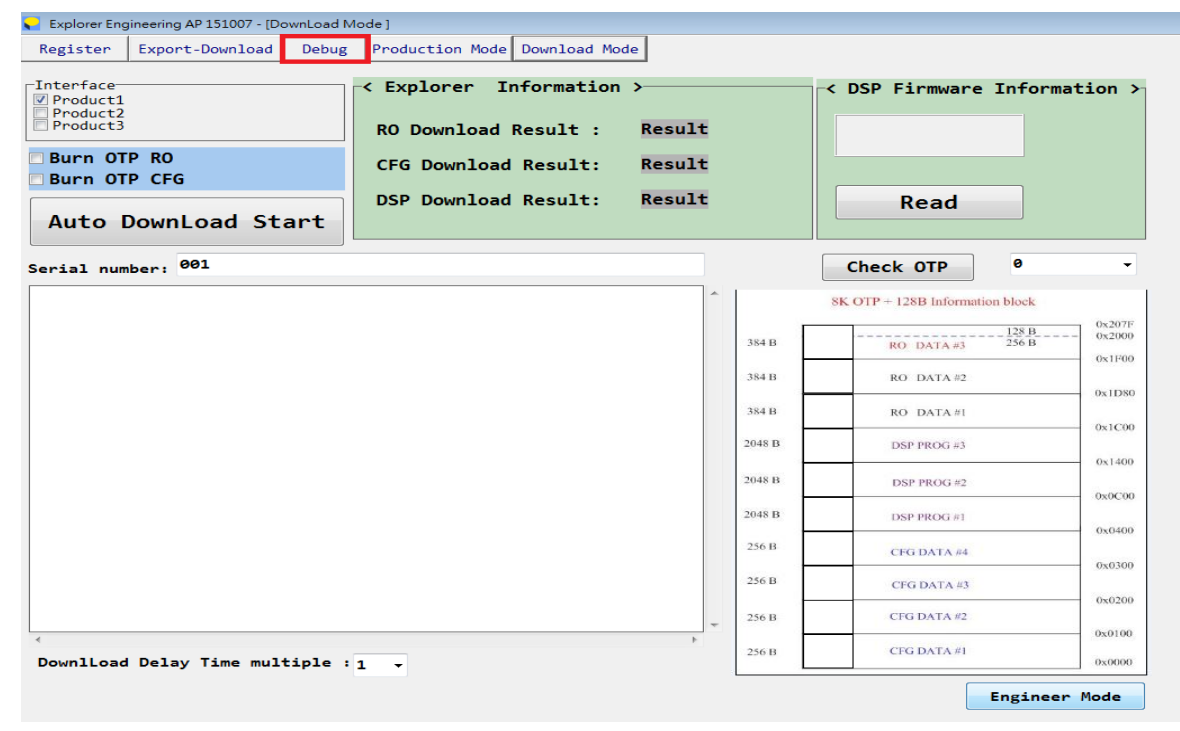

Figure 7-7: PL7211 Engineer Mode

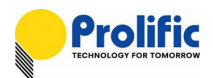

- Press "Read All".
- Please enable "RLY\_ON\_EN"
- Enable "OCPA\_EN" for long time and short time
- Press "OCP\_READ", it will read IA2\_ACC
- If IA2\_ACC > LTPUTH, then you press "LT\_SUM", SUM will been accumulated.
- If IA current =6.1A, press "LT\_SUM", LTIA\_TRIP will 1 after SUM > LTTH about 29 SECS.
- Check LTIA\_TRIP indicate.

| t-Download Debug Troduction | Mode Download Mode                                                                                                    |
|-----------------------------|----------------------------------------------------------------------------------------------------|
| e DC 1V 3I RGB              |                                                                                                    |
|                             | ┌[ Enable ]────────────────────────────────────                                                                                                    |
| 00000000000 Read            | □ [15] □ [15]<br>□ [14]OWP □ [14]<br>□ [13] HANDSHK_EN □ [13]<br>□ [12] PSULUVP_EN □ [12]                                                                                                    |
| Cococcorri Write Read       | [11]CLEAR_FLAG [11]LeakINST_TRIP                                                                                                    |
| 00000003FE2 Write Read      | │                                                                                                    |
| 0000000051E7 Write Read     | ☐ [08]Leak_EN     ☐ [08]       ☐ [07]CF CHTB EN     ☐ [07]       ☑ [06]NOLOAD EN     ☑ [06]LTIA TRIP       ☑ [05]OCPA_EN     ☑ [05]STIA_TRIP                                                                                    |
| Write All Read All          | [04] (F CHTA EN [04])  [03] (WH EN [03])  [02] (RLY ON EN 3 [02] (NSTA TRIP)  [02] (02] (02] (01]  [02] (01]  [03] (02] (02] (03)  [03] (03)  [04] (04]  [04] (04]  [03] (04] (04]  [03] (04] (04] (04] (04] (04] (04] (04] (04 |
| 61 Write Read               |                                                                                                    |
| F4 Write Read               | OCP                                                                                                    |
| 00007800553C Read           | STTH LTTH InstTH                                                                                                    |
| 13FE8FEC Write Read         | Write     Read     Write     Read                                                                                                    |
| 09FE8FEC Write Read         | STPUTH LTPUTH InstCnt                                                                                                    |
| 0A017014 Write Read         | 000011666714         000004599905         01           Write Read         Write Read         Write Read                                                                                                    |
| 14017014 Write Read         | IA2 ACC(50ms)                                                                                                    |
| 0000A5000000 Write Read     | 000004836D41 OCP_READ 5 OCP_SMPA                                                                                                    |
| 000078000000 Write Read     | <u>5001</u> 61                                                                                                    |
| 0000DC000000 Write Read     | COOA32035A8B                                                                                                    |
| 03D0 Write Read             | UI_SUM UI_SUM Write All Read All 2                                                                                                    |
| 00000000000 Read            |                                                                                                    |

Figure 7-8: PL7211 OCP Long time Debug Flow

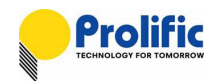

## 7.2.2 INST Protect Indicate

Please use our AP to help you to check it. First please check your OCP INST protect settings,

then enter engineer mode, and find the "debug" form. In the debug form, you can find INST\_IA\_EN and InstTH, INSTA\_TRIP.

- Please select the debug form
- Press "Read All".
- Please enable "RLY\_ON\_EN"
- Enable "INST\_IA\_EN" for long time and short time
- If IA current =15.1A, then check INSTA\_TRIP indicate..

| ad De                                            | bug 1                                 | oduction                    | Mode Download M                                                                                                    | lode                                                                                                    |                                                                                                    |          |
|--------------------------------------------------|---------------------------------------|-----------------------------|----------------------------------------------------------------------------------------------------|----------------------------------------------------------------------------------------------------|----------------------------------------------------------------------------------------------------|----------|
| 1V 31                                            | BGB                                   |                             |                                                                                                    |                                                                                                    |                                                                                                    |          |
| 11 31                                            | TICID                                 | 1                           | C - 11 1                                                                                                    |                                                                                                    | Toch LLLL                                                                                                    | F1 ]     |
|                                                  |                                       |                             | [ Enable ]-                                                                                                    |                                                                                                    | [OCP and Leak                                                                                                    | age Flag |
| 90000<br>983B2 (k<br>10764 (k<br>10F89 (k<br>A11 | Vrite (<br>Vrite (<br>Vrite (<br>Read | Read<br>Read<br>Read<br>A11 | □ [15]<br>□ [14] OWP<br>□ [13] HAND:<br>□ [12] PSU 0<br>□ [11] CLEAR<br>□ [09] Leak<br>□ [09] Leak<br>□ [07] CF CN<br>□ [06] NOLOA<br>□ [05] OCPA<br>□ [04] CF CN<br>□ [03] KWH E<br>□ [02] RLY 0<br>□ [01] mAh E<br>□ [00] AVM E | SHK_EN<br>UVP_EN<br>FLAG<br>IA_EN<br>IA_EN<br>INST_EN<br>EN<br>TB_EN<br>D_EN<br>EN<br>TA_EN<br>N<br>H_EN<br>3 | [15]<br>♥ [14]<br>[13]<br>[12]<br>[11]LeakINS<br>[10]LeakINS<br>[09]<br>[08]<br>[07]<br>[06]LTIA TR<br>[05]STIA_TR<br>[04]<br>[03]<br>♥ 102INSTA T<br>[01] | TRIP     |
| l                                                | Write                                 | Read                        | COOJAVATE                                                                                                    | " Read                                                                                                    |                                                                                                    | Read     |
|                                                  | Write                                 | Read                        |                                                                                                    | Read                                                                                                    |                                                                                                    |          |
| LC5300                                           |                                       | Read                        | STTH                                                                                                    | LTTH                                                                                                    | InstTH                                                                                                    |          |
| ) AC                                             | Write                                 | Read                        | 001B253C8757<br>Write Read                                                                                                    | 0065CBA2FB86<br>Write Read                                                                                    | 0080F474<br>Write Read                                                                                                    |          |
| DA (                                             | Write                                 | Read                        | STPUTH                                                                                                    | LTPUTH                                                                                                    | InstCnt                                                                                                    |          |
| 26                                               | Write                                 | Read                        | 0000115F82E0<br>Write Read                                                                                                    | 6 00000457E0B9<br>Write Read                                                                                  | 01<br>Write Read                                                                                                    |          |
| 26                                               | Write                                 | Read                        | TA2 ACC (50                                                                                                    | ms)                                                                                                    |                                                                                                    |          |
| 000000                                           | Write                                 | Read                        | 00000000000                                                                                                    | OCP_READ                                                                                                    | OCP_SMPA                                                                                                    |          |
| 900000                                           | Write                                 | Read                        | SUM                                                                                                    |                                                                                                    | 00                                                                                                    |          |
| 000000                                           | Write                                 | Read                        |                                                                                                    | SUM                                                                                                    | Write Read                                                                                                    |          |
| 200000                                           | Write                                 | Read                        |                                                                                                    | Write All                                                                                                    | Read All                                                                                                    | 2        |

Figure 7-9: PL7211 OCP Instantaneous Debug Flow

## 7.3 Leakage Protect Indicate

#### DSP has Leakage protect happened indicates:

| 0x3917 | FlagReg_B2 | 7:0 | Default:                                           | Access:R                |
|--------|------------|-----|----------------------------------------------------|-------------------------|
|        |            | 3   | LeakINST_TRIP: Indicate Ib                         | current >= Leakage INST |
|        |            |     | protect current(ILeak_1SMP=                        | =10xILeak)              |
|        |            | 2   | LeakIB_TRIP: Indicate lb current >=Leakage protect |                         |
|        |            |     | current(ILeak)                                     |                         |
|        |            |     |                                                    |                         |

#### Figure 7-10: PL7211 Leakage register

Leakage Threshold(Please reference PL7211\_Leakage and OCP and AVM Demo Board User Manual.pdf):

| LeakPUTH_IB  | 0x4137 ~ 0x4132 |
|--------------|-----------------|
| LeakTH_IB    | 0x413D ~ 0x4138 |
| Leak_inst_TH | 0x4143 ~ 0x413E |

#### IbRMS 50ms(ILeak 50ms) value:

IB2\_ACC 0x30D8~0X30DD

### 7.3.1 Leakage Protect Indicate

Please use PL7211 MP tool to help you to check it. First please check your Leakage protect settings, then enter engineer mode, and find the "debug" form. In the debug form, you can find Leak\_EN and ILeak\_50ms(read IB2\_ACC), ILEAK\_PUTH, ILEAK\_TH, , LeakIB\_TRIP.

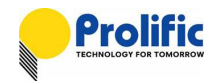

You can check your setting, Export-Download Production Mode Download Mode Register OUT Calibration Condition > Step1: Power Source Setting. Calibration Power Setting Test Point 1 Test Point 2 v I Freq PF OF 120.0 -ON 5.00 60 0.5L + Step2: Waitting Voltage, Current, Phase, Instantaneous Power 0.000000 Phase 600.00000 W -> 120.0 5.000 v Δ Step3: Manual input DUT serial number. ->Serial number: 001 < DUT >-Calibration point: Result Test 1 point: Result Test 2 point: Result DC Calibration: Result DSP FW VER Leakage AVM No Load Zcc OCP MUX RC DC cunuge 🗹 Enable Leakage 0.006 ILeak Α 2 Trip Time ms 2 10 ILeak 1SMP х 1.0 Flash Sec

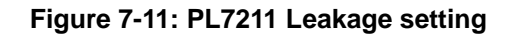

# AN-71161001

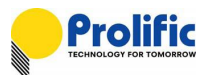

- Please select the debug form
- Press "Read All".
- Press "Read"
- Please enable "RLY\_ON\_EN"
- Enable "Leakage\_EN"
- Press "READ", it will read ILeak\_50ms(IB2\_ACC)
- If IB current =0.06A, ILeak\_50ms > ILEAK\_TH, LeakIB\_TRIP will 1.

| Ехро                                   | ort-Download Debug Preduction M                                                                                                    | ode Download Mode                                                                                                    |                                                                                                    |
|----------------------------------------|----------------------------------------------------------------------------------------------------|----------------------------------------------------------------------------------------------------|----------------------------------------------------------------------------------------------------|
| 1+Leaka                                | ige DC 1V3I RGB                                                                                                    |                                                                                                    |                                                                                                    |
| ge<br>_50ms<br>_PUTH<br>_TH<br>_inst_T | 0000003460E1         Read           000000001FF1         Write         Read           000000003FE2         Write         Read           H         0000000051E7         Write         Read           Write         All         2 | [ Enable ]<br>[ [15]<br>[ [14] OWP<br>[ [13] HANDSHK_EN<br>[ [12] PSU UVP EN<br>[ [11] CLEAR FLAG<br>[ [10] INST_IA_EN<br>[ [09] Leak_INST_EN<br>[ [08] Leak_EN<br>[ [08] Leak_EN<br>[ [06] NOLOAD EN<br>[ [06] NOLOAD EN<br>[ [06] NOLOAD EN<br>[ [06] OCPA_EN<br>[ [03] KWH EN<br>[ [02] RLY ON EN<br>[ [02] RLY ON EN | [OCP and Leakage Flag]<br>☐ [15]<br>☑ [14]<br>☐ [13]<br>☐ [12]<br>☐ [10]LeakINST_TRIP<br>☐ [09]<br>☐ [08]<br>☐ [06]LTIA_TRIP<br>☐ [06]STIA_TRIP<br>☐ [04]<br>☐ [03]<br>☐ [02]INSTA_TRIP |
| 4PA<br>LY                              | 61 Write Read<br>F4 Write Read                                                                                                    | □ [01]mAh EN<br>[00]AVM_EN<br>Read                                                                                                    | 3 Read 6                                                                                                    |

Figure 7-12: PL7211 Leakage Debug setting

### 7.3.2 Leakage INST Protect Indicate

Please use PL7211 MP tool to help you to check it. First please check your Leakage INST protect settings, then enter engineer mode, and find the "debug" form. In the debug form, you can find Leak\_INST\_EN and ILeak\_50ms(read IB2\_ACC), ILEAK\_inst\_TH, , LeakINST\_TRIP.

- Please select the debug form
- Press "Read All".
- Press "Read"
- Please enable "RLY\_ON\_EN"
- Enable "Leak\_INST\_EN"
- If IB current =0.07A, LeakINST\_TRIP will 1.
- If you want to check ILeak\_50ms(IB2\_ACC), please enable Leak\_EN
- Press "READ", it will read ILeak\_50ms(IB2\_ACC)

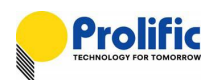

| legister | Export-Download    | Debug     | Production | Mode Download Mode                                                                                                    |
|----------|--------------------|-----------|------------|----------------------------------------------------------------------------------------------------|
| )CP+AVM+ | Leakage DC         | IV 3I RGE | 3          |                                                                                                    |
| Leakage  |                    |           |            | [Enable ]                                                                                                    |
| ILeak_5  | 000000344D8        | 12        | Read 8     | $\square \begin{bmatrix} 15 \\ 14 \end{bmatrix} OWP \qquad \qquad \square \begin{bmatrix} 14 \\ 13 \end{bmatrix} HANDSHK EN \qquad \qquad \square \begin{bmatrix} 14 \\ 13 \end{bmatrix}$ |
| ILEAK_F  | PUTH 00000001FI    | 1 Write   | Read       |                                                                                                    |
| ILEAK_T  | TH 00000003FE      | 2 Write   | Read       | ☐ [10]INST IA EN<br>☐ [10]LeakIB_TRIP<br>☐ [09]                                                                                                    |
| ILEAK_i  | .nst_TH 0000000518 | 7 Write   | Read       | ☑     08 ] Leak EN     7     □ [08]       □     107 [CF CITIB EN     □ [07]       □     [06] NOLOAD EN     □ [06] ITTA TRIP       □     [06] ISTTA TRIP                                   |
|          | Write Al           | 1 Rea     | d A11 2    |                                                                                                    |
| AVM      | 1                  |           |            |                                                                                                    |
| AVM_SMF  | 61 61              | Write     | Read       | [00]AVM_EII Read 2 Read                                                                                                    |
| AVM_DLY  | F4                 | Write     | Read       |                                                                                                    |
| TVA-RMS  | 000077E735         | DD        | Read       | STTH LTTH InstTH                                                                                                    |
| UV_THL   | 13FE8FEC           | Write     | Read       | 001B30010F2E         000A320065B1         0081279B           Write         Read         Write         Read                                                                                |
| UV_THH   | Ø9FE8FEC           | Write     | Read       | STPUTH LTPUTH InstCnt                                                                                                    |
| OV_THL   | 0A017014           | Write     | Read       | 000011666714         000004599905         01           Write Read         Write Read         Write Read                                                                                   |
| OV_THH   | 14017014           | Write     | Read       | IA2_ACC(50ms)                                                                                                    |
| AVM_Aut  | oTH 0000A50000     | 000 Write | Read       | 00000000000 OCP_READ OCP_SMPA                                                                                                    |
| Vol_120  | 0000780000         | 000 Write | Read       | SUM 61                                                                                                    |
| Vol_220  | 0000DC 0000        | 000 Write | Read       | 00000000000 Write Read                                                                                                    |
| LED_BLK  | (_TH 03D0          | Write     | Read       | LT_SUM ST_SUM Write All Read All                                                                                                    |
| VcVbVa   | State 000000000    | 002       | Read       | White All                                                                                                    |
|          | Write Al           | L R       | ead All    | WELLE ALL                                                                                                    |

Figure 7-13: PL7211 Leakage Debug Flow

### 7.4 AVM Protect State

PL7211 1V1I support this function , some of AVM State as below:

| onsolo on one of the one of the o |
|----------------------------------------------------------------------------------------------------|
|----------------------------------------------------------------------------------------------------|

PS: We only use VAState

By setting AX /BX/ CX/ DX, you can use PL7211 AVM function shown as follow figure.

PL7211 will auto switch relay on/off when input voltage threshold are setting

In Hysteresis region relay will keep before status, until over /under region. Calibration voltage is 120V.

| Point | Voltage | Relay | Offset Voltage |
|-------|---------|-------|----------------|
|-------|---------|-------|----------------|

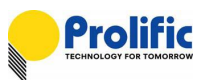

| Ax | 100 | relay off | 20 |
|----|-----|-----------|----|
| Bx | 110 | relay on  | 10 |
| Сх | 130 | relay on  | 10 |
| Dx | 140 | relay off | 20 |

#### Table 7-1 : AVM threshold

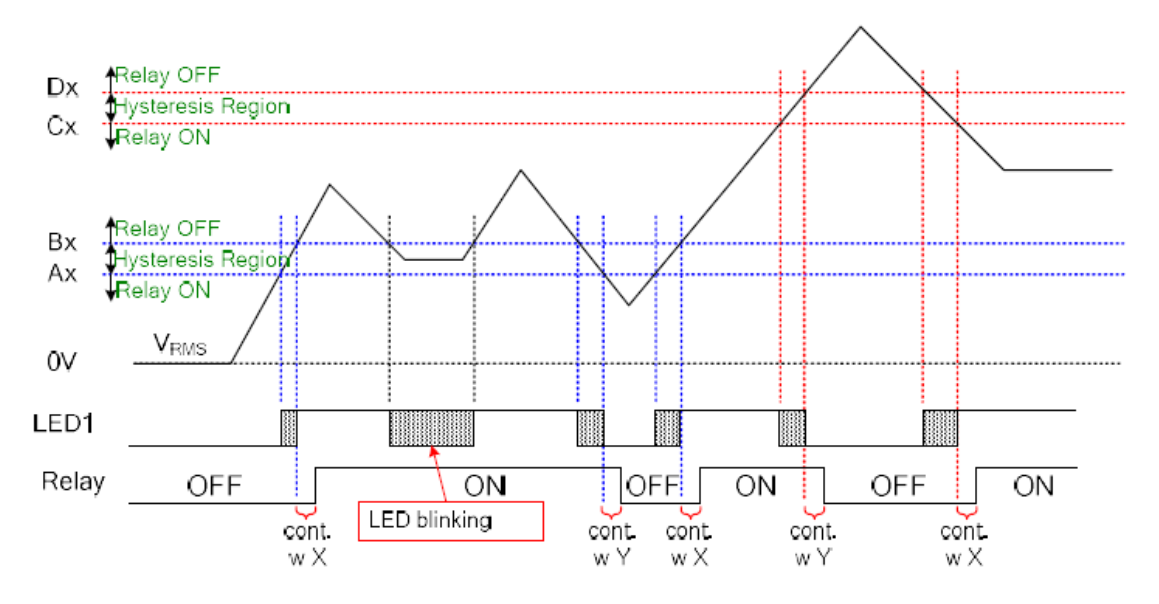

#### Test Case1:

| InputVoltage | VA State | LED1  |
|--------------|----------|-------|
| 0~99         | 0        | Off   |
| 100~109      | 1        | Blink |
| 110~120      | 2        | On    |
| 130~139      | 3        | Blink |
| 140~164      | 4        | Off   |

#### Table 7-2 : AVM Case1 State

#### Test Case2:

| InputVoltage | VA State | LED1  |
|--------------|----------|-------|
| 165~199      | 0        | Off   |
| 200~209      | 1        | Blink |
| 210~220      | 2        | On    |
| 230~239      | 3        | Blink |
| 240~         | 4        | Off   |

Table 7-3 : AVM Case2 State

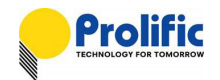

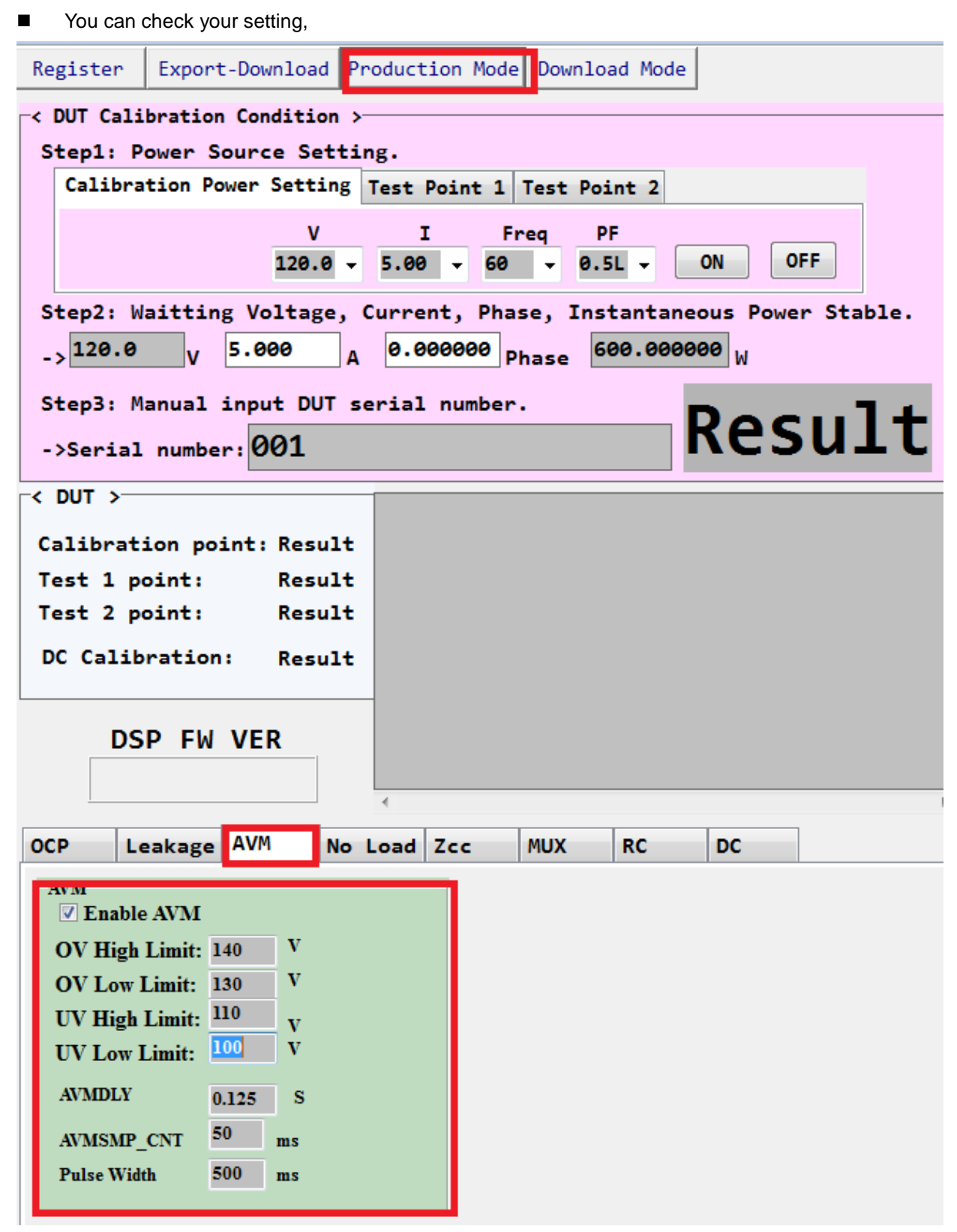

#### Figure 7-14: PL7211 AVM setting

Please use our AP to help you to check it. First please check your AVM protect settings, then enter engineer mode, and find the "debug" form. In the debug form, you can find AVM\_EN and VcVbVa State.

# AN-71161001

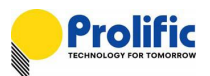

- Please select the debug form
- Press "Read"
- Please enable "RLY\_ON\_EN"
- Enable "AVM\_EN"
- If VA =120V,press "READ\_ALL", VcVbVa State will 2.

| Register                                     | Export-Download Pr                                                                                                    | oduction                | Mode Dou                     | wnload Mode Debug                                                                                                    |                                                                                                    |
|----------------------------------------------|----------------------------------------------------------------------------------------------------|-------------------------|------------------------------|----------------------------------------------------------------------------------------------------|----------------------------------------------------------------------------------------------------|
| )CP+AVM+L                                    | Leakage DC 1V3                                                                                                    | I RGB                   | 1                            | 1                                                                                                    |                                                                                                    |
| Leakage                                      |                                                                                                    |                         |                              | [ Enable ]                                                                                                    | [OCP and Leak                                                                                       |
| ILeak_50<br>ILEAK_PU<br>ILEAK_TH<br>ILEAK_ir | Oms         000000000000           UTH         000000000000           H         000000000000           nst_TH         000000000000 | Write<br>Write<br>Write | Read<br>Read<br>Read<br>Read | ☐ [15]<br>☐ [14]OWP<br>☐ [13]HANDSHK_EN<br>☐ [12]PSU_UVP_EN<br>☐ [11]CLEAR_FLAG<br>☐ [10]INST_IA_EN<br>☐ [09]Leak_INST_EN<br>☐ [08]Leak_EN<br>☐ [07]CF_CNTB_EN | ☐ [15]<br>☐ [14]<br>☐ [13]<br>☐ [12]<br>☐ [11]LeakINS<br>☐ [10]LeakIB<br>☐ [09]<br>☐ [08]<br>☐ [07] |
|                                              | Write All                                                                                                    | Read                    | All                          | ☐ [06]NOLOAD_EN<br>☐ [05]OCPA_EN<br>☐ [04]CF_CNTA_EN<br>☐ [03]KWH EN<br>☐ [03]KWH EN<br>☐ [02]RUY ON EN<br>3                                                   | ☐ [06]LTIA_TF<br>☐ [05]STIA_TF<br>☐ [04]<br>☐ [03]<br>☐ [02]INSTA 1                                 |
| AVM                                          | -                                                                                                    |                         |                              |                                                                                                    | [01]                                                                                                |
| AVM_SMPA                                     | A 00                                                                                                    | Write                   | Read                         | [00]AVM_EN A Read                                                                                                    | [00]                                                                                                |
| AVM_DLY                                      | 00                                                                                                    | Write                   | Read                         |                                                                                                    | <b>2</b>                                                                                            |
| TVA-RMS                                      | 000000000000                                                                                                    |                         | Read                         | STTH LTTH                                                                                                    | InstTH                                                                                              |
| UV_THL                                       | 00000000                                                                                                    | Write                   | Read                         | 000000000000000000000000000000000000                                                                                                    | Write Read                                                                                          |
| UV_THH                                       | 00000000                                                                                                    | Write                   | Read                         | STPUTH LTPUTH                                                                                                    | InstCnt                                                                                             |
| OV_THL                                       | 00000000                                                                                                    | Write                   | Read                         | 000000000000 0000000000000000000000000                                                                                                    | 00<br>Write Read                                                                                    |
| OV_THH                                       | 0000000                                                                                                    | Write                   | Read                         | IA2 ACC(50ms)                                                                                                    |                                                                                                    |
| AVM_Auto                                     | oTH 0000000000                                                                                                    | Write                   | Read                         | 00000000000 OCP READ                                                                                                    | OCP_SMPA                                                                                            |
| Vol_120                                      | 00000000000                                                                                                    | Write                   | Read                         |                                                                                                    | 00                                                                                                  |
| Vo1_220                                      | 00000000000                                                                                                    | Write                   | Read                         | 00000000000                                                                                                    | Write Read                                                                                          |
| LED_BLK                                      | _тн 0000                                                                                                    | Write                   | Read                         | LT_SUM ST_SUM Write All                                                                                                    | Read All                                                                                            |
| VcVbVa S                                     | State 0000000000000                                                                                                    | 1                       | Read                         |                                                                                                    |                                                                                                    |

Figure 7-15: PL7211 AVM Enable

■ PL7211 Demo Board -GPIO12 for AVM LED

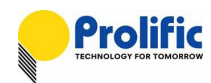

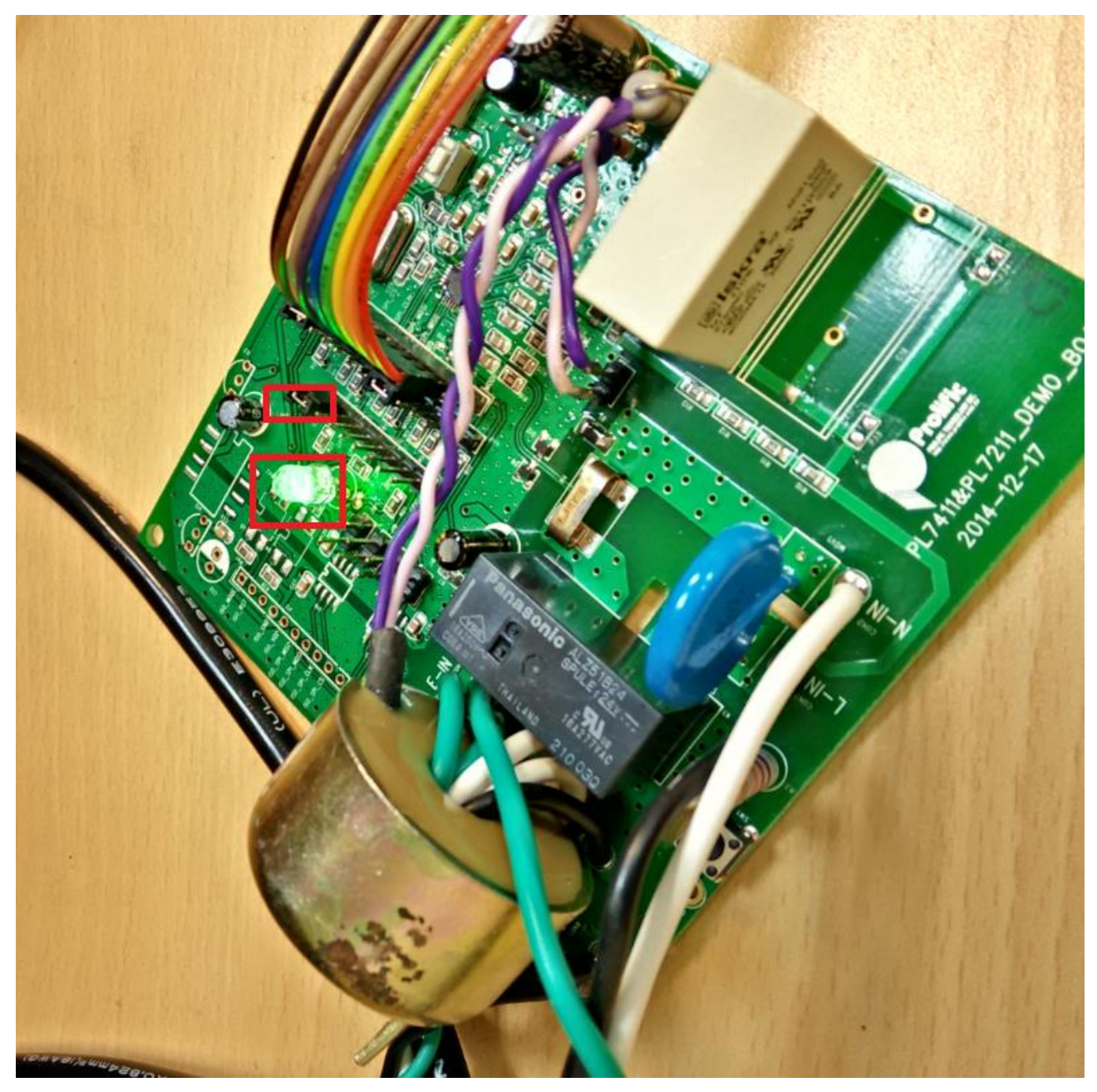

Figure 7-16: PL7211 AVM indicate

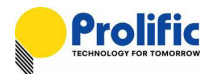

## Disclaimer

All the information in this document is subject to change without prior notice. Prolific Technology Inc. does not make any representations or any warranties (implied or otherwise) regarding the accuracy and completeness of this document and shall in no event be liable for any loss of profit or any other commercial damage, including but not limited to special, incidental, consequential, or other damages.

## Trademarks

The Prolific logo is a registered trademark of Prolific Technology Inc. All brand names and product names used in this document are trademarks or registered trademarks of their respective holders.

# Copyrights

## Copyright $\textcircled{\sc c}$ 2016 Prolific Technology Inc. All rights reserved.

No part of this document may be reproduced or transmitted in any form by any means without the express written permission of Prolific Technology Inc.

## Prolific Technology Inc.

7F, No. 48, Sec. 3, Nan Kang Rd. Nan Kang, Taipei 115, Taiwan, R.O.C. Telephone: +886-2-2654-6363 Fax: +886-2-2654-6161 E-mail: <u>sales@prolific.com.tw</u> Website: http://www.prolific.com.tw